# brother.

# Grundlæggende brugsanvisning

# DCP-J552DW DCP-J752DW

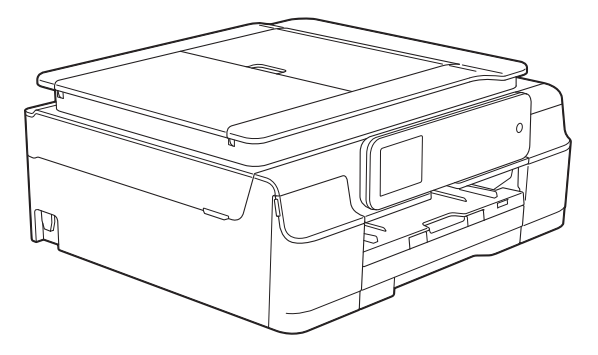

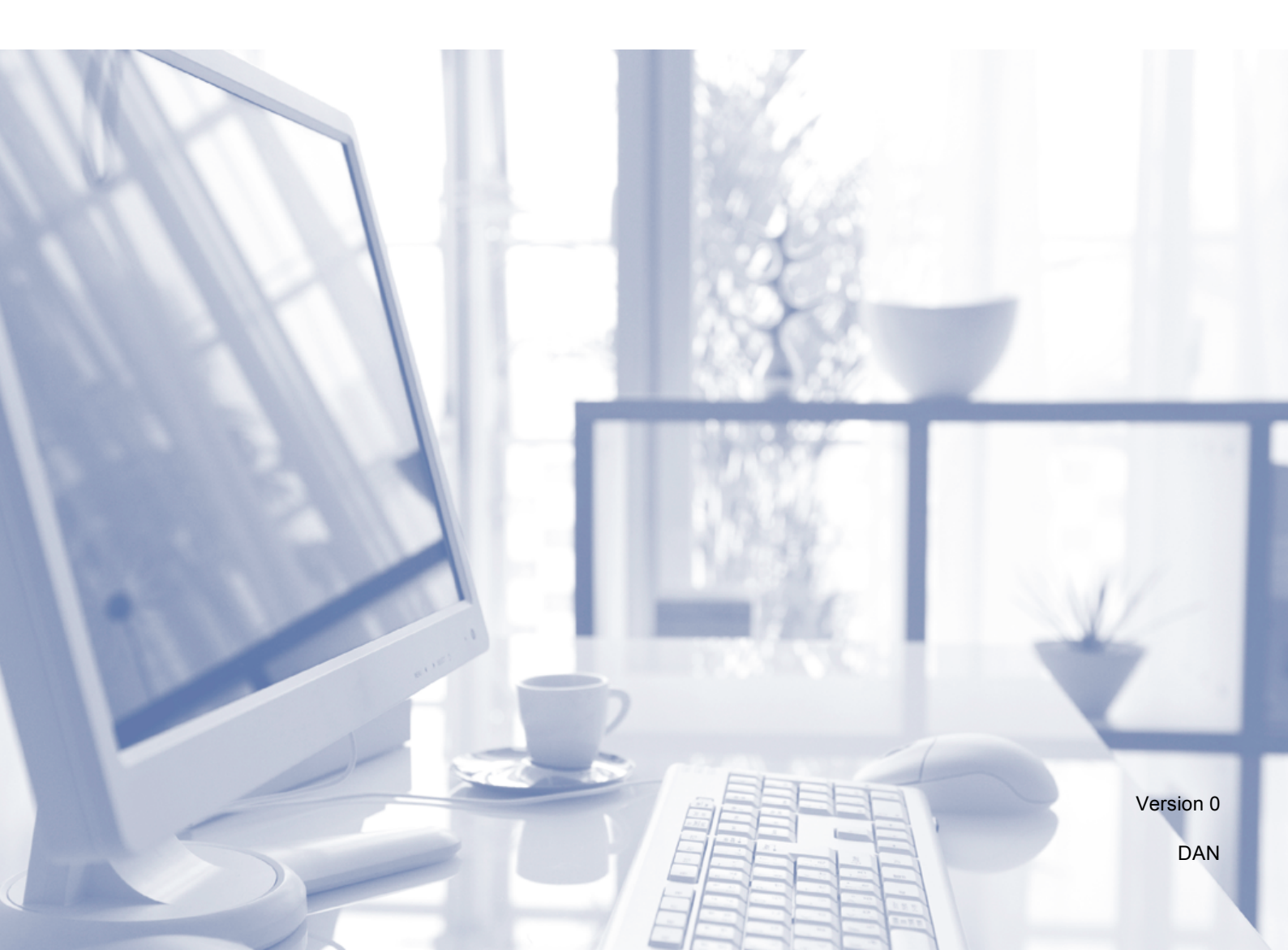

| Hvis du har brug for at kontakte Brother<br>Support                                                                                                    |
|----------------------------------------------------------------------------------------------------|
| Udfyld følgende oplysninger til senere brug:                                                                                                    |
| Modelnummer: DCP-J552DW og DCP-J752DW<br>(sæt en cirkel om dit modelnummer)                                                                                                    |
| Serienummer: <sup>1</sup>                                                                                                    |
| Købsdato:                                                                                                    |
| Købssted:                                                                                                    |
| <sup>1</sup> Serienummeret findes bag på enheden. Opbevar<br>denne brugsanvisning sammen med kvitteringen<br>som et permanent købsbevis i tilfælde af tyveri,<br>brand eller service. |
|                                                                                                    |

Registrer dit produkt online på

http://www.brother.com/registration/

 $\ensuremath{\textcircled{\sc c}}$  2013 Brother Industries, Ltd. Alle rettigheder forbeholdes.

# Brugsanvisninger og hvor kan jeg finde dem?

| Hvilken brugsanvisning?                                   | Hvad står der i den?                                                                                                    | Hvor er den?                                          |
|-----------------------------------------------------------|----------------------------------------------------------------------------------------------------|-------------------------------------------------------|
| Produktsikkerhedsguide                                    | Læs først denne brugsanvisning. Læs<br>sikkerhedsinstruktionerne, før du konfigurerer din<br>maskine. Se denne brugsanvisning for oplysninger<br>om varemærker og juridiske begrænsninger.                                                                                                    | Trykt / i kassen                                      |
| Hurtig<br>installationsvejledning                         | Følg instruktionerne for at konfigurere din maskine<br>og installere driverne og softwaren til det<br>operativsystem og den forbindelsestype, du bruger.                                                                                                    | Trykt / i kassen                                      |
| Grundlæggende<br>brugsanvisning                           | Gør dig bekendt med grundlæggende kopierings-,<br>scannings- og PhotoCapture Center™-funktioner<br>samt udskiftning af forbrugsstoffer. Se tip til<br>fejlfinding.                                                                                                    | Trykt / i kassen <sup>1</sup>                         |
| Udvidet brugsanvisning                                    | Gør dig bekendt med mere avancerede funktioner:<br>Kopiering, rapportudskrivning og udførelse af<br>rutinemæssig vedligeholdelse.                                                                                                    | PDF-fil / cd-rom                                      |
| Software- og<br>netværksbrugsanvisning                    | Denne brugsanvisning indeholder vejledning i<br>scanning, udskrivning og andre funktioner, der kan<br>udføres ved at slutte Brother-maskinen til en<br>computer. Du kan også finde nyttige oplysninger om<br>brugen af Brother ControlCenter-<br>hjælpeprogrammet, brug af maskinen i et<br>netværksmiljø og hyppigt anvendte udtryk. | HTML-fil / cd-rom                                     |
| Web Connect vejledning                                    | Denne brugsanvisning indeholder nyttige<br>oplysninger om at få adgang til internettjenester fra<br>Brother-maskinen samt at hente billeder, udskrive<br>data og overføre filer direkte til internettjenesterne.                                                                                                    | PDF-fil /<br>Brother Solutions<br>Center <sup>2</sup> |
| AirPrint vejledning                                       | Denne brugsanvisning indeholder oplysninger om<br>brug af AirPrint til udskrivning fra OS X v10.7.x,<br>10.8.x og din iPhone, iPod touch, iPad eller andre<br>iOS-enheder til din Brother-maskine uden at<br>installere en printerdriver.                                                                                             | PDF-fil /<br>Brother Solutions<br>Center <sup>2</sup> |
| Google Cloud Print<br>vejledning                          | Denne brugsanvisning indeholder oplysninger om<br>brug af Google Cloud Print™-tjenester til<br>udskrivning via internettet.                                                                                                    | PDF-fil /<br>Brother Solutions<br>Center <sup>2</sup> |
| Mobil Print/Scan<br>vejledning til Brother<br>iPrint&Scan | Denne brugsanvisning indeholder nyttige<br>oplysninger om udskrivning fra din mobile enhed og<br>scanning fra din Brother-maskine til din mobile<br>enhed, når den er tilsluttet et trådløst netværk.                                                                                                    | PDF-fil /<br>Brother Solutions<br>Center <sup>2</sup> |

<sup>1</sup> Dette kan variere afhængigt af landet.

<sup>2</sup> Besøg os på <u>http://solutions.brother.com/</u>.

# Indholdsfortegnelse (Grundlæggende brugsanvisning)

| 1 | Generelle oplysninger                                                    | 1    |
|---|--------------------------------------------------------------------------|------|
|   | Brug af dokumentationen                                                  | 1    |
|   | Symboler og regler, der bruges i dokumentationen                         | 1    |
|   | Adgang til Brother-hjælpeprogrammer (Windows <sup>®</sup> 8)             | 2    |
|   | Adgang til Udvidet brugsanvisning og Software- og netværksbrugsanvisning | 2    |
|   | Visning af brugsanvisninger                                              | 2    |
|   | Sådan får du adgang til brugsanvisninger til avancerede funktioner       | 4    |
|   | Adgang til Brother Support (Windows®)                                    | 5    |
|   | Adgang til Brother Support (Macintosh)                                   | 5    |
|   | Kontrolpaneloversigt                                                     | 6    |
|   | 2,7" (67,5 mm) touchscreen-display                                       | 8    |
|   | Grundlæggende funktioner                                                 | . 10 |
|   | Ændring af tastaturindstillingen                                         | . 10 |
|   | Genvejsindstillinger                                                     | . 11 |
|   | Tilføjelse af kopieringsgenveje                                          | 11   |
|   | Tilføjelse af genveje til scanning                                       | 11   |
|   | Tilføjelse af genveje til Web Connect                                    | . 12 |
|   | Ændring af genveje                                                       | . 13 |
|   | Ændring af navne på genvejen                                             | 14   |
|   | Sletning af genveje                                                      | . 14 |
|   | Hentning af genveje                                                      | . 14 |
|   | Lydstyrkeindstillinger                                                   | 15   |
|   | Bipperlydstyrke                                                          | . 15 |
|   | Touchscreen-display                                                      | . 15 |
|   | Indstilling af baggrundsbelysningens lysstyrke                           | . 15 |
|   |                                                                          |      |

#### 2 llægning af papir

| ægning af papir                            | 16 |
|--------------------------------------------|----|
| llægning af papir og andre udskriftsmedier | 16 |
| Ilægning af konvolutter                    |    |
| Ilægning af fotopapir                      |    |
| Område, der ikke kan udskrives             |    |
| Papirindstillinger                         | 23 |
| Papirtype                                  | 23 |
| Papirstørrelse                             | 23 |
| Anbefalet papir og andre udskriftsmedier   | 23 |
| Anbefalede udskriftsmedier                 | 24 |
| Håndtering og brug af udskriftsmedier      | 24 |
| Valg af det rigtige udskriftsmedie         | 25 |

#### 3 llægning af dokumenter

27

| Sådan ilægges dokumenter    | 27       |
|-----------------------------|----------|
| Brug af ADE'en (DCP-1752DW) | 27<br>27 |
| Brug af scannerglaspladen   | 28       |
| Ikke-scanbart område        |          |
|                             |          |

| 4      | Kopiering                                                                                                    | 3 |
|--------|----------------------------------------------------------------------------------------------------|---|
|        | Sådan kopierer du                                                                                                    |   |
|        | Stop af kopiering                                                                                                    |   |
|        | Kopiindstillinger                                                                                                    |   |
|        | Papirtype                                                                                                    |   |
|        | Papirstørrelse                                                                                                    |   |
| 5      | Udskrivning af fotos fra et hukommelseskort eller                                                                                                    |   |
|        | USB flash-drev                                                                                                    |   |
|        | PhotoCapture Center™-funktioner (fotofunktion)                                                                                                    |   |
|        | Brug af et hukommelseskort eller USB flash-drev                                                                                                    |   |
|        | Kom godt i gang                                                                                                    |   |
|        | Udskrivning af billeder                                                                                                    |   |
|        | Visning af fotos                                                                                                    |   |
|        | PhotoCapture Center™-printerindstillinger                                                                                                    |   |
|        | Sådan scannes til et hukommelseskort eller USB flash-drev                                                                                                    |   |
| 6      | Udskrivning fra en computer                                                                                                    | 4 |
|        | Udskrivning af et dokument                                                                                                    |   |
|        |                                                                                                    |   |
| 7      | Scanning til en computer                                                                                                    |   |
| 7      | Scanning til en computer                                                                                                    |   |
| 7      | Scanning til en computer<br>Før scanning<br>Scanning af et dokument som en PDE-fil ved biæln af ControlCenter4                                                                                                    |   |
| 7      | Scanning til en computer<br>Før scanning<br>Scanning af et dokument som en PDF-fil ved hjælp af ControlCenter4<br>(Windows <sup>®</sup> )                                                                                                    | ; |
| 7      | Scanning til en computer<br>Før scanning<br>Scanning af et dokument som en PDF-fil ved hjælp af ControlCenter4<br>(Windows <sup>®</sup> )<br>Sådan ændres maskinens indstillinger for scannefunktionen til                                                                                                    |   |
| 7      | Scanning til en computer         Før scanning         Scanning af et dokument som en PDF-fil ved hjælp af ControlCenter4 (Windows <sup>®</sup> )         Sådan ændres maskinens indstillinger for scannefunktionen til         PDF-scanning                                                                                                    |   |
| 7      | Scanning til en computer         Før scanning.         Scanning af et dokument som en PDF-fil ved hjælp af ControlCenter4 (Windows <sup>®</sup> ).         Sådan ændres maskinens indstillinger for scannefunktionen til PDF-scanning.         Sådan scannes et dokument som en PDE-fil ved hjælp af                                                                                                    | ; |
| 7      | Scanning til en computer         Før scanning         Scanning af et dokument som en PDF-fil ved hjælp af ControlCenter4 (Windows <sup>®</sup> )         Sådan ændres maskinens indstillinger for scannefunktionen til PDF-scanning         Sådan scannes et dokument som en PDF-fil ved hjælp af touchscreen'en                                                                                                    |   |
| 7<br>A | Scanning til en computer         Før scanning         Scanning af et dokument som en PDF-fil ved hjælp af ControlCenter4 (Windows <sup>®</sup> )         Sådan ændres maskinens indstillinger for scannefunktionen til         PDF-scanning         Sådan scannes et dokument som en PDF-fil ved hjælp af touchscreen'en         Butinemæssig vedligeholdelse                                                                                                    |   |
| 7<br>A | Scanning til en computer         Før scanning                                                                                                    |   |
| 7<br>A | Scanning til en computer         Før scanning                                                                                                    |   |
| 7<br>A | Scanning til en computer         Før scanning.         Scanning af et dokument som en PDF-fil ved hjælp af ControlCenter4 (Windows®).         Sådan ændres maskinens indstillinger for scannefunktionen til         PDF-scanning.         Sådan scannes et dokument som en PDF-fil ved hjælp af touchscreen'en         Rutinemæssig vedligeholdelse         Udskiftning af blækpatronerne.         Rengøring og kontrol af maskinen.         Rengøring af scannerglaspladen                                                                                                    |   |
| 7<br>A | Scanning til en computer         Før scanning         Scanning af et dokument som en PDF-fil ved hjælp af ControlCenter4 (Windows <sup>®</sup> )         Sådan ændres maskinens indstillinger for scannefunktionen til PDF-scanning         Sådan scannes et dokument som en PDF-fil ved hjælp af touchscreen'en         Rutinemæssig vedligeholdelse         Udskiftning af blækpatronerne                                                                                                    |   |
| 7<br>A | Scanning til en computer         Før scanning.         Scanning af et dokument som en PDF-fil ved hjælp af ControlCenter4 (Windows®).         Sådan ændres maskinens indstillinger for scannefunktionen til         PDF-scanning.         Sådan scannes et dokument som en PDF-fil ved hjælp af touchscreen'en         Rutinemæssig vedligeholdelse         Udskiftning af blækpatronerne.         Rengøring og kontrol af maskinen.         Rengøring af scannerglaspladen.         Rensning af printhovedet.         Kontrol af udskriftskvaliteten                                          |   |
| 7<br>A | Scanning til en computer         Før scanning.         Scanning af et dokument som en PDF-fil ved hjælp af ControlCenter4 (Windows®).         Sådan ændres maskinens indstillinger for scannefunktionen til         PDF-scanning.         Sådan scannes et dokument som en PDF-fil ved hjælp af touchscreen'en         Rutinemæssig vedligeholdelse         Udskiftning af blækpatronerne.         Rengøring og kontrol af maskinen.         Rengøring af scannerglaspladen.         Rensning af printhovedet.         Kontrol af udskriftskvaliteten         Kontrol af udskriftsjujsteringen |   |

## B Fejlfinding

| Identifikation af problem            | 54 |
|--------------------------------------|----|
| Fejl- og vedligeholdelsesmeddelelser | 55 |
| Feilanimationer                      | 63 |
| Dokumentstop (DCP-J752DW)            | 63 |
| Printerstop eller papirstop          | 64 |
| Hvis du har problemer med maskinen   | 70 |
| Maskininformation                    | 77 |
| Aflæsning af serienummeret           | 77 |
| Kontrol af firmwareversionen         | 77 |
| Nulstillingsfunktioner               | 77 |
| Sådan nulstiller du maskinen         | 77 |

## C Indstillings- og funktionstabeller

| Brug af indstillingstabellerne        | 78       |
|---------------------------------------|----------|
| Indstillingstabeller                  | 79       |
| Funktionstabeller                     |          |
| Indtastning af tekst                  |          |
| Indsættelse af mellemrum              |          |
| Rettelser                             |          |
| Indsættelse af mellemrum<br>Rettelser | 99<br>99 |

## D Specifikationer

| Generelt                |  |
|-------------------------|--|
| Udskriftsmedie          |  |
| Kopiering               |  |
| PhotoCapture Center™    |  |
| PictBridge (DCP-J752DW) |  |
| Scanner                 |  |
| Printer                 |  |
| Tilslutninger           |  |
| Netværk                 |  |
| Computerkrav            |  |
| Forbrugsstoffer         |  |
|                         |  |

## E Indeks

54

78

100

# Indholdsfortegnelse (Udvidet brugsanvisning)

Udvidet brugsanvisning forklarer følgende funktioner og betjening. Du kan læse Udvidet brugsanvisning fra cd-rom'en.

## 1 Generel opsætning

Hukommelseslagring Automatisk sommertid (MFC-modeller) Dvaletilstand Auto-sluk (DCP-modeller) Touchscreen-display

## 2 Sikkerhedsfunktioner (MFC-modeller)

TX-lås (MFC-J650DW) Hukommelsessikkerhed (MFC-J870DW)

## 3 Afsendelse af en faxmeddelelse (MFC-modeller)

Yderligere afsendelsesindstillinger Ekstra afsendelsesfunktioner Pollingoversigt

## 4 Modtagelse af faxmeddelelser (MFC-modeller)

Hukommelsesmodtagelse (kun sort/hvid) Fjernmodtagelse Ekstra modtagefunktioner Pollingoversigt

## 5 Opkald til og lagring af numre (MFC-modeller)

Telefonbetjening Ekstra opkaldsfunktioner Andre måder at lagre numre på

## 6 Udskrivning af rapporter

Faxrapporter (MFC-modeller) Rapporter

## 7 Kopiering

Kopiindstillinger

## 8 Udskrivning af fotos fra et hukommelseskort eller USB flash-drev

PhotoCapture Center<sup>™</sup>-funktioner Udskriv billeder PhotoCapture Center<sup>™</sup>printerindstillinger Scanning til et hukommelseskort eller USB flash-drev

## 9 Udskrivning af fotos fra et kamera (DCP-J752DW, MFC-J650DW og MFC-J870DW)

Udskrivning af fotos direkte fra et PictBridge-kamera Udskrivning af fotos direkte fra et digitalkamera (uden PictBridge)

## A Rutinemæssig vedligeholdelse

Rengøring og kontrol af maskinen Pakning og forsendelse af maskinen

- **B** Ordliste
- C Indeks

1

# Generelle oplysninger

# Brug af dokumentationen

Tak for dit køb af en Brother-maskine! Læs dokumentationen for at få hjælp til at få det bedste ud af din maskine.

# Symboler og regler, der bruges i dokumentationen

De følgende symboler og regler bruges i hele dokumentationen.

- FedFed skrift angiver knapperne<br/>på computerskærmen.KursivKursiv skrift fremhæver et<br/>vigtigt punkt eller henviser til et<br/>relateret emne.CourierSkrifttypen Courier New
- New identificerer meddelelser på maskinens touchscreen.

# 

<u>ADVARSEL</u> angiver en potentielt farlig situation, som kan medføre livsfare eller alvorlig personskade, hvis den ikke undgås.

# 

<u>FORSIGTIG</u> angiver en potentielt farlig situation, som kan medføre mindre eller moderat personskade, hvis den ikke undgås.

## VIGTIGT!

<u>VIGTIGT!</u> angiver en potentielt farlig situation, som kan resultere i materielle skader eller nedsat produktfunktionalitet.

## BEMÆRK

Bemærkninger fortæller, hvordan du skal reagere i en situation, der kan opstå, eller giver tip om, hvordan funktionen virker sammen med andre funktioner.

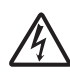

lkoner for elektrisk fare giver dig besked om, hvordan du undgår elektrisk stød.

# Adgang til Brotherhjælpeprogrammer (Windows<sup>®</sup> 8)

Hvis du bruger en pc eller tablet, der kører Windows<sup>®</sup> 8, kan du foretage dine valg enten ved at trykke på skærmen eller ved at klikke med musen.

Når printerdriveren er installeret, vises

## (Brother Utilities

(Brother-hjælpeprogrammer)) både på Start-skærmen og på skrivebordet.

1 Tryk eller klik på Brother Utilities (Brother-hjælpeprogrammer) på Start-skærmen eller på skrivebordet.

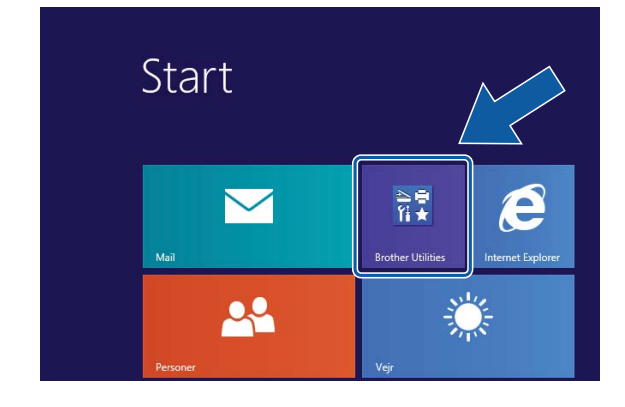

Vælg din maskine.

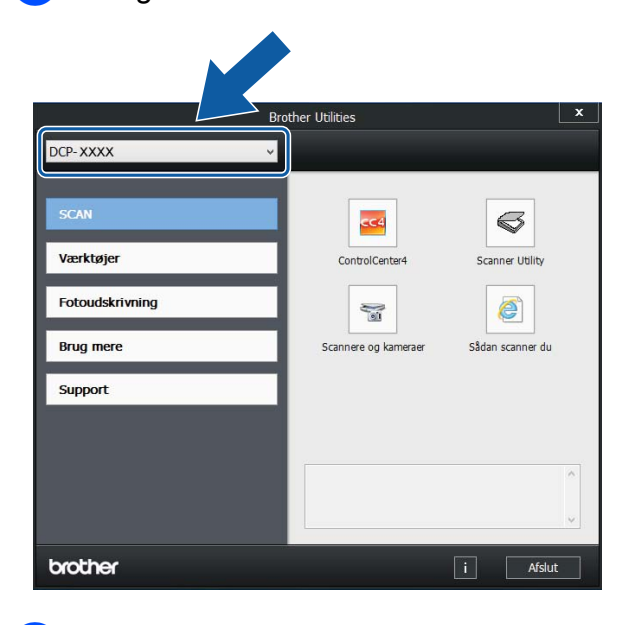

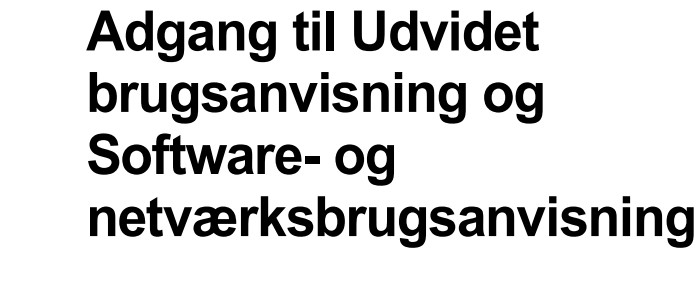

Denne grundlæggende brugsanvisning indeholder ikke alle oplysninger om maskinen, f.eks. brugen af de avancerede kopierings-, PhotoCapture Center™-, printer-, scanner- og netværksfunktioner. Når du er klar til at få mere detaljerede oplysninger om disse funktioner, kan du læse Udvidet brugsanvisning og Software- og netværksbrugsanvisning i HTML-format; disse ligger på cd-rom'en.

## Visning af brugsanvisninger

## (Windows<sup>®</sup>)

(Windows<sup>®</sup> XP/Windows Vista<sup>®</sup>/Windows<sup>®</sup> 7/ Windows Server<sup>®</sup> 2003/Windows Server<sup>®</sup> 2008/Windows Server<sup>®</sup> 2008 R2)

For at se dokumentationen fra **6** (Start),

Alle programmer skal du vælge Brother, **DCP-XXXX** (hvor XXXX er navnet på din model) i programlisten og derefter vælge Brugsanvisninger.

(Windows<sup>®</sup> 8/Windows Server<sup>®</sup> 2012)

## Klik på

(Brother-hjælpeprogrammer)), og klik derefter i rullelisten for at vælge navnet på din model (hvis det ikke allerede er valgt). Klik på Support i venstre navigationsbjælke, og klik derefter på Brugsanvisninger.

Hvis du ikke har installeret softwaren, kan du finde dokumentationen på cd-rom'en ved at følge veiledningen:

Vælg den funktion, du vil bruge.

Tænd din pc. Sæt Brother-cd-rom'en i cd-rom-drevet.

#### BEMÆRK

Hvis Brother-skærmen ikke vises, skal du gå til Computer eller Denne computer. (For Windows<sup>®</sup> 8 og Windows Server<sup>®</sup>

2012: Klik på

(Stifinder) i

proceslinjen, og gå derefter til Computer). Dobbeltklik på cd-rom-ikonet, og dobbeltklik derefter på start.exe.

2 Klik på det relevante modelnavn, hvis skærmen med modelnavne vises.

Klik på dit sprog, hvis sprogskærmen 3) vises. Cd-rom'ens Hovedmenu vises.

| 🗹 Adobe Flash Player 10                                                                                   |                       |
|----------------------------------------------------------------------------------------------------|-----------------------|
| Multi-Function Center                                                                                     | brother               |
| Hovedmenu                                                                                                 |                       |
| Installer MFL-Pro Suite<br>Komplet driver- og softwarepakte<br>(indeholder opsætning af trådlest netværk) |                       |
| Brugsanvisninger                                                                                          |                       |
| Yderligere programmer                                                                                     |                       |
| Stother support                                                                                           |                       |
| Online-registrering                                                                                       |                       |
| © 2001-2013 Brother Industries, Ltd. All Rights Reserved.                                                 | ל Tilbage אוֹן Afslut |

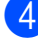

4 Klik på Brugsanvisninger.

Klik på PDF/HTML-dokumenter. Vælg dit land, hvis landeskærmen vises. Vælg den brugsanvisning, du vil læse, når listen over brugsanvisninger vises.

#### (Macintosh)

Tænd din Macintosh. Sæt Brother-cdrom'en i cd-rom-drevet. Følgende vindue vises.

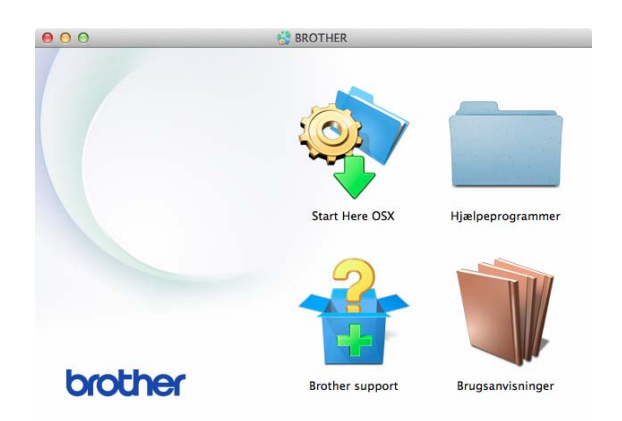

- Dobbeltklik på ikonet Brugsanvisninger.
- Vælg om nødvendigt din model og dit sprog.
- Klik på Brugsanvisninger. Vælg dit land, hvis landeskærmen vises.
- 5 Vælg den brugsanvisning, du vil læse, når listen over brugsanvisninger vises.

#### Sådan finder du scanningsinstruktioner

Der er flere måder, du kan scanne dokumenter på. Du kan finde instruktionerne på følgende måde:

#### Software- og netværksbrugsanvisning

- Scan
- ControlCenter

#### Brugsanvisninger til Nuance™ PaperPort™ 12SE (DCP-J752DW) (Windows<sup>®</sup>)

■ De komplette brugsanvisninger til Nuance™ PaperPort™ 12SE kan ses fra Hjælp i programmet PaperPort™ 12SE.

#### Brugsanvisning til Presto! PageManager (DCP-J752DW) (Macintosh)

#### BEMÆRK

Presto! PageManager skal downloades og installeres inden brug. Se Adgang til Brother Support (Macintosh) ➤> side 5 for at få flere oplysninger.

Den komplette brugsanvisning til Presto! PageManager kan ses fra Hjælp i programmet Presto! PageManager.

#### Sådan finder du vejledning til netværksopsætning

Maskinen kan sluttes til et trådløst netværk.

- Instruktioner til grundlæggende opsætning
   Hurtig installationsvejledning).
- Hvis det trådløse accesspoint eller routeren understøtter Wi-Fi Protected Setup™ eller AOSS™ (➤> Hurtig installationsvejledning).
- Nærmere oplysninger om netværksopsætning
   (>> Software- og netværksbrugsanvisning).

## Sådan får du adgang til brugsanvisninger til avancerede funktioner

Du kan se og hente disse brugsanvisninger fra Brother Solutions Center på adressen: http://solutions.brother.com/.

Klik på **Manualer** på siden med din model for at hente dokumentationen.

## Web Connect vejledning

Denne brugsanvisning indeholder nyttige oplysninger om at få adgang til internettjenester fra Brother-maskinen samt at hente billeder, udskrive data og overføre filer direkte til internettjenesterne.

### AirPrint vejledning

Denne brugsanvisning indeholder oplysninger om brug af AirPrint til udskrivning fra OS X v10.7.x, 10.8.x og din iPhone, iPod touch, iPad eller andre iOS-enheder til din Brother-maskine uden at installere en printerdriver.

## **Google Cloud Print vejledning**

Denne brugsanvisning indeholder oplysninger om brug af Google Cloud Print™tjenester til udskrivning via internettet.

#### Mobil Print/Scan vejledning til Brother iPrint&Scan

Denne brugsanvisning indeholder nyttige oplysninger om udskrivning fra din mobile enhed og scanning fra din Brother-maskine til din mobile enhed, når den er tilsluttet et trådløst netværk.

# Adgang til Brother Support (Windows<sup>®</sup>)

Du kan finde alle de adresser, du har brug for, som f.eks. websupport (Brother Solutions Center), på cd-rom'en.

Klik på Brother support i Hovedmenu. Følgende skærmbillede vises:

| Multi-Function Center          | brother |
|--------------------------------|---------|
| Hovedmenu 🔇                    | c .     |
| Brothers hjemmeside            |         |
| Brother Solutions Center       |         |
| Oplysninger om forbrugsstoffer |         |
| Brother CreativeCenter         |         |
|                                |         |
|                                |         |
|                                |         |

- Du får adgang til vores hjemmeside (<u>http://www.brother.com/</u>) ved at klikke på Brothers hjemmeside.
- Hvis du vil have de seneste nyheder og oplysninger om produktsupport (<u>http://solutions.brother.com/</u>), skal du klikke på Brother Solutions Center.
- Hvis du vil besøge vores hjemmeside med originale Brother-forbrugsstoffer (<u>http://www.brother.com/original/</u>), skal du klikke på Oplysninger om forbrugsstoffer.
- Gå til Brother CreativeCenter (<u>http://www.brother.com/creativecenter/</u>), og klik på Brother CreativeCenter for at få adgang til GRATIS fotoprojekter og downloads, der kan udskrives.
- Hvis du vil tilbage til hovedmenuen, skal du klikke på Tilbage, eller hvis du er færdig, skal du klikke på Afslut.

# Adgang til Brother Support (Macintosh)

Du kan finde alle de adresser, du har brug for, som f.eks. websupport (Brother Solutions Center), på cd-rom'en.

Dobbeltklik på Brother support-ikonet. Følgende skærmbillede vises:

| 000             | Brother support                       |
|-----------------|---------------------------------------|
| Brother support |                                       |
|                 | Prestol PageManager                   |
|                 | Brother Web Connect                   |
|                 | Online-registrering                   |
|                 | Brother Solutions Center              |
| Land            | Oplysninger om forbrugsstoffer        |
|                 |                                       |
|                 | · · · · · · · · · · · · · · · · · · · |
|                 | Luk                                   |

■ (DCP-J752DW)

For at downloade og installere Presto! PageManager skal du klikke på **Presto! PageManager**.

- For at få adgang til siden Brother Web Connect skal du klikke på
   Brother Web Connect.
- For at registrere din maskine fra Brothers produktregistreringsside (<u>http://www.brother.com/registration/</u>) skal du klikke på **Online-registrering**.
- Hvis du vil have de seneste nyheder og oplysninger om produktsupport (<u>http://solutions.brother.com/</u>), skal du klikke på Brother Solutions Center.
- Hvis du vil besøge vores hjemmeside med originale Brother-forbrugsstoffer (<u>http://www.brother.com/original/</u>), skal du klikke på Oplysninger om forbrugsstoffer.

Kapitel 1

## Kontrolpaneloversigt

DCP-J552DW og DCP-J752DW har samme 2,7" (67,5 mm) touchscreen-display og touchpanel.

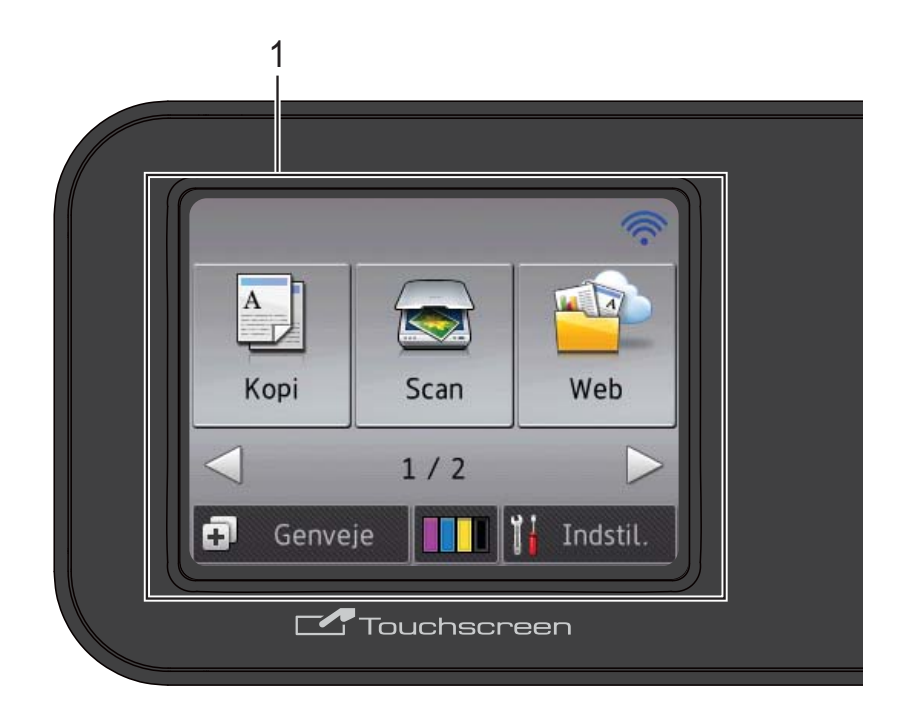

#### **BEMÆRK**

De fleste illustrationer i denne brugsanvisning viser DCP-J752DW.

 2,7" (67,5 mm) touchscreen-display (LCD) Dette display er en touchscreen. Du kan få adgang til menuerne og funktionerne ved at trykke på dem, når de vises på denne skærm. Du kan justere kontrolpanelets vinkel, så touchscreen'en bliver lette at læse.

Tag fat i kanten af kontrolpanelet, så du ikke kommer til at trykke på touchscreenfunktionerne.

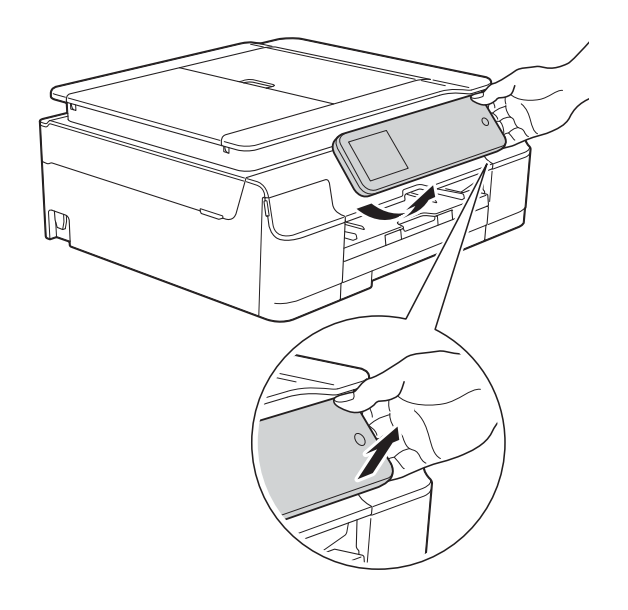

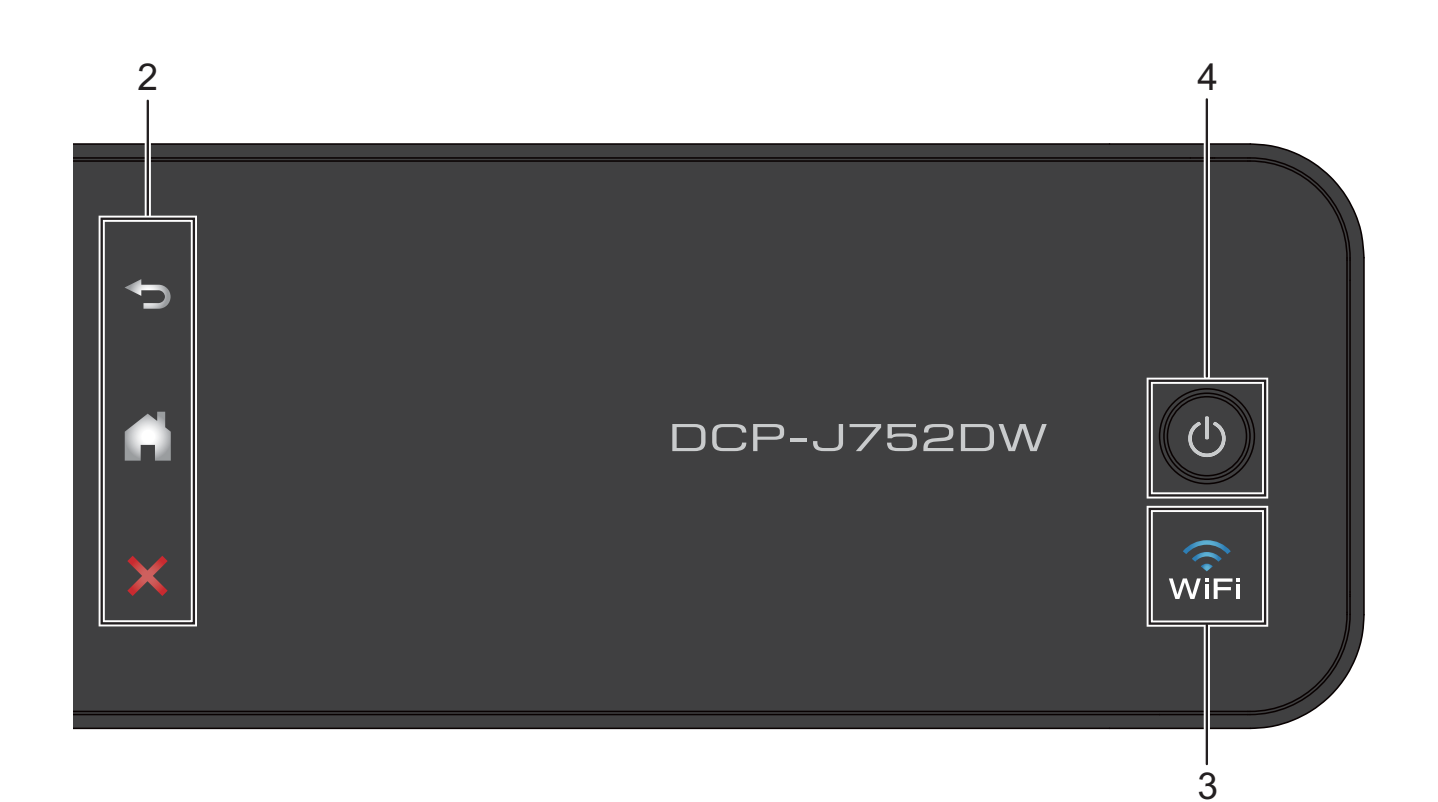

4

#### 2 Touchpanel:

LED'erne på touchpanelet lyser kun, når de er klar til brug.

#### Tilbage

Tryk for at vende tilbage til det foregående menuniveau.

## Hjem

Tryk for at vende tilbage til skærmen Hjem.

#### Annuller

Tryk for at annullere en handling, når den lyser.

#### 3 viFi

WiFi-lampen lyser, når WLAN Aktiver er indstillet til Til.

## () Tænd-/sluk-knap

Tryk på () for at tænde maskinen.

Tryk på (), og hold den nede for at slukke

maskinen. Der står Lukker ned på touchscreen-displayet, og displayet forbliver tændt i nogle få sekunder, før det slukker.

Hvis du slukker maskinen ved hjælp af 🕛

renser den fortsat regelmæssigt printhovedet for at bevare udskriftskvaliteten. Din maskine bør altid være tilsluttet strømforsyningen for at forlænge printhovedets levetid, give den bedste blækeffektivitet og sikre en god udskriftskvalitet.

## 2,7" (67,5 mm) touchscreendisplay

Touchscreen-displayet viser maskinens status, når maskinen er inaktiv.

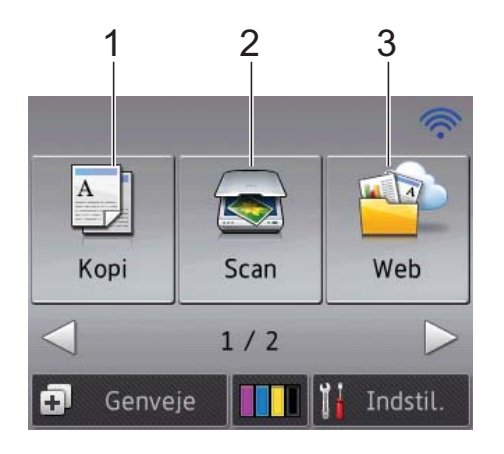

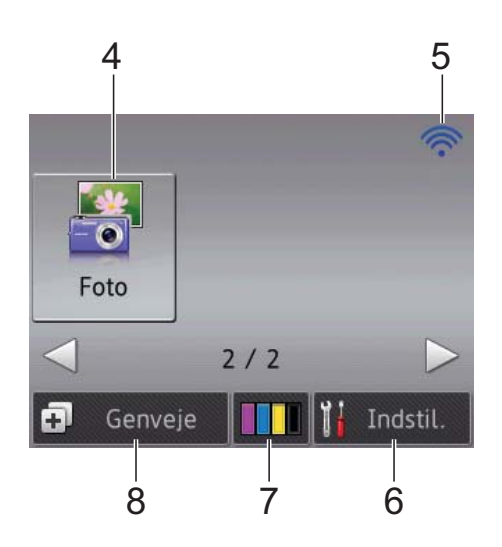

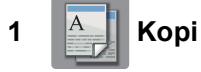

Giver adgang til kopifunktionen.

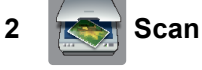

Giver adgang til scannefunktionen.

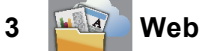

Du kan oprette forbindelse fra
Brother-maskinen til en internettjeneste.
➤ Web Connect vejledning for at få flere oplysninger.

4 Foto

Giver adgang til fotofunktionen, når du trykker

på ▶ og derefter på

5 Status for den trådløse forbindelse

Et fjerde niveau på skærmen Klar-tilstand viser den aktuelle trådløse signalstyrke, hvis du bruger en trådløs forbindelse.

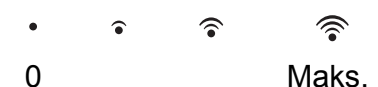

Hvis du ser wiFi øverst på skærmen, kan du

let konfigurere de trådløse indstillinger ved at trykke på det. >> Hurtig installationsvejledning for at få flere oplysninger.

## 6 Indstil.

Bruges til at åbne hovedindstillingerne. Se *Skærmen Indstillinger* ➤➤ side 9 for at få flere oplysninger.

## 7 Blæk

Du kan kontrollere den aktuelle mængde blæk og få adgang til menuen Blæk.

Når blækpatronen er ved at være brugt op, eller der er et problem med den, vises et fejlikon for hver berørt farve blæk. >> Udvidet brugsanvisning: *Kontrol af blækmængden* for at få flere oplysninger.

## 8 🗐 Genveje

Du kan opsætte genveje.

Du kan gemme visse indstillinger som genveje, så du hurtigt kan kopiere, scanne og bruge Web Connect-tjenester.

(Indstil.).

## BEMÆRK

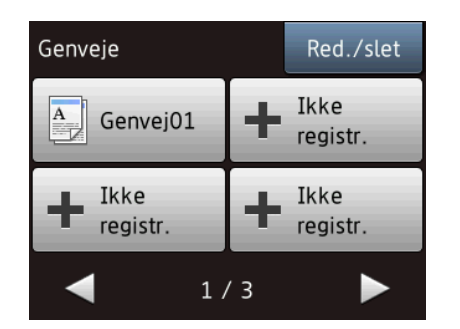

- Der findes tre genvejsskærme. Du kan opsætte 4 genveje i hver genvejsskærm. Der kan opsættes i alt 12 genveje.
- Tryk på 

   eller ► for at få vist de andre genvejsskærme.

#### 9 Advarselsikon 🚺

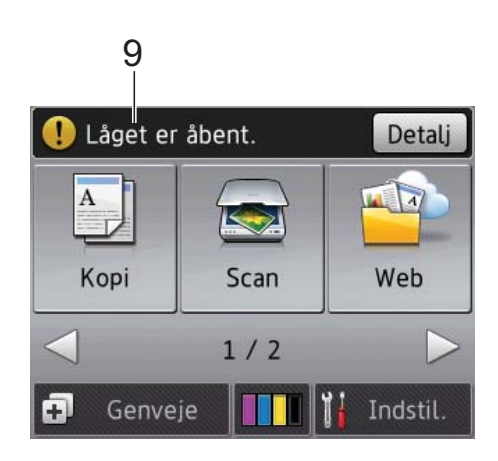

Advarselsikonet (!) vises, når der er en fejl eller en vedligeholdelsesmeddelelse; tryk på

Detalj for at se den, og tryk derefter på 🗙 for at vende tilbage til Klar-tilstand.

Se *Fejl- og vedligeholdelsesmeddelelser* >> side 55 for at få oplysninger om feilmeddelelser.

#### Skærmen Indstillinger

Touchscreen-displayet viser maskinens

status, når du trykker på

Du kan se og få adgang til alle maskinens indstillinger fra følgende skærm.

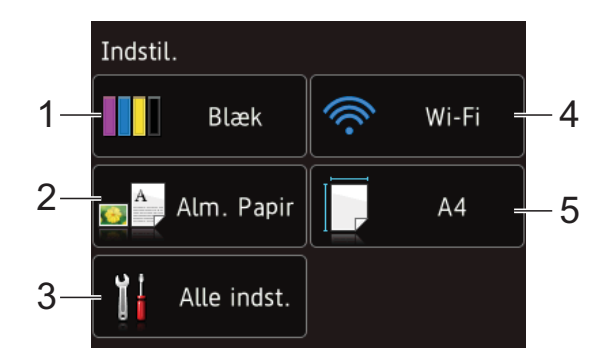

#### 1 Blæk

Se den resterende blækmængde.

Når blækpatronen er ved at være brugt op, eller der er et problem med den, vises et fejlikon for hver berørt farve blæk. >> Udvidet brugsanvisning: *Kontrol af blækmængden* for at få flere oplysninger.

Tryk for at få adgang til menuen Blæk.

#### 2 Papirtype

Se den valgte papirtype.

Tryk for om nødvendigt at ændre indstillingen for Papirtype.

#### 3 Alle indst.

Tryk for at få adgang til hele indstillingsmenuen.

#### 4 Wi-Fi

Tryk for at konfigurere en trådløs netværksforbindelse.

Et fjerde niveau på skærmen viser den aktuelle trådløse signalstyrke, hvis du bruger en trådløs forbindelse.

#### 5 Papirstørrelse

Se den valgte papirstørrelse.

Tryk for om nødvendigt at ændre indstillingen for Papirstørrelse.

## Grundlæggende funktioner

Tryk med fingeren på touchscreen-displayet for at betjene det. Tryk på ◀ ► eller ▲ ▼ for at få vist og få adgang til alle indstillings- og funktionstabeller og tilgængelige muligheder og at bladre gennem dem.

## VIGTIGT!

Rør IKKE touchscreen'en lige efter, at du har sat ledningen i stikkontakten eller tændt maskinen. Det kan forårsage en fejl.

De følgende trin viser, hvordan du kan ændre en indstilling i maskinen. I dette eksempel ændres indstillingen for papirtype fra Alm. Papir til Inkjetpapir.

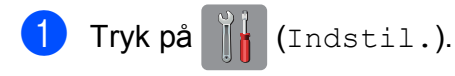

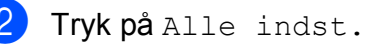

3) Tryk på ▲ eller ▼ for at få vist Gen. opsætning.

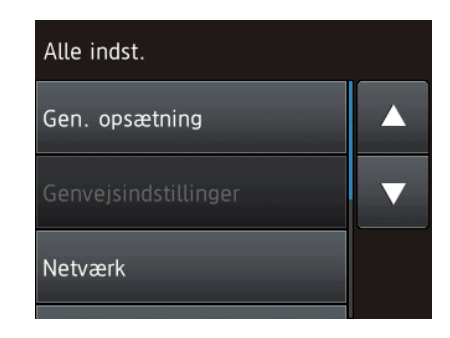

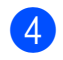

4 Tryk på Gen. opsætning.

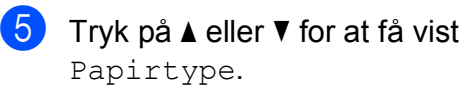

| Gen. opsætning          |  |
|-------------------------|--|
| Blæk                    |  |
| Papirtype<br>Alm. Papir |  |
| Papirstørrelse<br>A4    |  |

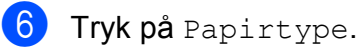

Tryk på ▲ eller ▼ for at få vist Inkjetpapir.

8 Tryk på Inkjetpapir.

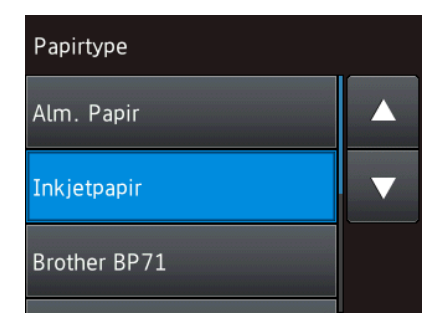

### **BEMÆRK**

Tryk på 🎦 for at vende tilbage til det foregående niveau.

🥑 Tryk på 🌅.

## Ændring af tastaturindstillingen

Du kan vælge tastaturtype for touchscreen'en.

- Tryk på (Indstil.).
- Tryk på Alle indst.
- Tryk på ▲ eller ▼ for at få vist Gen. opsætning.
- Tryk på Gen. opsætning.
- 5 Tryk på **▲** eller **▼** for at få vist Tastaturindstillinger.
- 6) Tryk på Tastaturindstillinger.
- Tryk på QWERTY eller ABC.
- 8) Tryk på 🌄.

# Genvejsindstillinger

Du kan tilføje de kopierings-, scannings- og Web Connect-indstillinger, du bruger mest, ved at indstille dem som genveje. Du kan senere både hurtigt og nemt finde disse indstillinger frem igen og bruge dem. Du kan højst tilføje 12 genveje.

## Tilføjelse af kopieringsgenveje

Følgende indstillinger kan inkluderes i en genvej til kopiering:

- Kvalitet
- Papirtype
- Papirstørrelse
- Forstør/forminds
- Densitet
- Stak/Sortér
- Sidelayout
- 2-sidet kopi
- Avancerede indst.
- 1) Tryk på ∓ (Genveje).
- Tryk på 🛖, hvor du ikke har tilføjet en genvej.
- 3 Tryk på Kopi.
- 4 Læs oplysningerne på touchscreen'en, og bekræft ved at trykke på OK.
- 5 Tryk på ▲ eller ▼ for at få vist de tilgængelige indstillinger, og tryk derefter på den indstilling, du vil ændre.
- 6 Tryk på ▲ eller ▼ for at få vist de tilgængelige funktioner i indstillingen, og tryk på den funktion, du vil indstille.
   Gentag trin ⑤ og ⑥, indtil du har valgt alle indstillingerne for denne genvej.

- Når du er færdig med at ændre indstillingerne, skal du trykke på Gem som genvej.
- 8 Læs, og bekræft den viste liste over indstillinger, du har valgt, og tryk så på OK.
- 9 Indtast et navn til genvejen ved hjælp af tastaturet på touchscreen'en. (Se Indtastning af tekst >> side 99 for at få hjælp til indtastning af bogstaver). Tryk på oĸ.
- 10 Tryk på oк for at gemme din genvej.

## Tilføjelse af genveje til scanning

Følgende indstillinger kan inkluderes i en genvej til scanning:

- til medie
- Scanningstype
- Opløsning
- Filtype
- Scannermål
- Scan langt papir (DCP-J752DW)
- Filnavn
- Fjern baggrundsfarve

#### til fil/til OCR (DCP-J752DW)/

- til billede/til e-mail
- Valg af pc
- 1 Tryk på ∓ (Genveje).
- 2 Tryk på +, hvor du ikke har tilføjet en genvej.
- 3 Tryk på Scan.
- Tryk på ▲ eller ▼ for at få vist den ønskede type scanning, og tryk derefter på den.

- 5 Gør et af følgende:
  - Hvis du trykkede på til medie, skal du læse oplysningerne på touchscreen'en og trykke på OK for at bekræfte dem. Gå til trin 7.
  - Hvis du trykkede på til fil, til OCR<sup>1</sup>, til billede **eller** til e-mail, skal du læse oplysningerne på touchscreen'en og trykke på OK for at bekræfte dem. Gå til trin 6.
  - 1 Kun DCP-J752DW
- 6 Gør et af følgende:
  - Når maskinen er forbundet til en pc med en USB-forbindelse:

Tryk på OK for at bekræfte, at <USB> er valgt som pc-navnet. Gå til trin (2).

Når maskinen er tilsluttet et netværk:

Tryk på ▲ eller ▼ for at få vist pc-navnet, og tryk derefter på det. Tryk på OK for at bekræfte det pcnavn, du har valgt. Gå til trin (2).

- 7 Tryk på Indstill.
- 8 Tryk på ▲ eller ▼ for at få vist de tilgængelige indstillinger, og tryk derefter på den indstilling, du vil ændre eller gemme.
- 9 Tryk på **▲** eller ▼ for at få vist de tilgængelige funktioner i indstillingen, og tryk på den nye funktion, du vil indstille. Gentag trin (8) og (9), indtil du har valgt alle indstillingerne for denne genvej. Når du er færdig med at ændre indstillingerne, skal du trykke på OK.

10 Gennemgå de indstillinger, du har valgt:

- Hvis du ønsker at foretage flere ændringer, skal du gå tilbage til trin 🕢.
- Hvis du er tilfreds med dine ændringer, skal du trykke på Gem som genvej.

- fi) Gennemgå dine indstillinger på touchscreen'en, og tryk på OK.
- **(12)** Indtast et navn til genvejen ved hjælp af tastaturet på touchscreen'en. (Se Indtastning af tekst >> side 99 for at få hjælp til indtastning af bogstaver). Tryk på OK.
- 13 Læs oplysningerne på touchscreen'en, og tryk på OK for at gemme din genvej.

## Tilføjelse af genveje til Web Connect

Indstillingerne til følgende tjenester kan medtages i en genvej til Web Connect:

- SkyDrive<sup>®</sup>
- Box
- Google Drive<sup>™</sup>
- Evernote<sup>®</sup>
- Dropbox
- Facebook
- Picasa Web Albums™
- Flickr<sup>®</sup>

#### **BEMÆRK**

- Webtjenester kan være tilføjet, og/eller tjenestenavne kan være ændret af udbyderen siden udsendelse af dette dokument.
- For at tilføje en genvej til Web Connect, skal du have en konto hos den ønskede tjeneste. (Se ➤> Web Connect vejledning for at få flere oplysninger).
- Tryk på 😱 (Genveje).
- Tryk på 🕂 , hvor du ikke har tilføjet en genvej.
- Tryk på Web.

- 4 Hvis der vises oplysninger om internetforbindelsen, skal du læse oplysningerne og bekræfte ved at trykke på OK.
- 5 Tryk på ▲ eller ▼ for at få vist de tilgængelige tjenester, og tryk derefter på den ønskede tjeneste.
- Tryk på din konto. Hvis der skal bruges en PIN-kode til kontoen, skal du indtaste denne PIN-kode ved hjælp af tastaturet på touchscreen'en. Tryk på OK.
  - Vælg den funktion, du vil bruge.

#### BEMÆRK

De funktioner, der kan indstilles, varierer afhængigt af den valgte tjeneste.

- 8 Læs, og bekræft den viste liste over funktioner, du har valgt, og tryk så på OK.
- 9 Indtast et navn til genvejen ved hjælp af tastaturet på touchscreen'en. (Se Indtastning af tekst ➤> side 99 for at få hjælp til indtastning af bogstaver). Tryk på OK.
- **10** Tryk på OK for at gemme din genvej.

## Ændring af genveje

Du kan ændre indstillingerne i en genvej.

#### BEMÆRK

Du kan ikke ændre en Web Connectgenvej.

Hvis du ønsker at ændre genvejen, skal du slette den og derefter tilføje en ny genvej.

(Se Sletning af genveje ➤> side 14 og Tilføjelse af genveje til Web Connect ➤> side 12 for at få flere oplysninger).

- 1 Tryk på ∓ (Genveje).
- 2 Tryk på eller for at få vist den genvej, du vil ændre.
- 3 Tryk på den genvej, du vil ændre. Indstillingerne for den valgte genvej er vist.
- 4) Tryk på Indstill.
- 5 Du kan ændre indstillingerne for den genvej, du valgte i trin ③. (Se et eksempel i *Tilføjelse af kopieringsgenveje* ➤> side 11).
- 6 Tryk på Gem som genvej, når du er færdig med at ændre indstillinger.
- **7** Tryk på OK for at bekræfte.
- 8 Gør et af følgende:
  - Hvis du ønsker at overskrive genvejen, skal du trykke på Ja. Gå til trin ①.
  - Hvis du ikke ønsker at overskrive genvejen, skal du trykke på Nej for at indtaste et nyt navn til genvejen. Gå til trin ③.
- 9 Du kan redigere navnet ved at holde nede for at slette det aktuelle navn og derefter indtaste et nyt navn ved hjælp af tastaturet på touchscreen'en. (Se *Indtastning af tekst* ➤> side 99 for at få hjælp til indtastning af bogstaver). Tryk på OK.
- Tryk på OK for at bekræfte.

# Ændring af navne på genvejen

Du kan ændre et navn på en genvej.

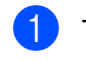

Tryk på ∓ (Genveje).

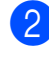

- Tryk på ◀ eller ► for at få vist den genvej, du vil redigere.
- 3 Tryk på genvejen, og hold den nede, til funktionen vises.

### **BEMÆRK**

Du kan også trykke på Red./slet og derefter på den ønskede genvej.

- 4 Tryk på Rediger genvejsnavn.
- 5 Du kan redigere navnet ved at holde nede for at slette det aktuelle navn og derefter indtaste et nyt navn ved hjælp af tastaturet på touchscreen'en. (Se *Indtastning af tekst* ➤> side 99 for at få hjælp til indtastning af bogstaver). Tryk på OK.
- 🌀 Tryk på 🏹.

## Sletning af genveje

Du kan slette en genvej.

- 1 Tryk på 手 (Genveje).
  - P Tryk på ◄ eller ► for at få vist den genvej, du vil slette.
- 3 Tryk på genvejen, og hold den nede, til funktionen vises.

## BEMÆRK

Du kan også trykke på Red./slet og derefter på den ønskede genvej.

4 Tryk på Slet for at slette den genvej, du valgte i trin ③. Tryk på Ja for at bekræfte.

5 Tryk på 🎦

## Hentning af genveje

Indstillingerne til genvejene vises på skærmen Genveje. Du kan hente en genvej frem ved blot at trykke på navnet på genvejen.

- 1) Tryk på ∓ (Genveje).
- Pryk på ext{eller ▶ for at få vist den genvej, du vil åbne igen.
- 3 Tryk på genvejen.

# Lydstyrkeindstillinger

## **Bipperlydstyrke**

Når bipperen er slået til, laver maskinen en lyd, når du trykker på touchscreen'en eller touchpanelet, hvis du laver en fejl.

#### Du kan vælge mellem flere lydstyrkeniveauer.

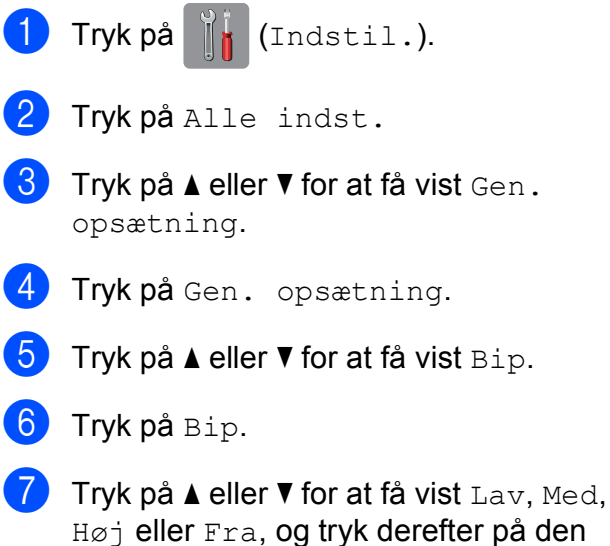

Høj eller Fra, og tryk derefter på den ønskede funktion.

\rm 🛛 Tryk på 🌄.

# **Touchscreen-display**

## Indstilling af baggrundsbelysningens lysstyrke

Hvis du har vanskeligheder med at læse på touchscreen-displayet, kan du prøve at ændre lysstyrkeindstillingen.

| 1 | Tryk på 🦷 (Indstil.).                               |
|---|-----------------------------------------------------|
| 2 | Tryk på Alle indst.                                 |
| 3 | Tryk på ▲ eller ▼ for at få vist Gen.<br>opsætning. |
| 4 | <b>Tryk på</b> Gen. opsætning.                      |
| 5 | Tryk på ▲ eller V for at få vist<br>LCD-indstill.   |
| 6 | Tryk på LCD-indstill.                               |
| 7 | <b>Tryk på</b> Baggrundslys.                        |
| 8 | <b>Tryk på</b> Lys, Med <b>eller</b> Mørk.          |
| 9 | Tryk på 🎦.                                          |

2

# llægning af papir

## llægning af papir og andre udskriftsmedier

## **BEMÆRK**

Du skal bruge fotopapirbakken, når du udskriver på papir af typen Foto  $(10 \times 15 \text{ cm})$  eller Foto L (89 × 127 mm). (Se *llægning af fotopapir* >> side 20).

Læg kun én type og størrelse papir i papirbakken ad gangen.

(Se Valg af det rigtige udskriftsmedie ➤ side 25 for at få flere oplysninger om papirstørrelse, vægt og tykkelse).

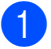

Tag papirbakken helt ud af maskinen.

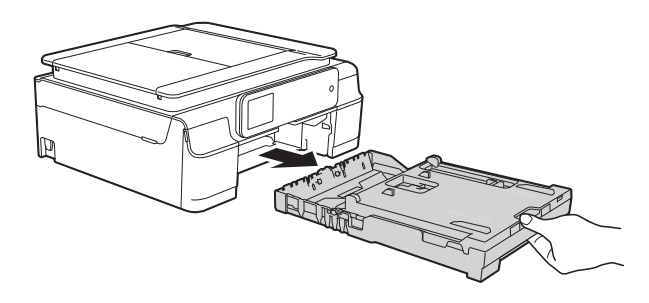

## **BEMÆRK**

 Hvis papirholderflappen (1) er åben, skal den lukkes, og derefter skal papirstøtten lukkes (2).

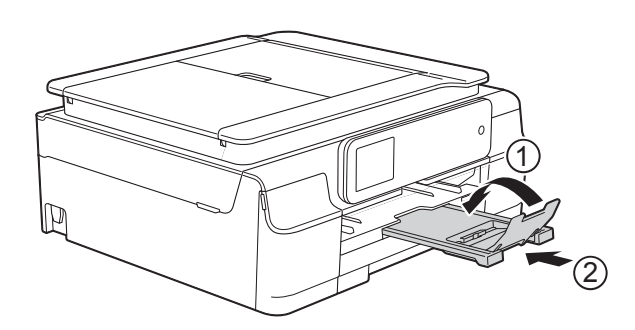

 Når du lægger en anden papirstørrelse i bakken, skal du samtidigt ændre indstillingen for papirstørrelse i menuen på maskinen.
 (Se Papirstørrelse ➤➤ side 23). 2 Løft outputpapirbakkens låg (1).

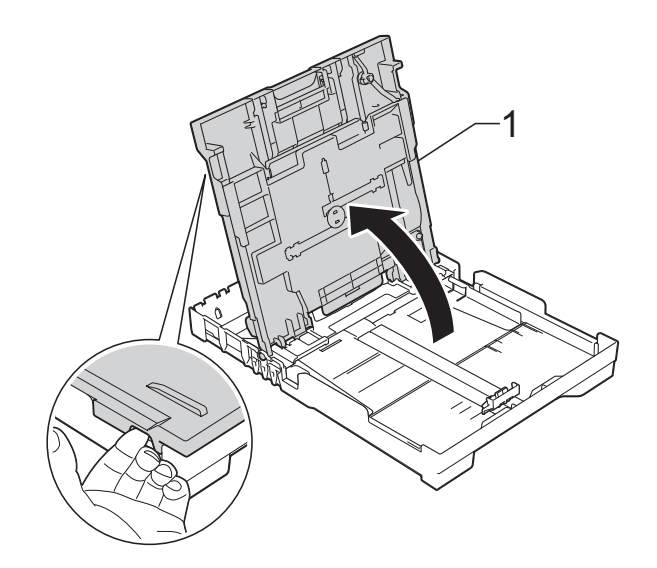

Tryk og skub forsigtigt papirbreddestyret (1) og derefter papirlængdestyret (2), så de passer til papirets størrelse. Kontroller, at trekantsmærkerne (3) på papirbreddestyrene (1) og papirlængdestyret (2) står ud for mærkerne for den papirstørrelse du bruger.

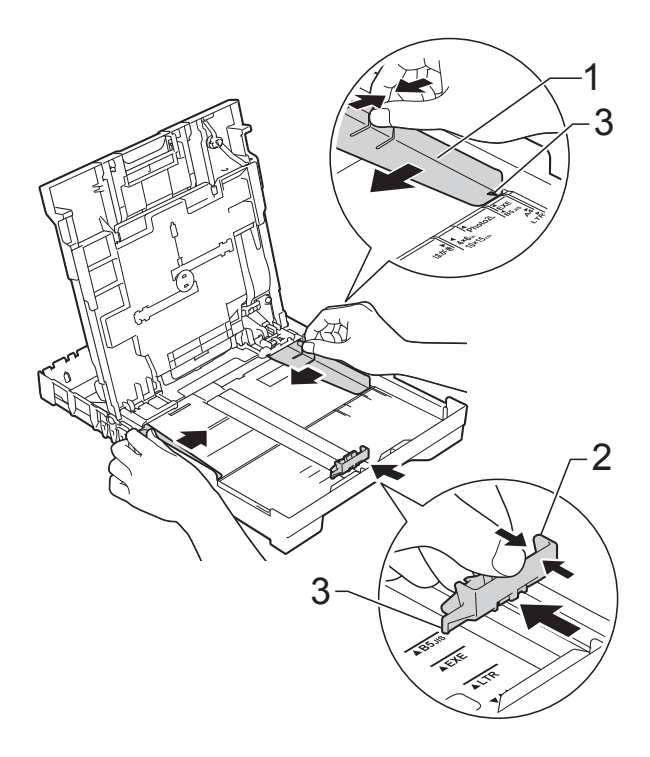

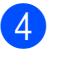

4 Luft papirstakken godt for at undgå papirstop og fremføringsfejl.

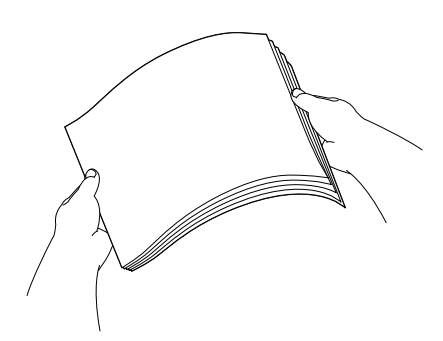

### **BEMÆRK**

Sørg altid for, at papiret ikke er krøllet eller rynket.

5 Læg forsigtigt papiret i papirbakken med udskriftssiden opad og den øverste kant forrest.

Sørg for, at papiret ligger fladt i bakken.

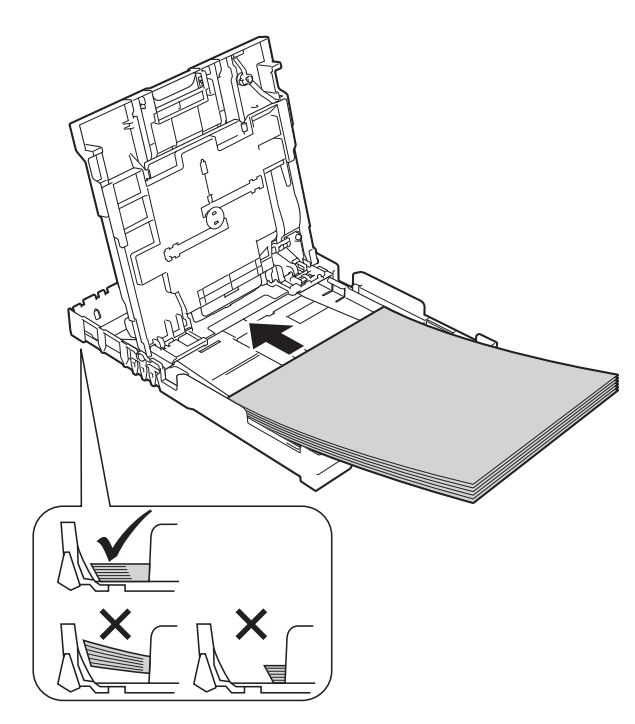

## **VIGTIGT!**

Pas på, at du ikke kommer til at skubbe papiret for langt ind, da det kan løfte sig bag i bakken og medføre papirfremføringsproblemer.

## **BEMÆRK**

Hvis du vil lægge mere papir i, før bakken er tom, skal du tage papiret ud af bakken og lægge det sammen med det ekstra papir. Luft altid papirstakken godt, før du lægger den i bakken. Hvis du lægger papir i uden at lufte stakken, kan maskinen fremføre flere sider.

6 Juster forsigtigt papirbreddestyrene (1), så de passer til papiret. Kontroller, at papirbreddestyrene rører papirets sider let.

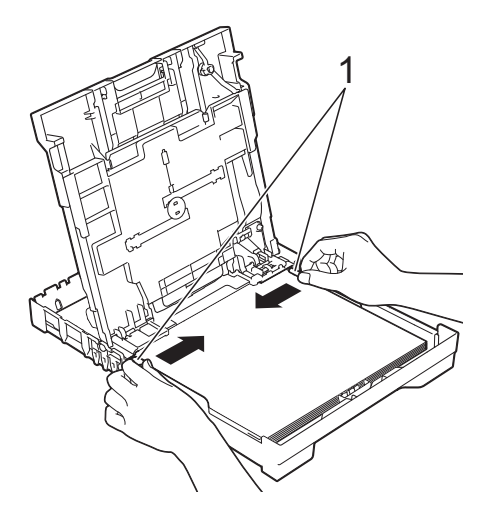

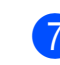

Luk outputpapirbakkens låg.

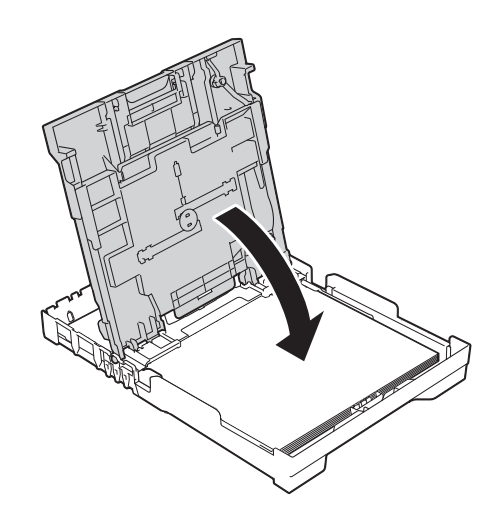

8 Skub forsigtigt papirbakken helt ind i maskinen.

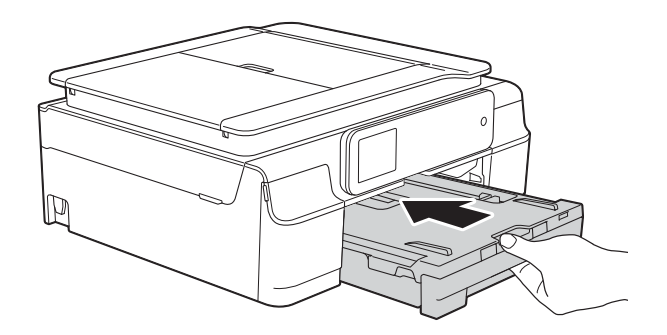

9 Hold papirbakken på plads, træk papirstøtten (1) ud, til den låses på plads, og fold derefter papirstøtteflappen (2) ud.

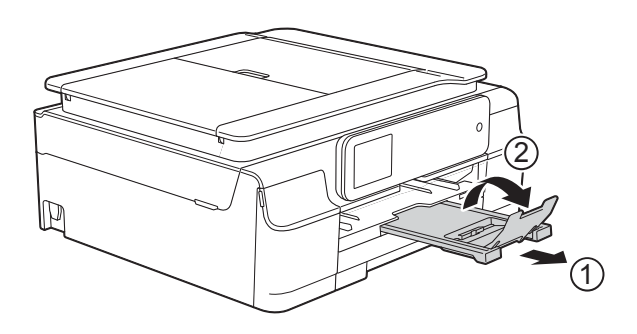

## llægning af konvolutter

### Konvolutter

- Brug konvolutter med en vægt på mellem 80 og 95 g/m<sup>2</sup>.
- Nogle konvolutter kræver, at margenindstillingerne i programmet konfigureres. Foretag en testudskrift først, før du udskriver flere konvolutter.

#### VIGTIGT!

Brug IKKE nogen af følgende konvoluttyper, da de kan medføre fremføringsproblemer:

- Hvis de har en poset udformning.
- Hvis de har ruder.
- Hvis de er præget (er forsynet med hævet skrift).
- Hvis de har lukkeanordninger eller hæfteklammer.
- Hvis de er fortrykt på indersiden.

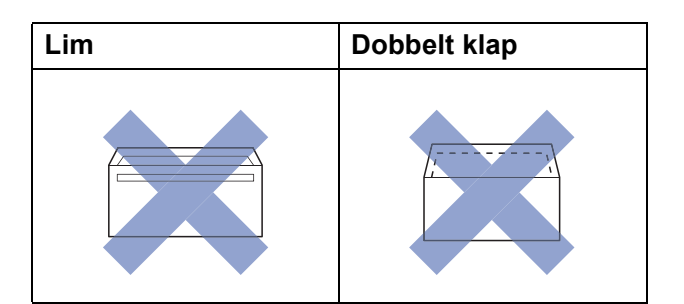

Af og til kan det være, at du oplever fremføringsproblemer pga. tykkelse, størrelse og klapformen på de konvolutter, du bruger.

## llægning af konvolutter

1 Tryk på konvolutternes hjørner og sider for at gøre dem så flade som muligt, før du lægger dem i.

## VIGTIGT!

Hvis konvolutter fremføres dobbelt, skal du lægge én konvolut i papirbakken ad gangen.

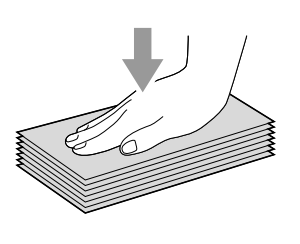

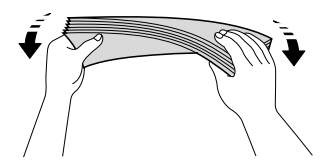

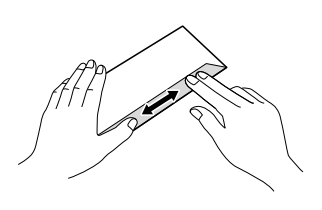

2 Læg konvolutterne i papirbakken med adressesiden nedad. Hvis konvolutklapperne sidder på den lange side, skal konvolutterne lægges i bakken med klappen på venstre side som vist i illustrationen. Tryk og skub forsigtigt til papirbreddestyret (1) og papirlængdestyret (2) så de passer til konvolutternes størrelse.

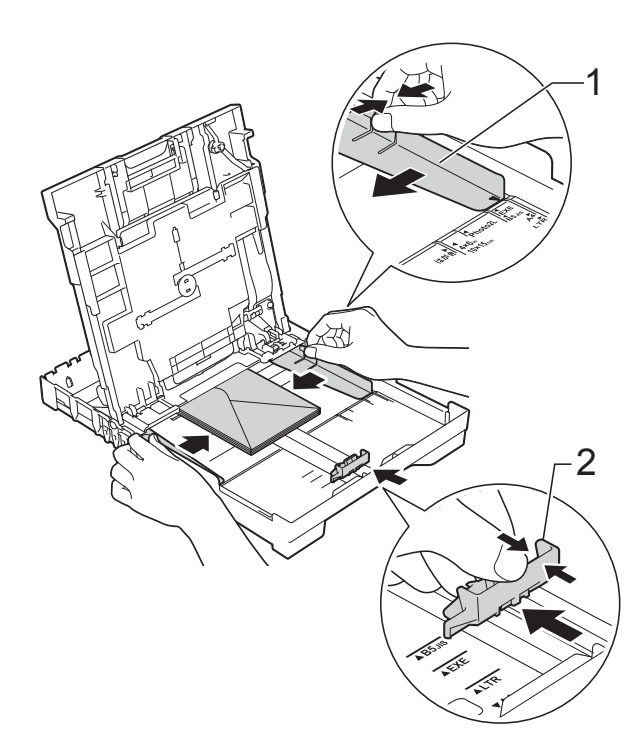

Hvis du har problemer med at udskrive på konvolutter med klappen på den korte led, kan du prøve følgende:

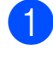

Åbn konvoluttens klap.

2 Læg konvolutten i papirbakken med adressesiden nedad og klappen placeret som vist i illustrationen.

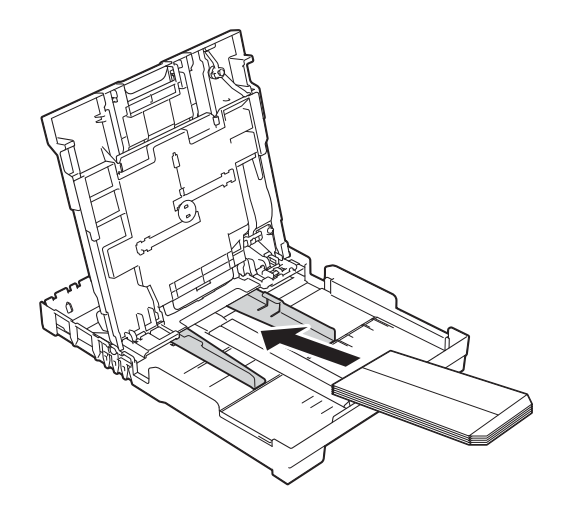

3 Vælg Roteret udskrift (Windows<sup>®</sup>) eller Omvendt sideretning (Macintosh) i printerdriverens dialogboks, og juster derefter størrelse og margen i dit program.

(➤➤ Software- og netværksbrugsanvisning).

## llægning af fotopapir

Brug fotopapirbakken, der er monteret oven på outputpapirbakkens låg, til udskrivning på papir i størrelsen Foto ( $10 \times 15$  cm) eller Foto L ( $89 \times 127$  mm). Du behøver ikke at fjerne papiret i bakken under fotopapirbakken, når du bruger den. (Se *Papirvægt, tykkelse og kapacitet* >> side 26 vedrørende det maksimale antal fotokort, du kan lægge i). Klem på den blå udløserknap (1) til fotopapirbakken med højre pege- og tommelfinger, og skub fotopapirbakken fremad, til den låser på plads i fotoudskrivningsposition (2).

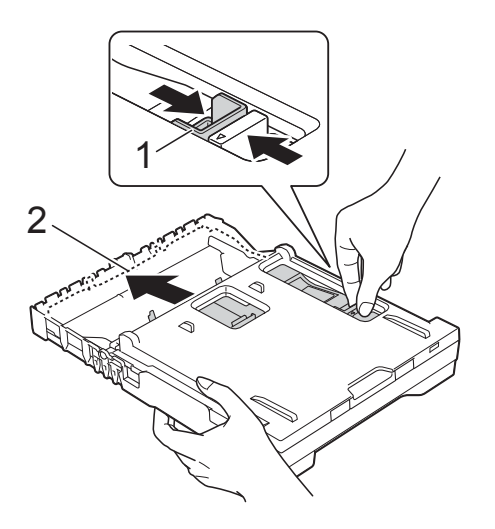

#### Fotopapirbakke

2 Tryk og skub papirbreddestyret (1) og derefter papirlængdestyret (2), så de passer til papirets størrelse.

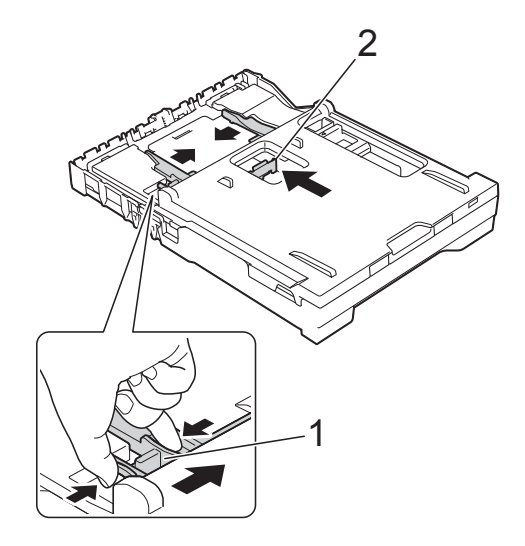

3 Læg fotopapiret i fotopapirbakken, og juster forsigtigt papirbreddestyrene, så de passer til papiret.

Kontroller, at papirbreddestyrene rører papirets sider.

Sørg for, at papiret ligger fladt i bakken.

## **BEMÆRK**

- Sørg altid for, at papiret ikke er krøllet eller rynket.
- Fotoindikatoren bekræfter, at fotopapirbakken er i positionen for fotoudskrivning. A4/LTR-indikatoren bekræfter, at fotopapirbakken er i positionen for fotoudskrivning.

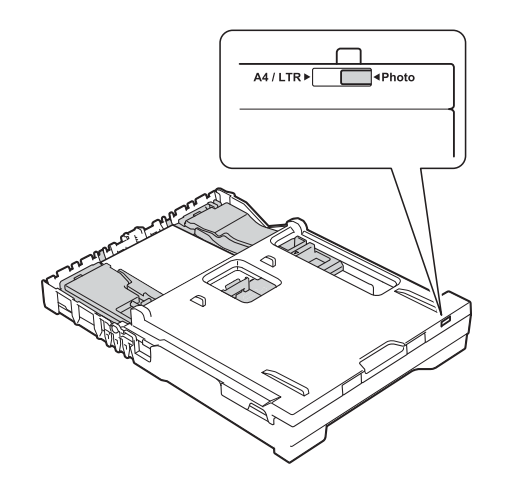

4 Sæt fotopapirbakken tilbage til *normal* udskrivningsposition, når du er færdig med at udskrive fotos.

Klem på den blå udløserknap (1) til fotopapirbakken med højre pege- og tommelfinger, og træk fotopapirbakken tilbage, til den låser på plads (2).

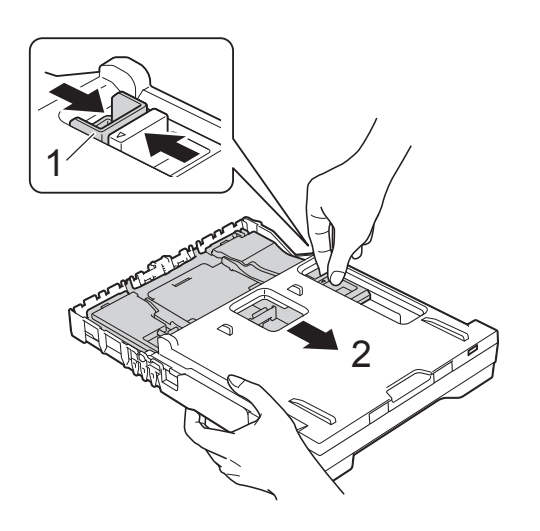

## VIGTIGT!

Hvis du ikke sætter fotopapirbakken tilbage til *normal* udskrivningsposition efter udskrivning af fotos, får du fejlen Tjek papir, når du bruger enkeltark.

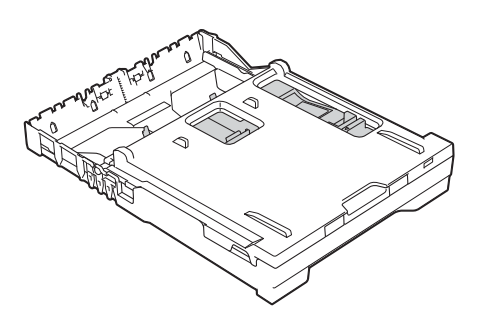

Fotopapirbakke i normal udskrivningsposition

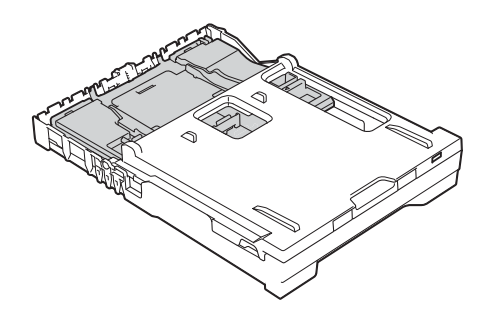

Fotopapirbakke i fotoudskrivningsposition

## Område, der ikke kan udskrives

Det printbare område afhænger af indstillingerne i det program, du bruger. Tallene viser områder på papirark og konvolutter, der ikke kan udskrives. Maskinen kan udskrive i de skraverede områder af papirark, når funktionen kant til kant er tilgængelig og slået til.

(➤➤ Software- og netværksbrugsanvisning).

#### Papirark

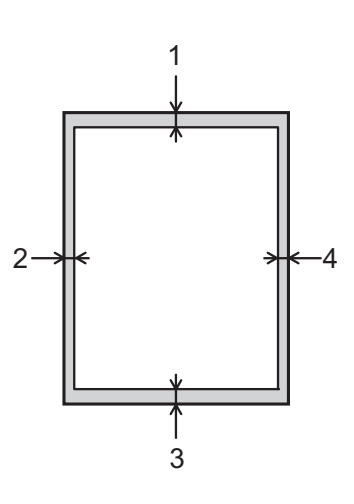

Konvolutter

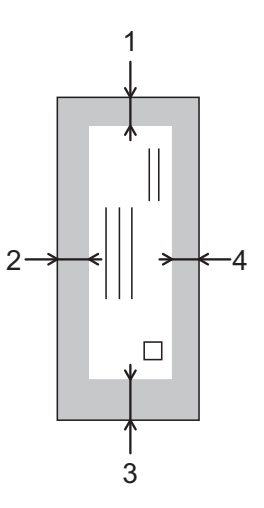

|             | Тор (1) | Venstre (2) | Bund (3) | Højre (4) |
|-------------|---------|-------------|----------|-----------|
| Enkeltark   | 3 mm    | 3 mm        | 3 mm     | 3 mm      |
| Konvolutter | 22 mm   | 3 mm        | 22 mm    | 3 mm      |

## **BEMÆRK**

Funktionen kant til kant-udskrivning er ikke tilgængelig for konvolutter og 2-sidet udskrivning.

# Papirindstillinger

## Papirtype

Indstil maskinen til den type papir, du bruger, for at opnå den bedste udskriftskvalitet.

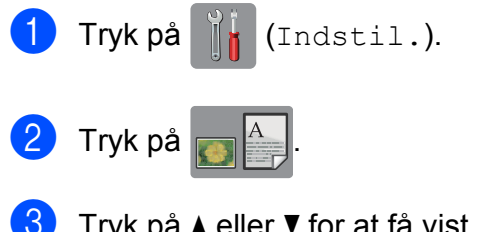

Tryk på ▲ eller ▼ for at få vist Alm. Papir, Inkjetpapir, Brother BP71, Andet glittet eller Transparent, og tryk derefter på den funktion, du vil indstille.

## 4 Tryk på 🏠.

## BEMÆRK

Maskinen sender papiret ud med udskriftssiden opad i papirbakken foran på maskinen. Når du bruger transparenter eller glittet papir, skal du fjerne hvert ark med det samme for at forhindre udtværing eller papirstop.

## Papirstørrelse

Du kan bruge følgende papirstørrelser til udskrivning af kopier: A4, A5, Foto  $(10 \times 15 \text{ cm})$  og Letter. Når du ændrer størrelsen af det papir, du lægger i maskinen, skal du samtidig ændre indstillingen for papirstørrelse.

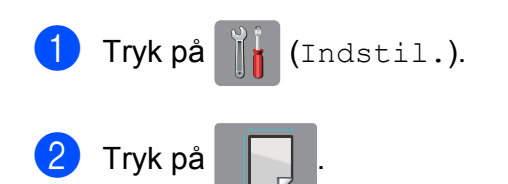

3 Tryk på ▲ eller ▼ for at få vist A4, A5, 10x15cm eller Letter, og tryk derefter på den funktion, du vil indstille.

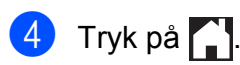

## Anbefalet papir og andre udskriftsmedier

Udskriftskvaliteten kan påvirkes af den type papir, du anvender i maskinen.

Du opnår den bedste udskriftskvalitet, hvis du altid indstiller papirtypen til at passe til den type papir, der lægges i bakken.

Du kan bruge almindeligt papir, inkjetpapir (coated papir), glittet papir, transparenter og konvolutter.

Det anbefales at teste de forskellige papirtyper før indkøb af store mængder.

De bedste resultater opnås ved at bruge papir fra Brother.

 Når du udskriver på inkjetpapir (coated papir), transparenter og glittet papir, skal du sørge for at vælge det rigtige udskriftsmedie under fanen
 Grundlæggende i printerdriveren eller i maskinens menu til indstilling af papirtype.

(Se *Papirtype* **>>** side 23).

- Når du udskriver på fotopapir fra Brother, skal du lægge ét ekstra ark af samme fotopapir i papirbakken. Der medfølger et ekstra ark i papirpakken til samme formål.
- Når du bruger transparenter eller fotopapir, skal du fjerne hvert ark med det samme for at forhindre udtværing eller papirstop.
- Undgå at berøre den udskrevne overflade af papiret lige efter udskrivning. Overfladen kan stadig være fugtig, og du kan få blæk på fingrene.

## Anbefalede udskriftsmedier

Vi foreslår, at du bruger Brother-papiret i tabellen for at opnå den bedste udskriftskvalitet.

Hvis du ikke kan få Brother-papir i dit land, anbefaler vi, at du tester forskellige typer papir, før du køber større mængder.

Vi anbefaler brug af "3M Transparency Film", når du udskriver på transparenter.

### **Brother-papir**

| Papirtype                                     | Element |
|-----------------------------------------------|---------|
| A4 Plain (Almindeligt)                        | BP60PA  |
| A4 Glossy Photo (Glittet foto)                | BP71GA4 |
| A4 Inkjet (Matte)                             | BP60MA  |
| $10 \times 15$ cm Glossy Photo (Glittet foto) | BP71GP  |

## Håndtering og brug af udskriftsmedier

- Opbevar papir i originalemballagen, og hold denne lukket. Opbevar papiret fladt og væk fra fugt, direkte sollys og varme.
- Undgå at berøre den skinnende (glittede) side af fotopapiret. Læg fotopapir i med den blanke side nedad.
- Undgå at berøre begge sider af transparentpapiret, da det let absorberer vand og sved, hvorved udskriftskvaliteten kan forringes. Transparenter designet til laserprintere/kopimaskiner kan plette dit næste dokument. Brug kun transparenter, der er anbefalet til inkjetudskrivning.

### VIGTIGT!

Brug IKKE følgende slags papir:

 Beskadiget, krøllet, rynket eller uregelmæssigt formet papir

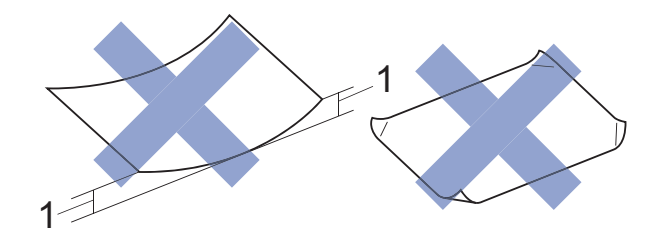

- 1 2 mm krøl eller mere kan forårsage papirstop.
- Meget skinnende eller struktureret papir
- Papir, der ikke kan arrangeres ensartet ved stakning
- · Papir med korte fibre

## Papirkapaciteten i outputpapirbakkens låg

Op til 50 ark 80 g/m<sup>2</sup> A4-papir.

Transparenter og fotopapir skal tages ud af outputpapirbakkens låg én side ad gangen for at undgå udtværing.

## Valg af det rigtige udskriftsmedie

## Papirtype og -størrelse for hver funktion

| Papirtype     | Papirstørrelse |                             | Brug af   |              |         |
|---------------|----------------|-----------------------------|-----------|--------------|---------|
|               |                |                             | Kopiering | PhotoCapture | Printer |
| Enkeltark     | A4             | $210 \times 297 \text{ mm}$ | Ja        | Ja           | Ja      |
|               | Letter         | 215,9 	imes 279,4  mm       | Ja        | Ja           | Ja      |
|               | Executive      | $184 \times 267 \text{ mm}$ | -         | -            | Ja      |
|               | A5             | $148 \times 210 \text{ mm}$ | Ja        | -            | Ja      |
|               | A6             | 105 	imes 148  mm           | -         | -            | Ja      |
| Kort          | Foto           | $10 \times 15 \text{ cm}$   | Ja        | Ja           | Ja      |
|               | Foto L         | 89 	imes 127  mm            | -         | -            | Ja      |
|               | Foto 2L        | $13 \times 18$ cm           | -         | Ja           | Ja      |
|               | Indekskort     | $127 \times 203 \text{ mm}$ | -         | -            | Ja      |
| Konvolutter   | C5 Konvolut    | 162 × 229 mm                | -         | -            | Ja      |
|               | DL Konvolut    | $110 \times 220 \text{ mm}$ | -         | -            | Ja      |
|               | Com-10         | $105 \times 241 \text{ mm}$ | -         | -            | Ja      |
|               | Monarch        | 98 	imes 191  mm            | -         | -            | Ja      |
| Transparenter | A4             | $210 \times 297 \text{ mm}$ | Ja        | -            | Ja      |
|               | Letter         | 215,9 	imes 279,4  mm       | Ja        | -            | Ja      |
|               | A5             | 148 × 210 mm                | Ja        | _            | Ja      |

## Papirvægt, tykkelse og kapacitet

| Papirtype   |                   | Vægt                        | Tykkelse         | Antal<br>ark      |
|-------------|-------------------|-----------------------------|------------------|-------------------|
| Enkeltark   | Almindeligt papir | 64 til 120 g/m <sup>2</sup> | 0,08 til 0,15 mm | 100 <sup>1</sup>  |
|             | Inkjetpapir       | 64 til 200 g/m <sup>2</sup> | 0,08 til 0,25 mm | 20                |
|             | Glittet papir     | Op til 220 g/m <sup>2</sup> | Op til 0,25 mm   | 20 <sup>2 3</sup> |
| Kort        | Fotokort          | Op til 220 g/m <sup>2</sup> | Op til 0,25 mm   | 20 <sup>2 3</sup> |
|             | Indekskort        | Op til 120 g/m <sup>2</sup> | Op til 0,15 mm   | 30                |
| Konvolutter |                   | 80 til 95 g/m <sup>2</sup>  | Op til 0,52 mm   | 10                |
| Transparen  | ter               | -                           | -                | 10                |

<sup>1</sup> Op til 100 ark 80 g/m<sup>2</sup> papir.

 <sup>2</sup> Brug fotopapirbakken til papirtyperne Foto (10 × 15 cm) eller Foto L (89 × 127 mm). (Se *llægning af fotopapir* → side 20).

<sup>3</sup> BP71-papir (260 g/m<sup>2</sup>) er specielt udviklet til Brothers inkjetmaskiner.

3

# **Ilægning af dokumenter**

## Sådan ilægges dokumenter

Du kan tage kopier eller scanne fra ADF'en (automatisk dokumentfremfører) og fra scannerglaspladen.

## Brug af ADF'en (DCP-J752DW)

ADF'en kan indeholde op til 20 sider og fremfører hvert ark enkeltvist. Brug papir inden for de størrelses- og vægtangivelser, der er vist i tabellen. Luft altid papiret, før du lægger det i ADF'en.

## Dokumentstørrelser og -vægt

| Højde:  | 148 til 355,6 mm           |
|---------|----------------------------|
| Bredde: | 148 til 215,9 mm           |
| Vægt:   | 64 til 90 g/m <sup>2</sup> |

#### Sådan ilægges dokumenter

## VIGTIGT!

- Træk IKKE i dokumentet, mens det fremføres.
- Brug IKKE papir, der er krøllet, rynket, foldet, flænset, hæftet, forsynet med papirclips, limet eller forsynet med tape.
- Brug IKKE karton, avispapir eller stof.

Kontroller, at dokumenter, der er skrevet med blæk eller redigeret med rettelak, er helt tørre.

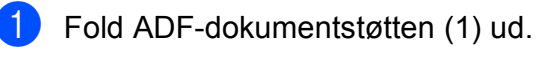

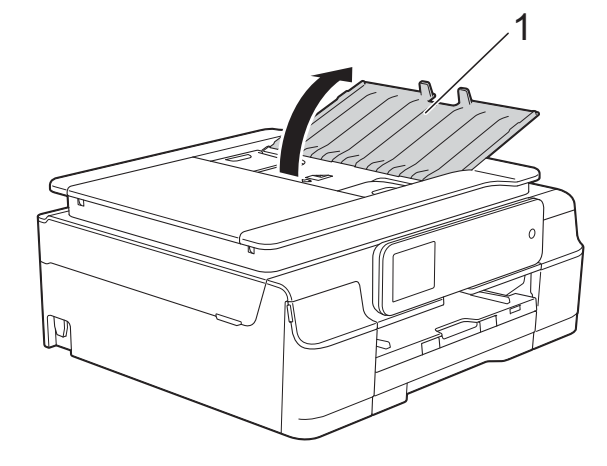

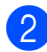

Luft siderne godt.

Juster papirstyrene (1), så de passer til dokumenternes bredde.

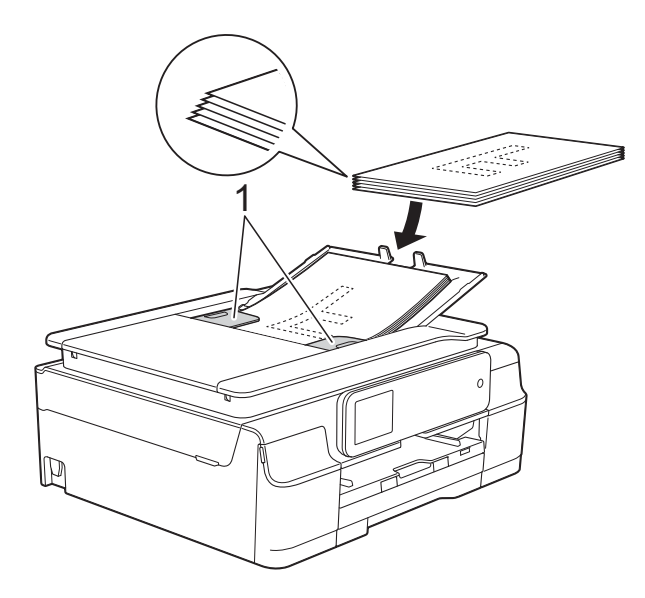

4 Anbring dokumenterne med forsiden nedad og øverste kant forrest i ADF'en under styrene, så du kan mærke dem røre ved fremføringsrullerne. Touchscreen'en viser ADF klar.

## VIGTIGT!

Lad IKKE tykke dokumenter ligge på scannerglaspladen. Hvis du gør det, kan ADF'en blokere.

5 Luk ADF-dokumentstøtten, når du har brugt ADF'en. Tryk på den øverste venstre del af ADF-dokumentstøtten for at lukke den helt.

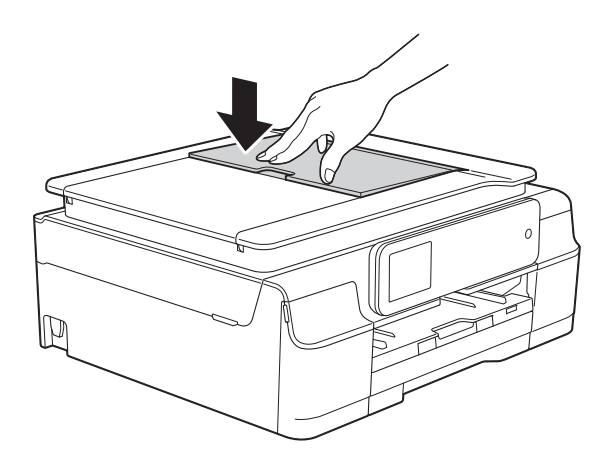

## Brug af scannerglaspladen

Du kan bruge scannerglaspladen til at kopiere eller scanne en enkelt eller flere sider i en bog.

#### Understøttede dokumentstørrelser

| Højde:  | Op til 297 mm   |
|---------|-----------------|
| Bredde: | Op til 215,9 mm |
| Vægt:   | Op til 2 kg     |

#### Sådan ilægges dokumenter

## BEMÆRK

(DCP-J752DW)

Når scannerglaspladen skal anvendes, skal ADF'en være tom.

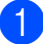

Løft dokumentlåget.

 Anbring dokumentet med forsiden nedad i øverste venstre hjørne af scannerglaspladen vha. dokumentstyrene til venstre og øverst.

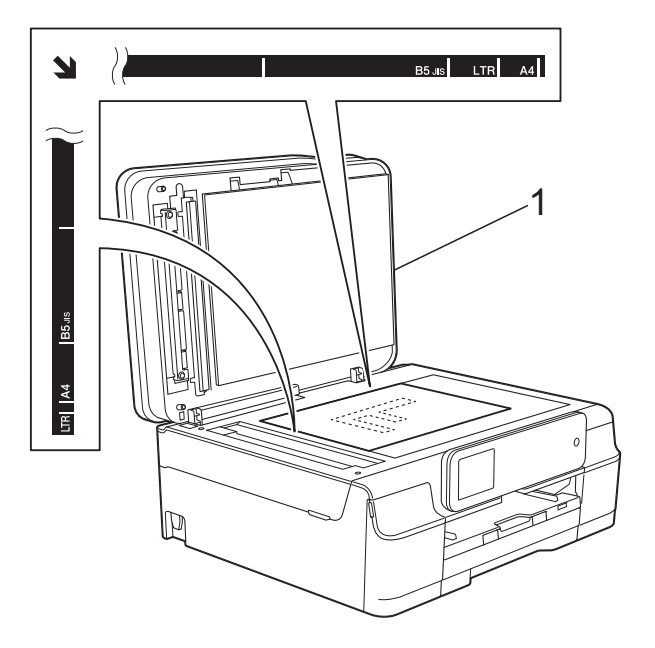

1 dokumentlåg

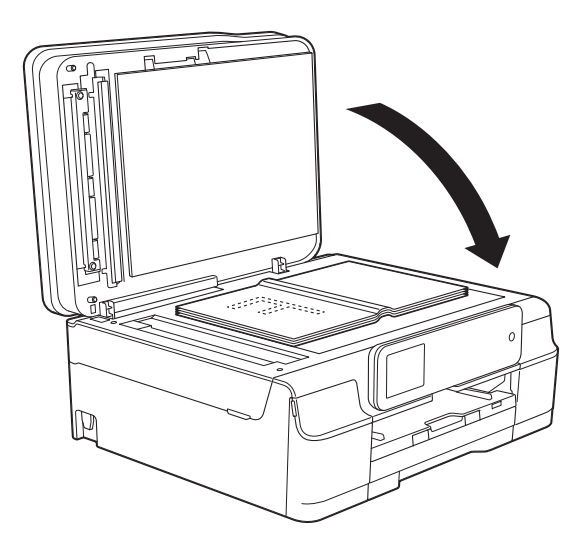

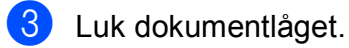

## VIGTIGT!

Hvis du scanner en bog eller et tykt dokument, må du IKKE smække låget ned eller trykke på det.
## Ikke-scanbart område

Scanningsområdet afhænger af indstillingerne i det program, du bruger. Tallene viser de ikke-scanbare områder.

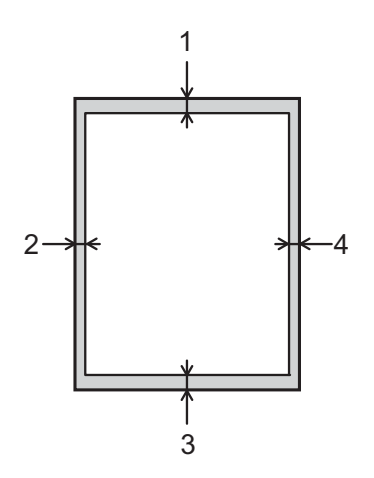

| Brug af   | rug af Dokumentstør- |          | Venstre (2) |  |
|-----------|----------------------|----------|-------------|--|
|           | relse                | Bund (3) | Højre (4)   |  |
| Kopiering | Alle                 | 3 mm     | 3 mm        |  |
| Scanning  | papirstørrelser      | 1 mm     | 1 mm        |  |

Kopiering

## Sådan kopierer du

De følgende trin beskriver den grundlæggende kopiering.

4

- Brug en af de følgende fremgangsmåder for at ilægge dit dokument:
  - (DCP-J752DW)

Anbring dokumentet i ADF'en med forsiden nedad.

(Se Brug af ADF'en (DCP-J752DW) → side 27).

Læg dokumentet med forsiden nedad på scannerglaspladen.

(Se Brug af scannerglaspladen → side 28).

- 2 Tryk på 🏹 (Kopi).
  - Touchscreen'en viser:

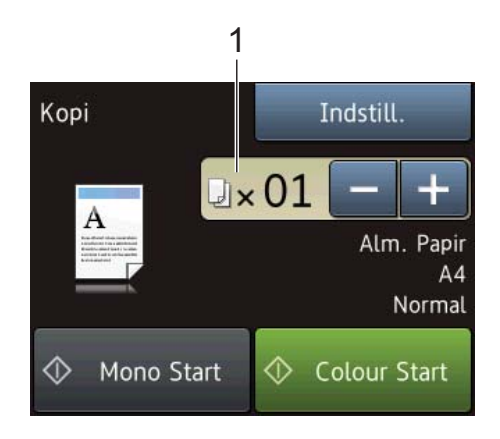

#### 1 Antal kopier

Du kan indtaste antallet af kopier på følgende måder:

- Tryk på eller + på touchscreen'en (som vist herover).
- Tryk på antallet af kopier på touchscreen'en.

Indtast antallet af kopier vha. tastaturet på touchscreen'en.

Tryk på OK.

3 Hvis du ønsker mere end én kopi, skal du indtaste antallet (op til 99).

**Tryk på** Mono Start **eller** Colour Start.

## Stop af kopiering

Tryk på 🗙 for at stoppe kopieringen.

## Kopiindstillinger

Du kan ændre følgende kopiindstillinger. Tryk på Kopi, og tryk derefter på Indstill. Tryk på ▲ eller ▼ for at bladre gennem kopiindstillingerne. Når den ønskede indstilling vises, skal du trykke på den og vælge din indstilling. Tryk på OK, når du er færdig med at ændre indstillinger.

#### (Grundlæggende brugsanvisning)

Se side 31 for at få oplysninger om ændring af følgende kopiindstillinger.

- Papirtype
- Papirstørrelse

#### (Udvidet brugsanvisning)

Se >> Udvidet brugsanvisning: Kopiindstillinger for at få oplysninger om ændring af følgende kopiindstillinger.

- Kvalitet
- Forstør/forminds
- Sidelayout
- 2i1(id)
- Stak/Sortér
- Densitet
- 2-sidet kopi
- Fjern baggrundsfarve
- Indst. ny std.
- Fabrik.nulst.

#### BEMÆRK

(DCP-J752DW)

Hvis du vil sortere kopier, skal du bruge ADF'en.

## Papirtype

Hvis du kopierer på en speciel type papir, skal du indstille maskinen til den anvendte papirtype for at opnå den bedste udskriftskvalitet.

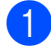

llæg dokumentet.

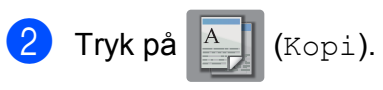

- 3 Indtast det antal kopier, du ønsker.
  - 🕨 Tryk på Indstill.
- 5 Tryk på ▲ eller ▼ for at få vist Papirtype.
- 6 Tryk på Papirtype.
- 7 Tryk på ▲ eller ▼ for at få vist Alm. Papir, Inkjetpapir, Brother BP71, Andet glittet eller Transparent, og tryk derefter på den funktion, du vil indstille.
- 8 Hvis du ikke ønsker at ændre flere indstillinger, skal du trykke på OK.
- 9 Tryk på Mono Start eller Colour Start.

## Papirstørrelse

Når der kopieres på andre papirformater end A4, skal indstillingen for papirstørrelsen ændres. Du kan kun kopiere på papir i størrelserne A4, A5, Foto ( $10 \times 15$  cm) eller Letter.

- Ilæg dokumentet.
- 2 Tryk på 🔺
  - Indtast det antal kopier, du ønsker.

(Kopi).

- 🜗 Tryk på Indstill.
- 5 Tryk på ▲ eller ▼ for at få vist Papirstørrelse.
- 6 Tryk på Papirstørrelse.
  - Tryk på ▲ eller ▼ for at få vist A4, A5, 10x15cm eller Letter, og tryk derefter på den funktion, du vil indstille.
  - Hvis du ikke ønsker at ændre flere indstillinger, skal du trykke på OK.
- 9 Tryk på Mono Start eller Colour Start.

# 5

## Udskrivning af fotos fra et hukommelseskort eller USB flash-drev

## PhotoCapture Center™-funktioner (fotofunktion)

### BEMÆRK

USB flash-drev understøttes ikke af DCP-J552DW.

Selvom maskinen *ikke* er tilsluttet computeren, kan du udskrive fotos direkte fra digitalkameramediet eller et USB flash-drev. (Se *Udskrivning af billeder* ➤➤ side 35).

Du kan scanne dokumenter og gemme dem direkte til et hukommelseskort eller USB flash-drev. (Se *Sådan scannes til et hukommelseskort eller USB flash-drev* ➤ side 36).

Hvis maskinen er tilsluttet en computer, kan du bruge din computer til at få adgang til et hukommelseskort eller USB flash-drev, der er sat i foran på maskinen.

(>> Software- og netværksbrugsanvisning).

## Brug af et hukommelseskort eller USB flash-drev

Din Brother-maskine er udstyret med mediedrev (kortlæsere), der kan bruges sammen med følgende gængse digitale kameramedier: Memory Stick Duo™, Memory Stick PRO Duo™, SDhukommelseskort, SDHC-hukommelseskort, SDXC-hukommelseskort, MultiMedia Card, MultiMedia Card plus og USB flash-drev.

Med funktionen PhotoCapture Center™ kan du udskrive digitale fotografier fra dit digitalkamera med høj opløsning for at få høj fotokvalitet.

## Kom godt i gang

2

1 Åbn lågen til mediekortlæseren.

Sæt et hukommelseskort eller USB flash-drev i den korrekte kortlæser.

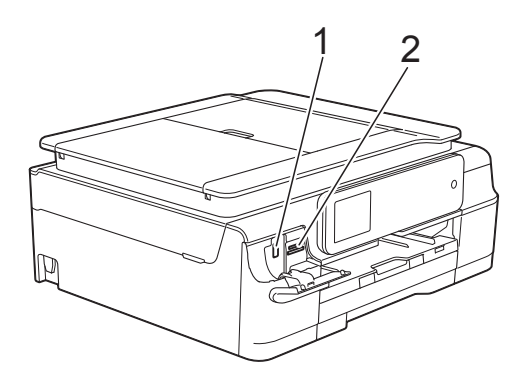

1 USB flash-drev (DCP-J752DW)

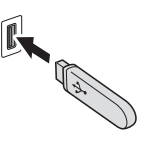

#### VIGTIGT!

Det direkte USB-stik understøtter kun et USB flash-drev, et PictBridge-kompatibelt kamera eller et digitalkamera, som bruger USB Mass Storage som standard. Andre USB-enheder understøttes ikke.

2 Kortlæser til hukommelseskort

| Kortlæser          | Kompatible hukommelseskort |                                              |
|--------------------|----------------------------|----------------------------------------------|
| Øverste kortlæser  |                            | Memory Stick Duo™                            |
|                    | $\triangleleft$            | Memory Stick PRO Duo™                        |
|                    |                            | Memory Stick Micro™<br>(adapter påkrævet)    |
| Nederste kortlæser |                            | SD-hukommelseskort                           |
|                    |                            | SDHC-hukommelseskort                         |
|                    |                            | SDXC-hukommelseskort                         |
|                    |                            | MultiMedia Card                              |
|                    |                            | MultiMedia Card plus                         |
|                    |                            | miniSD (adapter påkrævet)                    |
|                    |                            | miniSDHC (adapter påkrævet)                  |
|                    |                            | microSD (adapter påkrævet)                   |
|                    |                            | microSDHC (adapter påkrævet)                 |
|                    |                            | MultiMedia Card mobile<br>(adapter påkrævet) |

### VIGTIGT!

- Indsæt IKKE en Memory Stick Duo™ i den nederste SD-kortlæser, idet dette kan beskadige maskinen.
- Indsæt IKKE mere end ét mediekort i maskinen samtidig. Det kan beskadige maskinen.
- UNDGÅ at trække strømkablet ud, fjerne hukommelseskortet eller USB flash-drevet fra mediedrevet (kortlæser) eller det direkte USB-interface, mens maskinen er i gang med at læse eller skrive til hukommelseskortet eller USB flash-drevet. Du mister data, eller kortet bliver beskadiget.

Maskinen kan kun læse fra én enhed ad gangen.

## Udskrivning af billeder

## Visning af fotos

Du kan se dine fotos på touchscreen'en, før du udskriver dem. Hvis dine fotos er store filer, kan der forekomme en forsinkelse, før hvert foto vises.

1 Åbn lågen til mediekortlæseren.

- Sæt det korrekte hukommelseskort eller USB flash-drev i kortlæseren.
- 3 Tryk på Foto.
- 4 Tryk på extsf{eq} eller ► for at få vist Se fotos.
- **Tryk på** Se fotos.
- 6 Gør et af følgende:
  - Hvis du ønsker at vælge fotos til udskrivning eller udskrive mere end et billede ad gangen, skal du gå til trin 🕜.
  - Hvis du ønsker at udskrive alle fotos, skal du trykke på Print alt. Tryk på Ja for at bekræfte. Gå til trin ().
- 7 Tryk på ∢ eller ► for at få vist det foto, du vil udskrive, og tryk på det.
- Indtast det ønskede antal kopier ved enten at indtaste antallet af kopier eller ved at trykke på + eller -. Tryk på OK.
- 9 Gentag trin 🕜 og 🕲, indtil du har valgt alle de fotos, du vil udskrive.
- 🚺 🛛 Tryk på OK.

- **(i)** Læs, og bekræft den viste liste over indstillinger og gør ét af følgende:
  - Hvis du ønsker at ændre udskriftsindstillingerne, skal du trykke på Udskriftsindstil. (►► Udvidet brugsanvisning: PhotoCapture Center<sup>™</sup>printerindstillinger).
  - Hvis du ikke ønsker at ændre nogen af indstillingerne, skal du fortsætte til trin 😰.

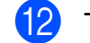

Tryk på Start for at udskrive.

## **PhotoCapture** Center<sup>™</sup>printerindstillinger

Du kan ændre udskriftsindstillingerne midlertidigt for den næste udskrift.

Maskinen vender tilbage til standardindstillingerne efter 1 minut.

#### **BEMÆRK**

Du kan gemme de udskriftsindstillinger, du bruger mest, ved at indstille dem som standard. (>> Udvidet brugsanvisning: Indstilling af dine ændringer som en ny standard).

| Udskriftsindstil. |               |    |
|-------------------|---------------|----|
| Print kvalitet    | Foto          |    |
| Papirtype         | Andet glittet | ▼  |
| Papirstr.         | 10x15cm       | ОК |

## Sådan scannes til et hukommelseskort eller **USB** flash-drev

Du kan scanne sort-hvide dokumenter og farvedokumenter til et hukommelseskort eller USB flash-drev. Sort-hvide dokumenter gemmes i PDF-filformatet (\*.PDF) eller TIFFfilformatet (\*.TIF). Farvedokumenter gemmes i PDF-filformatet (\*.PDF) eller JPEG-filformatet (\*.JPG).

Fabriksindstillingen er Farve, 200 dpi, og standardformatet er PDF. Maskinen opretter filnavnene baseret på den aktuelle dato. (►► Hurtig installationsvejledning). F.eks. vil det femte billede, der scannes den 1. juli 2013, få navnet 01071305.PDF. Du kan ændre farven og opløsningen.

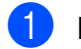

- llæg dokumentet.
  - Åbn lågen til mediekortlæseren.
- Sæt det korrekte hukommelseskort eller USB flash-drev i kortlæseren.
- 4 Tryk på Scan til medie.

### VIGTIGT!

Tag IKKE hukommelseskortet eller USB flash-drevet ud, mens maskinen læser eller skriver til det, da dette kan ødelægge kortet, USB flash-drevet eller de data, der er gemt på kortet.

5 Gør et af følgende:

- Hvis du ønsker at bruge standardindstillingerne, skal du gå til 10.
- Hvis du ønsker at ændre standardindstillingerne, skal du gå til 6.

Tryk på Indstill.

- 7 Vælg indstillinger for Scanningstype, Opløsning, Filtype, Scannermål, Scan langt papir<sup>1</sup>, Filnavn **Og** Fjern baggrundsfarve efter behov.
  - Kun DCP-J752DW

#### BEMÆRK

- Hvis du vælger farver i indstillingen for scanningstypen, kan du ikke vælge filtypen TIFF.
- Hvis du vælger sort-hvid i indstillingen for scanningstypen, kan du ikke vælge filtypen JPEG.
- (DCP-J752DW)

Scan langt papir er kun tilgængelig ved brug af ADF'en.

- Fjern baggrundsfarve fjerner grundfarven fra dokumenterne for at gøre de scannede data lettere at læse.
- 8 Filnavnet indstilles automatisk. Du kan oprette et navn efter eget valg vha. tastaturet på touchscreen'en. Tryk på Filnavn, og indtast filnavnet. Du kan kun ændre de første 6 cifre i filnavnet. Tryk på OK.
- 9 Tryk på OK.

#### BEMÆRK

Hvis du ønsker at gemme indstillingerne som en genvej, skal du trykke på Gem som genvej.

10 Tryk på Start.

Hvis du bruger scannerglaspladen, viser touchscreen'en Næste side?. Tryk på Ja eller Nej. Husk at vælge Nej, før du tager hukommelseskortet eller USB flash-drevet ud af maskinen, når du er færdig med at scanne.

6

## Udskrivning fra en computer

## Udskrivning af et dokument

Maskinen kan modtage og udskrive data fra din computer. Du skal installere printerdriveren for at udskrive fra en computer.

(Se ➤➤ Software- og netværksbrugsanvisning for at få flere oplysninger).

- Installer Brother-printerdriveren fra cd-rom'en. (➤➤ Hurtig installationsvejledning).
- 2 Vælg kommandoen Udskriv i dit program.
- Vælg navnet på din maskine i dialogboksen Udskriv, og klik på Egenskaber eller Indstillinger, alt efter hvilket program du bruger.
- Vælg de indstillinger, du vil ændre, i dialogboksen Egenskaber. Ofte anvendte indstillinger:
  - Medietype
  - Udskriftskvalitet
  - Papirstørrelse
  - Papirretning
  - Farve / Gråskala
  - Blæksparefunktion
  - Tilpasning
  - Duplex / Booklet
- 5 Klik på **OK**.
- 6 Klik på Udskriv (eller OK afhængig af det program, du bruger) for at starte udskrivning.

7

## Scanning til en computer

## Før scanning

Du skal installere en scannerdriver for at bruge maskinen som scanner. Hvis maskinen er på et netværk, skal den konfigureres med en TCP/IP-adresse.

- Installer scannerdriverne fra cd-rom'en. (>> Hurtig installationsvejledning: *Installer MFL-Pro Suite*).
- Konfigurer maskinen med en TCP/IP-adresse, hvis netværksscanningen ikke virker.
   (>> Software- og netværksbrugsanvisning).

Kapitel 7

## Scanning af et dokument som en PDF-fil ved hjælp af ControlCenter4 (Windows<sup>®</sup>)

(Se ➤➤ Software- og netværksbrugsanvisning for at få flere oplysninger).

#### BEMÆRK

- · Skærmene på din pc kan variere afhængigt af din model.
- Dette afsnit er baseret på brug af avanceret indstilling i ControlCenter4.

ControlCenter4 er et hjælpeprogram, som giver dig mulighed for hurtig og let adgang til de programmer, du bruger mest. Hvis du bruger ControlCenter4, har du ikke brug for manuelt at starte bestemte programmer.

Ilæg dokumentet. (Se *Sådan ilægges dokumenter* ➤➤ side 27).

(Windows<sup>®</sup> XP, Windows Vista<sup>®</sup> og Windows<sup>®</sup> 7)

Åbn ControlCenter4 ved at klikke på 🚱 (Start)/Alle programmer/Brother/DCP-XXXX (hvor XXXX er navnet på din model)/ControlCenter4. Programmet ControlCenter4 åbner.

(Windows<sup>®</sup> 8)

Klik på **T** (**Brother Utilities** (Brother-hjælpeprogrammer)), og klik derefter i rullelisten for at vælge navnet på din model (hvis det ikke allerede er valgt). Klik på **SCAN** i venstre navigationsbjælke, og klik derefter på **ControlCenter4**. Programmet ControlCenter4 åbner.

Hvis skærmen ControlCenter4-tilstand vises, skal du vælge **Avanceret tilstand** og klikke på **OK**.

| ControlCenter4-tilstand                                                                                                    |                                                                                                    |  |
|----------------------------------------------------------------------------------------------------|----------------------------------------------------------------------------------------------------|--|
| Velkommen til ControlCenter4.<br>ControlCenter4 kombinerer alle softwarefunktionerne for<br>Du kan vælge mellem brugergrænsefladerne Starttilstand      | at udvide funktionaliteten på din enhed.<br>og Avanceret tilstand.                                                                                                    |  |
| Starttilstand                                                                                                    | Avanceret tilstand                                                                                                    |  |
| I Starttilstanden er det nemt, enkelt og<br>brugervenligt at finde grundlæggende funktioner,<br>som f.eks. udskrivning af fotos, scanning og<br>PC-Fax. | Ud over de funktioner, der er tilgængelige i<br>Starttilstanden, kan du med Avanceret tilstand<br>konfigurere detaljerede indstillinger og gemme dem.<br>På denne måde bliver det nemmere at betjene<br>forkonfigurerede knapper. |  |
|                                                                                                    | OK Annuller                                                                                                    |  |

Kontroller, at den maskine, du ønsker at bruge, er valgt i rullelisten **Model**.

5 Indstil scanningskonfigurationen.

Klik på Konfiguration, og vælg derefter Knapindstillinger, Scanning og Fil.

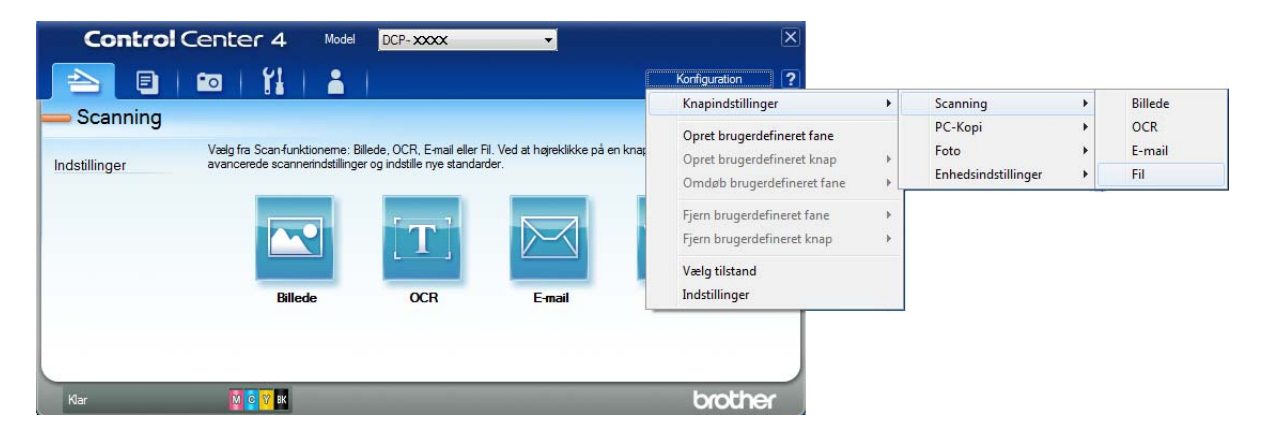

Konfigurationsdialogboksen vises. Du kan ændre standardindstillingerne.

|       | Fil - ControlCenter4                                                                                                    |
|-------|----------------------------------------------------------------------------------------------------|
| 1 ——— | Filtype     Filtstørrelse       PDF (*.pdf)     -                                                                                   |
| 2 ——  | Filnavn     (Dato)     (Nummer)       CCF     13042012_xxxx.pdf                                                                     |
| 3 ——  | Destinationsmappe           C: \Users \User \Pictures \ControlCenter4\Scan             Vis mappe                                    |
| 4 ——— | Cpløsning<br>300 x 300 dpi<br>Scannetype                                                                                            |
| 5 ——— | Z4bit Farve <ul> <li>Dokumentstørrelse</li> <li>A4 210 x 297 mm (8.3 x 11.7 tommer)</li> <li>O</li> </ul> 0     0     0     0     0 |
|       | Fortiøbende scanning                                                                                                    |
|       | ☑ Vis indstillingsdialog før scanning.                                                                                              |
|       | Standard Avancerede indstillinger OK Annuller Hjælp                                                                                 |

- 1 Vælg PDF (\*.pdf) fra rullelisten Filtype.
- 2 Du kan indtaste det filnavn, du ønsker at bruge til dokumentet.
- 3 Du kan gemme filen til standardmappen eller vælge din foretrukne mappe ved at klikke på knappen 🔄 (Gennemse).
- 4 Du kan vælge en scanningsopløsning fra rullelisten **Opløsning**.
- 5 Du kan vælge dokumentstørrelsen fra rullelisten **Dokumentstørrelse**.
- 6 Klik på **OK**.

| Ka | pitel | 7 |
|----|-------|---|
|    |       |   |

7 Klik på Fil.

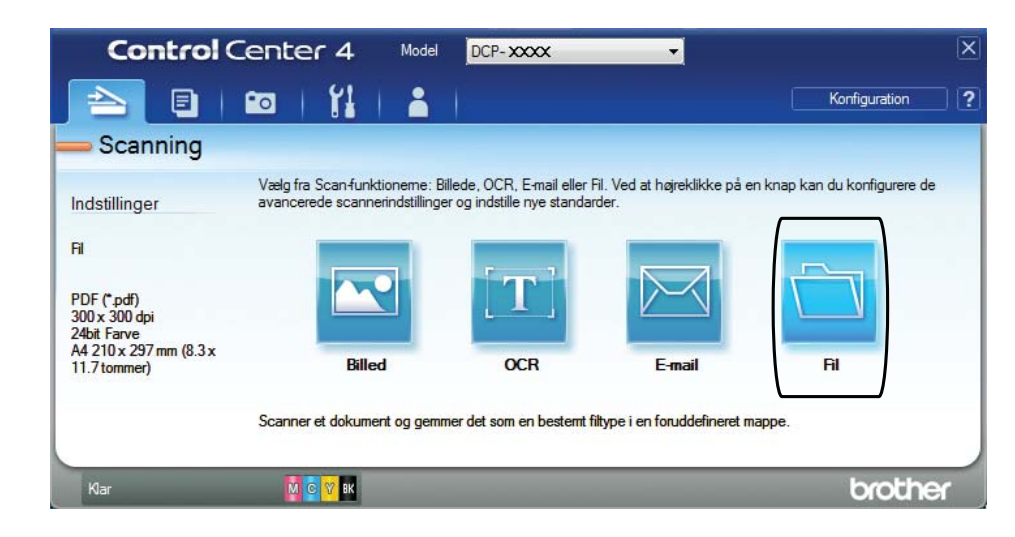

## 8 Tryk på Scanning.

Maskinen starter scanningsprocessen. Den mappe, hvor de scannede data gemmes, åbnes automatisk.

| (                                               |            |           |                         |       |
|-------------------------------------------------|------------|-----------|-------------------------|-------|
| Fil - ControlCenter4                            |            |           |                         | ×     |
| Filtype                                         |            | 1         | Filstørrelse            | Stor  |
| PDF (*.pdf)                                     | •          | ļ         |                         |       |
| Filnavn                                         | (Dato)     | (Nummer)  | Vis vinduet Gem som     |       |
| CCF                                             | 13042012_x | xxx.pdf   |                         |       |
|                                                 |            |           | 🔽 Indsæt dato i filnavn |       |
| Destinationsmappe                               |            |           |                         |       |
| C: \Users \User \Pictures \ControlCenter4 \Scan |            | 🔄 🔽       | Vis mappe               |       |
| Forscanning                                     |            |           |                         |       |
| Opløsning                                       |            | Lysstyrke | 2                       |       |
| 300 x 300 dpi                                   | •          |           |                         |       |
| Scannetype                                      |            |           | 0                       |       |
| 24bit Farve                                     | •          | Kentrast  |                         |       |
| Dokumentstørrelse                               |            | Kontrast  |                         |       |
| A4 210 x 297 mm (8.3 x 11.7 tommer)             | •          |           | 0 0                     |       |
|                                                 |            |           |                         |       |
| Fortigbende scanning                            |            |           | Auto beskæring          |       |
|                                                 |            |           |                         |       |
| 🔲 Vis ikke igen.                                |            |           |                         |       |
| Standard Avancerede indst                       | illinger   | Scanning  | Annuller                | łjælp |

## Sådan ændres maskinens indstillinger for scannefunktionen til PDF-scanning

Du kan ændre din maskines indstillinger for Scan-funktionen vha. ControlCenter4. (Windows<sup>®</sup>)

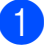

(Windows<sup>®</sup> XP, Windows Vista<sup>®</sup> og Windows<sup>®</sup> 7)

Åbn ControlCenter4 ved at klikke på 👩 (Start)/Alle programmer/Brother/DCP-XXXX (hvor XXXX er navnet på din model)/ControlCenter4. Programmet ControlCenter4 åbner.

(Windows<sup>®</sup> 8)

Klik på 🔁 (Brother Utilities (Brother-hjælpeprogrammer)), og klik derefter i rullelisten for at vælge navnet på din model (hvis det ikke allerede er valgt). Klik på SCAN i venstre navigationsbjælke, og klik derefter på ControlCenter4. Programmet ControlCenter4 åbner.

2 Kontroller, at den maskine, du ønsker at bruge, er valgt i rullelisten **Model**.

3 Klik på fanen Enhedsindstillinger.

4 Klik på Enhedens scannings- indstillinger.

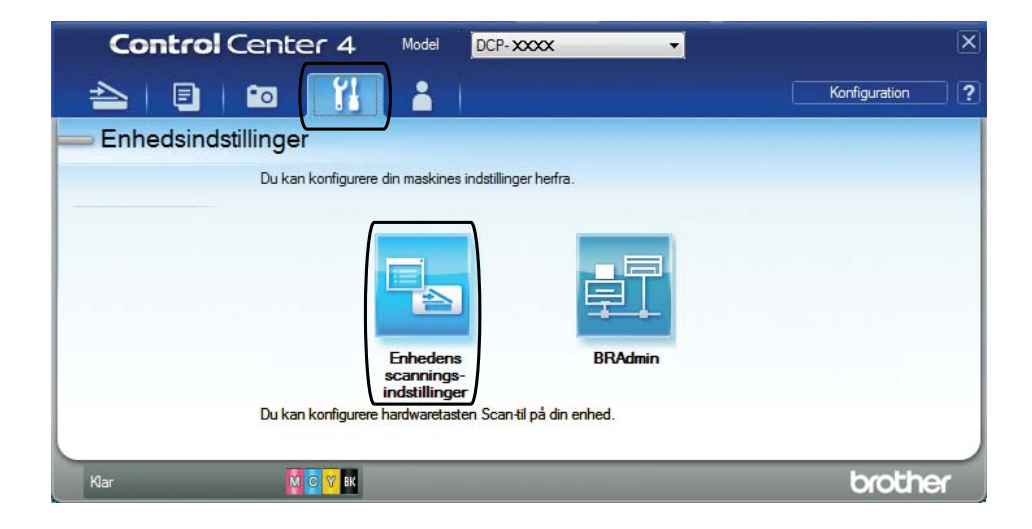

#### Kapitel 7

5 Vælg fanen **Fil**. Du kan ændre standardindstillingerne.

|              | Enhedens scannings-indstillinger                                                                                                    |
|--------------|----------------------------------------------------------------------------------------------------|
|              | Billede OCR E-mail Fi                                                                                                    |
| 1 ——         | Filtype     Filstørrelse       Lille     Stor                                                                                                    |
| 2            | Filnavn         (Dato)         (Nummer)           CCF         11062012_xxxx.pdf         If Indsæt dato i filnavn                                                                                     |
| 3 ——         | C:\User\User\Pictures\ControlCenter4\Scan                                                                                                    |
| 4 ——<br>5 —— | Opløsning       Lysstyrke         300 x 300 dpi       •         Scannetype       0         24bit Farve       •         Dokumentstørrelse       •         A4 210 x 297 mm (8.3 x 11.7 tommer)       • |
|              | Auto beskæring                                                                                                    |
|              | Standard Avancerede indstillinger                                                                                                    |
|              | OK Annuller Anvend Hjælp                                                                                                    |

- 1 Vælg PDF (\*.pdf) fra rullelisten Filtype.
- 2 Du kan indtaste det filnavn, du ønsker at bruge til dokumentet.
- 3 Du kan gemme filen til standardmappen eller vælge din foretrukne mappe ved at klikke på knappen 🔄 (Gennemse).
- 4 Du kan vælge en scanningsopløsning fra rullelisten Opløsning.
- 5 Du kan vælge dokumentstørrelsen fra rullelisten **Dokumentstørrelse**.

#### 6 Klik på **OK**.

## Sådan scannes et dokument som en PDF-fil ved hjælp af touchscreen'en

1 Ilæg dokumentet. (Se Sådan ilægges dokumenter ➤> side 27). Tryk på 🙀 (Scan). 3 Tryk på eller ► for at få vist til fil. Tryk på til fil. 5 Tryk på pc-navnet, hvis maskinen er sluttet til et netværk. Gør et af følgende: Hvis du ønsker at bruge standardindstillingerne, skal du gå til trin (). Hvis du ønsker at ændre standardindstillingerne, skal du gå til trin 6. 6) Tryk på Indstill. 7 Tryk på Indst.m berør.skærm. Tryk på Til. 8 Vælg indstillinger for Scanningstype, Opløsning, Filtype, Scannermål og Fjern baggrundsfarve efter behov. 🥑 Tryk på ок.  $\mathbf{10}$ Tryk på Start. Maskinen starter scanningsprocessen. BEMÆRK Følgende scannefunktioner er tilgængelige. • til OCR (DCP-J752DW) • til fil • til billede • til medie • til e-mail • WS-scan<sup>1</sup> (Webtjenestescanning)

Kun Windows<sup>®</sup>-brugere. (Windows Vista<sup>®</sup> SP2 eller senere, Windows<sup>®</sup> 7 og Windows<sup>®</sup> 8)
 (➤> Software- og netværksbrugsanvisning).

A

## Rutinemæssig vedligeholdelse

## Udskiftning af blækpatronerne

Din maskine er udstyret med en blækdråbetæller. Blækdråbetælleren overvåger blækniveauet i hver af de fire patroner. Når maskinen registrerer, at en blækpatron er ved at løbe tør for blæk, viser maskinen en meddelelse.

Touchscreen'en giver besked om, hvilken blækpatron der er ved at løbe tør for blæk eller skal udskiftes. Sørg for at følge touchscreenmeddelelserne, så blækpatronerne udskiftes i den rigtige rækkefølge.

Selv når maskinen meddeler dig, at en blækpatron skal udskiftes, vil der være en lille smule blæk tilbage i blækpatronen. Det er nødvendigt at beholde en lille smule blæk i patronen for at undgå, at blækket tørrer ud og beskadiger printhovedet.

## ▲ FORSIGTIG

Hvis du får blæk i øjnene, skal du straks skylle det ud med vand og om nødvendigt søge læge.

### VIGTIGT!

Brothers multifunktionsmaskiner er designet til blæk med specielle specifikationer og vil give en optimal ydelse og driftsikkerhed med Brother-blækpatroner. Brother kan ikke garantere denne optimale ydelse og driftsikkerhed, hvis der anvendes blæk eller blækpatroner med andre specifikationer. Brother anbefaler ikke brug af andre patroner end originale Brother-patroner eller påfyldning af tomme patroner med blæk fra andre kilder. Hvis brugen af uoriginale forbrugsstoffer er skyld i skader på maskinen, vil udgiften til reparation måske ikke blive dækket inden for maskinens reklamationsret. Der refereres endvidere til betingelserne i reklamationsretten.

Åbn låget til blækpatronerne (1). Hvis en eller flere blækpatroner er brugt op, viser touchscreen'en S&H kun 1-sidet udskrift eller Kan ikke udskr.

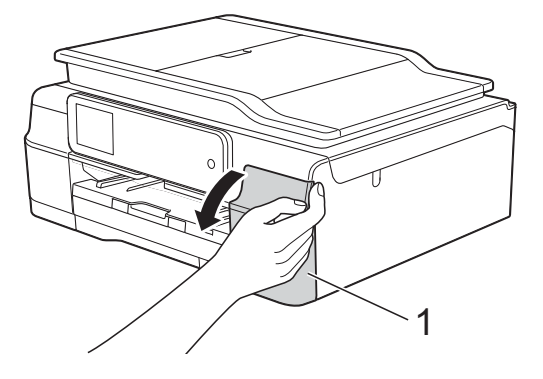

2 Tryk på lågets udløserhåndtag, som vist, for at frigøre den patron, som er angivet på touchscreen'en. Fjern patronen fra maskinen.

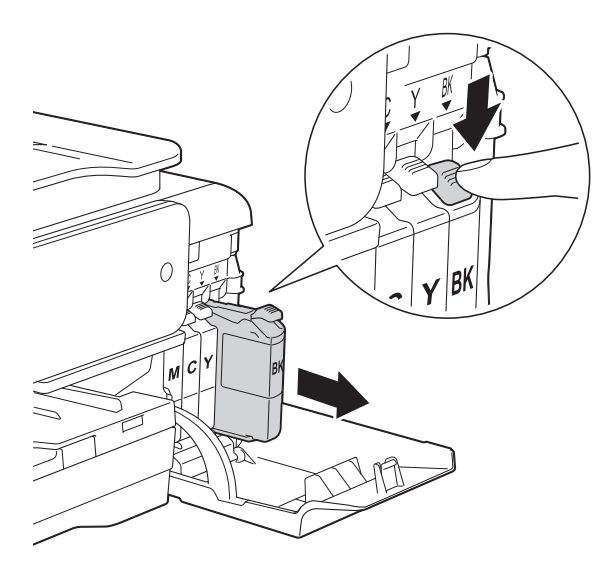

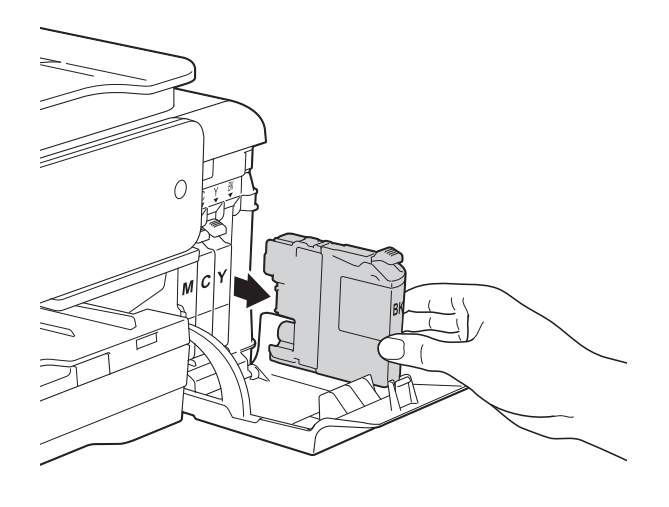

3 Åbn posen med den nye blækpatron for den farve, der vises på touchscreen'en, og tag blækpatronen ud. 4 Drej det grønne håndtag på det orange beskyttelseshylster (1) mod uret, til der lyder et klik, for at frigøre vakuumforseglingen. Fjern derefter det orange beskyttelseshylster som vist.

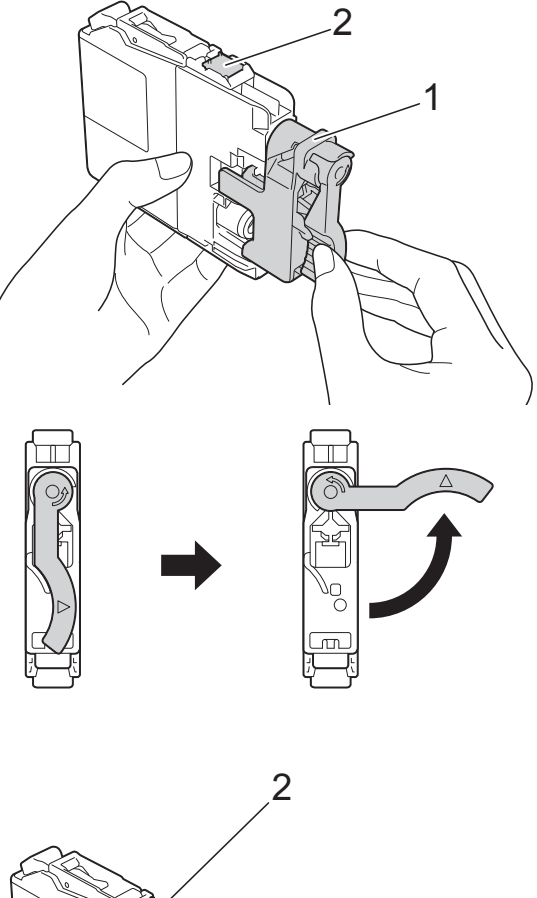

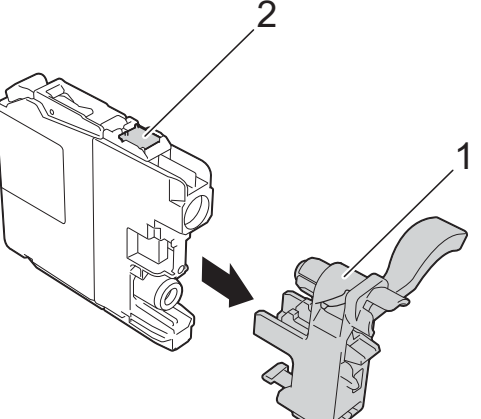

### VIGTIGT!

Rør IKKE ved patronen i området markeret med (2); dette kan forhindre maskinen i at registrere patronen.

- 5
  - Hver farve har sin egen position. Installer blækpatronen i pilens retning på mærket.

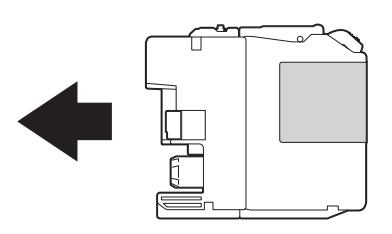

6 Skub forsigtigt bagsiden af blækpatronen, der er mærket "PUSH" (SKUB), indtil håndtaget på patronen løftes, og luk derefter blækpatronlåget.

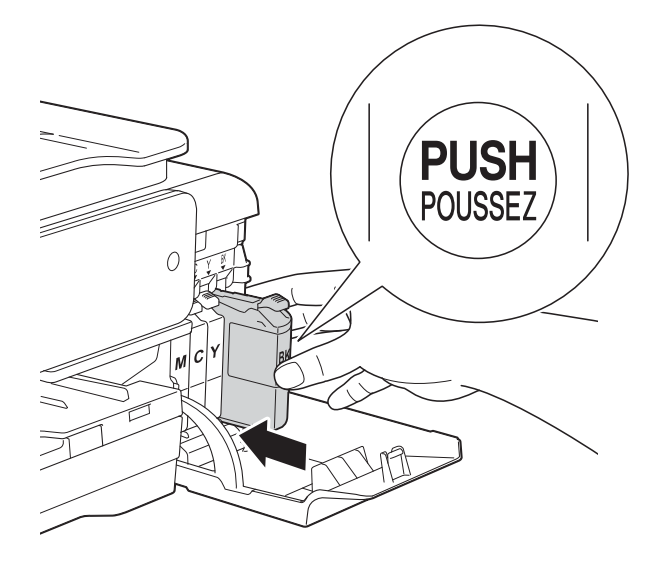

Maskinen nulstiller automatisk blækdråbetælleren.

#### BEMÆRK

- Hvis du har udskiftet en blækpatron, f.eks. sort, beder touchscreen'en dig muligvis om at kontrollere, at det er en helt ny blækpatron (f.eks. Udskiftede du
  BK Sort). For hver ny patron, du installerer, skal du trykke på Ja for at nulstille blækdråbetælleren for netop den farve. Hvis den blækpatron, du har installeret, ikke er helt ny, skal du trykke på Nej.
- Hvis touchscreen'en viser Ingen printerpatron eller Kan ikke regist. efter installation af blækpatronen, skal du kontrollere, at blækpatronen er en helt ny, original Brother-patron, og at den er installeret korrekt. Fjern blækpatronen, og sæt den i igen langsomt og fast, til håndtaget på patronen løftes.

## VIGTIGT!

- Fjern IKKE blækpatronerne, hvis du ikke behøver at udskifte dem. Hvis du gør dette, kan blækmængden blive reduceret, og maskinen ved da ikke, hvor meget blæk der er tilbage i patronen.
- Rør IKKE ved blækpatronpladserne. Hvis du gør det, kan du få blækpletter på dig.
- Ryst IKKE blækpatronerne. Hvis du får blæk på huden eller tøjet, skal du omgående vaske det af med sæbe eller rensemiddel.
- Hvis du blander farverne ved installation af en blækpatron på den forkerte farveposition, viser touchscreen'en Forkert blækfarve. Kontroller, hvilke blækpatroner der sidder forkert, og flyt dem til de korrekte pladser.
- Når du åbner en blækpatron, skal du installere den i maskinen og bruge den færdig inden for seks måneder efter installationen. Brug uåbnede blækpatroner i henhold til udløbsdatoen på patronpakningen.
- Demonter og pil IKKE ved blækpatronen, da dette kan forårsage, at blækket løber ud af patronen.

## Rengøring og kontrol af maskinen

## Rengøring af scannerglaspladen

- 1 Træk stikket til maskinen ud af stikkontakten.
- 2 Løft dokumentlåget (1). Rengør scannerglaspladen (2) og det hvide plastik (3) med en blød, fnugfri klud, der er fugtet med ikke-brændbar glasrens.

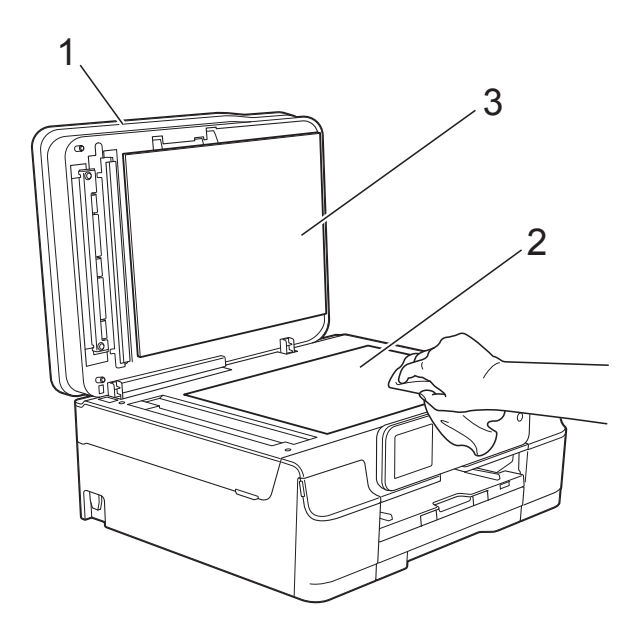

A

#### 3 (DCP-J752DW)

I ADF'en skal du rengøre den hvide skinne (1) og glasstrimlen (2) med en blød, fnugfri klud, der er fugtet med ikkebrændbar glasrens.

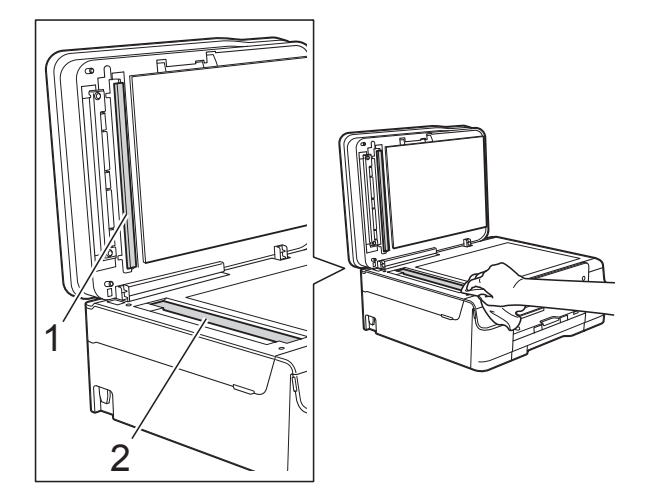

#### BEMÆRK

Ud over at rengøre glasstrimlen med ikkebrændbar glasrens skal du føre en finger over glasstrimlen for at kontrollere, om der sidder noget på den. Hvis du kan mærke, at der sidder snavs eller aflejringer, skal du rengøre glasstrimlen igen og være ekstra grundig i det pågældende område. Du kan være nødt til at gentage rengøringsprocessen tre eller fire gange. Test processen ved at tage en kopi efter hver rengøring.

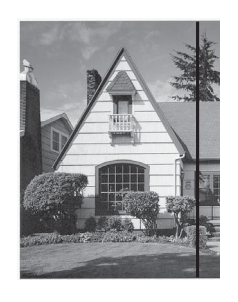

Når der er snavs eller slettelak på glasstrimlen, er der en lodret linje på udskriftsprøven.

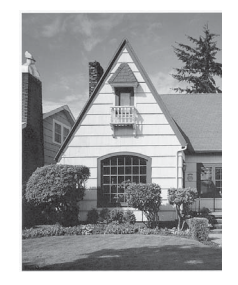

Når glasstrimlen rengøres, er den lodrette linje væk.

## Rensning af printhovedet

For at sikre en god udskriftskvalitet renser maskinen automatisk printhovedet, når der er behov for det. Du kan starte rensningsprocessen manuelt, hvis der er et problem med udskriftskvaliteten.

Rens printhovedet, hvis du får en vandret linje i teksten eller grafikken eller huller i teksten på de udskrevne sider. Du kan enten rense kun sort, tre farver ad gangen (gul/cyan/magenta) eller alle fire farver samtidia.

Rensning af printhovedet bruger blæk. Alt for hyppig rensning bruger unødvendigt meget blæk.

#### VIGTIGT!

Berør IKKE printhovedet. Berøring af printhovedet kan forårsage permanent skade og gøre reklamationsretten på printhovedet ugyldig.

## 1 Tryk på

#### BEMÆRK

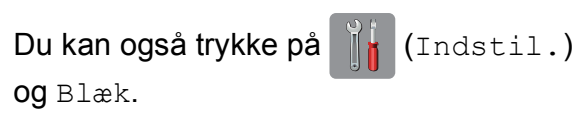

Tryk på Rensning.

3

Tryk på Sort, Farve eller Alle. Maskinen renser printhovedet. Når rensningen er færdig, går maskinen tilbage i Klar-tilstand.

### BEMÆRK

- Hvis du renser printhovedet mindst fem gange, og udskriften ikke forbedres, skal du prøve at installere en ny original Brother Innobella<sup>™</sup> blækpatron for hver farve, der er problemer med. Prøv at rense printhovedet igen op til yderligere fem gange. Kontakt Brother Support eller din lokale Brother-forhandler, hvis udskriften ikke forbedres.
- Du kan også rense printhovedet fra din pc.

(>> Software- og netværksbrugsanvisning).

## Kontrol af udskriftskvaliteten

Hvis farverne og teksten på udskriften er udviskede eller stribede, kan det skyldes, at nogle af dyserne er tilstoppede. Det kan du kontrollere ved at udskrive udskriftskvalitetskontrolarket og se dysekontrolmønstret.

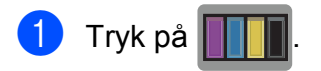

#### BEMÆRK

Du kan også trykke på (Indstil.) Og Blæk.

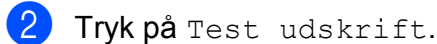

- **Tryk på** Printkvalitet.
  - Tryk på OK. Maskinen begynder at udskrive udskriftskvalitetskontrolarket.
- 5 Kontroller kvaliteten af de fire farveblokke på arket.
- 6 Touchscreen'en spørger, om udskriftskvaliteten er OK. Gør et af følgende:
  - Hvis alle linjer er tydelige og klare, skal du trykke på Ja for at afslutte udskriftskvalitetskontrollen og fortsætte til trin ①.
  - Hvis du kan se, at der mangler korte linjer som vist nedenfor, skal du trykke på Nej.

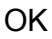

Dårlig

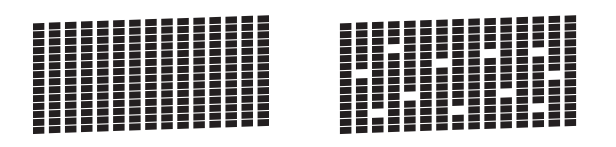

- 7 Touchscreen'en spørger, om udskriftskvaliteten er OK for sort og derefter de tre farver. Tryk på Ja eller Nej.
- 8 Touchscreen'en spørger, om du ønsker at starte rensning. Tryk på OK. Maskinen renser printhovedet.
- 9 Når rensningsproceduren er afsluttet, skal du trykke på OK. Maskinen udskriver udskriftskvalitetskontrolarket igen. Vend tilbage til trin 6.

## 🔟 🛛 Tryk på 🌄.

Hvis du renser printhovedet mindst fem gange, og udskriften ikke forbedres, skal du prøve at installere en ny original Brotherblækpatron for hver farve, der er problemer med. Prøv at rense printhovedet igen op til yderligere fem gange. Kontakt Brother Support eller din lokale Brother-forhandler, hvis udskriften ikke forbedres.

## VIGTIGT!

Berør IKKE printhovedet. Berøring af printhovedet kan forårsage permanent skade og gøre reklamationsretten på printhovedet ugyldig.

## BEMÆRK

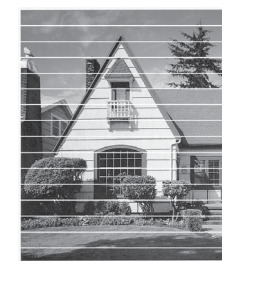

Når en printhoveddyse er tilstoppet, ser udskriftsprøven sådan ud.

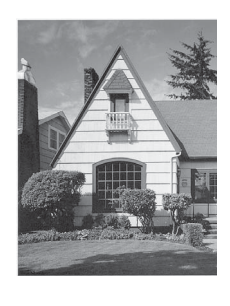

Når printhoveddysen er renset, er de vandrette linjer væk.

## Kontrol af udskriftsjusteringen

Hvis den udskrevne tekst bliver gnidret, eller hvis billederne bliver udviskede, skal du måske justere udskriftsjusteringen, når maskinen er blevet transporteret.

| 1 Tryk på 🎹.                                                            |            |  |  |  |
|-------------------------------------------------------------------------|------------|--|--|--|
| BEMÆRK                                                                  |            |  |  |  |
| Du kan også trykke på<br>og Blæk.                                       | (Indstil.) |  |  |  |
| 2 Tryk på Test udsk.                                                    | rift.      |  |  |  |
| <b>3</b> Tryk på Justering.                                             |            |  |  |  |
| Tryk på OK.<br>Maskinen begynder at udskrive<br>justeringskontrolarket. |            |  |  |  |
| (A) (B)                                                                 | (C) (D)    |  |  |  |
| 1 1                                                                     | 1          |  |  |  |
| 2 2                                                                     | 2 2        |  |  |  |
| 3 3                                                                     | 3 3        |  |  |  |
| 4 4                                                                     | 4 4        |  |  |  |
| 5 5                                                                     | 5 5        |  |  |  |
| 6 6                                                                     | 6 6        |  |  |  |
| 7 7                                                                     | 7 7        |  |  |  |
| 8 8                                                                     | 8 8        |  |  |  |
| 9 9                                                                     | 9 9 9      |  |  |  |

 5 Ved mønstret "A" skal du trykke på ▲ eller ▼ for at få vist nummeret ud for den række, der har færrest synlige lodrette striber (1-9), og trykke på det. Tryk på OK. Gentag dette trin for mønster B, C og D. I eksemplet er nr. 6 det bedste valg for A, B, C og D.

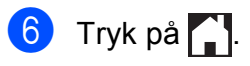

## BEMÆRK

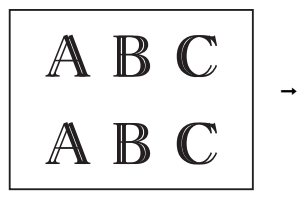

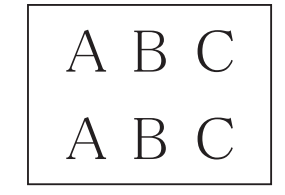

Når udskriften ikke er justeret korrekt, ser tekst sløret ud som dette. Når udskriften er justeret korrekt, ser teksten ud som dette.

## Indstilling af dato og klokkeslæt

Ved at indstille dato og klokkeslæt kan maskinen rense printhovedet regelmæssigt, så udskriftskvaliteten forbliver optimal. Maskinen kan også navngive filer, der er oprettet med funktionen Scan til medie.

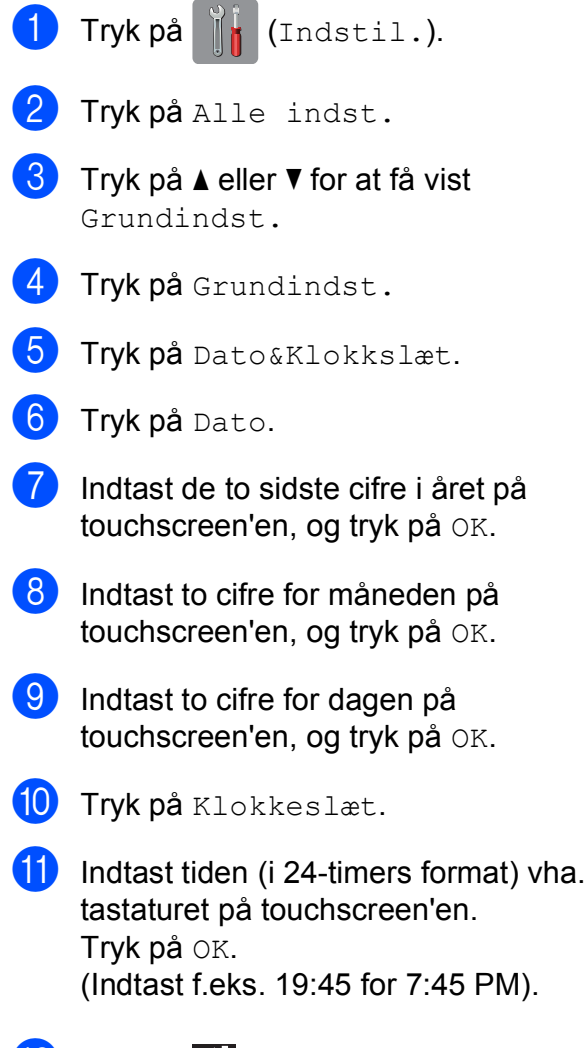

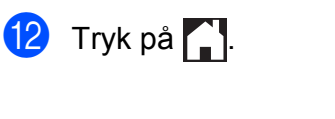

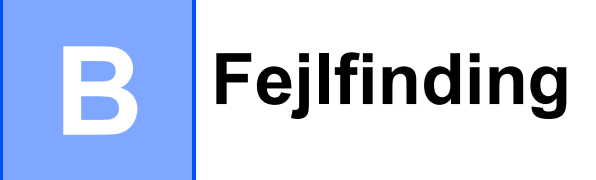

Hvis du mener, at der er et problem med din maskine, skal du se hvert punkt herunder og følge fejlfindingstippene.

Du kan selv afhjælpe de fleste problemer. Hvis du har behov for yderligere hjælp, kan du i Brother Solutions Center finde de seneste FAQ'er (hyppigt stillede spørgsmål) og tip til fejlfinding.

Besøg os på http://solutions.brother.com/.

## Identifikation af problem

Kontroller først følgende.

- Maskinens netledning er korrekt tilsluttet, og der er tændt for maskinens netafbryder.
- Alle beskyttelsesdelene er fjernet.
- Papiret er lagt korrekt i papirbakken.
- Interfacekablerne er korrekt tilsluttet maskinen og computeren, eller der er oprettet en trådløs forbindelse på både maskinen og din computer.
- Meddelelser på touchscreen'en

(Se Fejl- og vedligeholdelsesmeddelelser >> side 55).

Hvis ovenstående tjek ikke løste dit problem, skal du identificere dit problem og gå til den side, der foreslås.

Problemer med papirhåndtering og udskrivning:

- Problemer med udskrivning >> side 70
- Problemer med udskriftskvalitet >> side 72
- Problemer med papirhåndtering >> side 73

Problemer med kopiering:

■ Problemer med kopiering >> side 74

Problemer med scanning:

- Problemer med scanning >> side 75
- Problemer med PhotoCapture Center<sup>™</sup> >> side 75

Problemer med software og netværk:

- Problemer med software >> side 75
- *Netværksproblemer* >> side 76

## Fejl- og vedligeholdelsesmeddelelser

Som med alle moderne kontorprodukter kan der opstå fejl, og det er muligvis nødvendigt at udskifte nogle forbrugsstoffer. Hvis dette sker, identificerer din maskine fejlen eller den krævede rutinemæssige vedligeholdelse og viser den relevante meddelelse. De mest almindelige fejl- og vedligeholdelsesmeddelelser vises i tabellen.

Du kan selv afhjælpe de fleste fejl og udføre rutinemæssig vedligeholdelse. Hvis du har behov for yderligere hjælp, kan du i Brother Solutions Center finde de seneste FAQ'er (hyppigt stillede spørgsmål) og tip til fejlfinding:

| Fejlmeddelelse               | Årsag                                                                                 | Handling                                                                                                    |
|------------------------------|---------------------------------------------------------------------------------------|----------------------------------------------------------------------------------------------------|
| Berøringsskærm<br>Init. Fejl | Der blev trykket på touchscreen'en,<br>før opstartsinitialiseringen var færdig.       | Kontroller, at der ikke er noget, der<br>rører ved eller hviler på<br>touchscreen'en, især når maskinens<br>stik sættes i stikkontakten.        |
|                              | Snavs kan have ophobet sig mellem<br>den nederste del af touchscreen'en<br>og rammen. | Indsæt et stift stykke papir mellem<br>den nederste del af touchscreen'en<br>og rammen, og før det frem og tilbage<br>for at skubbe snavset ud. |
| Blækops. næsten fuld         | Beholderen til opsamling af<br>overskudsblæk er næsten fyldt.                         | Kontakt Brother Support eller din<br>lokale Brother-forhandler.                                                                                 |

Besøg os på http://solutions.brother.com/.

| Fejlmeddelelse                            | Årsag                                                                                                    | Handling                                                                                                    |
|-------------------------------------------|----------------------------------------------------------------------------------------------------|----------------------------------------------------------------------------------------------------|
| Blækopsamler fuld                         | Beholderen til opsamling af<br>overskudsblæk er fyldt. Disse<br>komponenter kræver regelmæssig<br>vedligeholdelse og skal muligvis<br>udskiftes efter et tidsrum for at sikre<br>optimal ydelse fra Brother-maskinen.<br>Fordi disse komponenter kræver<br>regelmæssig vedligeholdelse, er<br>udskiftning ikke omfattet af<br>reklamationsretten. Behovet for<br>udskiftning af disse komponenter og<br>tidsrummet før udskiftning afhænger<br>af antallet af krævede rensninger og<br>skylninger til rengøring af<br>blæksystemet. Disse beholdere<br>samler blækmængder under de<br>forskellige rensnings- og<br>skylningsfunktioner. Antallet af<br>gange, en maskine renser og skyller<br>med henblik på rengøring, varierer<br>afhængig af forskellige situationer.<br>Hvis maskinen f.eks. tændes og<br>slukkes hyppigt, kan det medføre<br>mange rengøringscyklusser, fordi<br>maskinen renses automatisk, når den<br>tændes. Brug af blæk fra andre<br>producenter end Brother kan medføre<br>hyppig rengøring, fordi blæk af denne<br>type kan forårsage ringe<br>udskriftskvalitet, der forsøges løst<br>ved hjælp af rengøring. Jo mere<br>rengøring maskinen har brug for, jo<br>hurtigere fyldes disse beholdere op.<br><b>BEMÆRK</b><br><i>Reparationer, der forårsages af<br/>brugen af forbrugsstoffer fra<br/>andre producenter end Brother,<br/>dækkes ikke af den angivne<br/>reklamationsret.</i> | <ul> <li>Beholderen til opsamling af<br/>overskudsblæk skal udskiftes.<br/>Kontakt Brother Support for at få<br/>maskinen efterset.</li> <li>Andre årsager til rengøring: <ol> <li>Maskinen foretager automatisk en<br/>rengøring, når et papirstop er<br/>afhjulpet.</li> </ol> </li> <li>Maskinen rengør sig selv<br/>automatisk, når den ikke har<br/>været anvendt i over 30 dage<br/>(ikke-hyppig brug).</li> <li>Maskinen rengør sig selv<br/>automatisk, når blækpatroner i<br/>samme farve er blevet udskiftet<br/>12 gange.</li> </ul> |
| Dokumentstop/for<br>langt<br>(DCP-J752DW) | fremføres ikke korrekt, eller<br>dokumentet, der er scannet fra<br>ADF'en, var for langt.                                                                                                    | <ul> <li>(Se Brug at ADF en (DCP-J752DW)</li> <li>&gt; side 27).</li> <li>(Se Dokumentstop (DCP-J752DW)</li> <li>&gt; side 63).</li> </ul>                                                                                                    |
| Forkert blækfarve                         | En blækpatron er installeret på den forkerte position.                                                                                                    | Kontroller, hvilke blækpatroner der<br>sidder forkert, og flyt dem til de<br>korrekte pladser.                                                                                                    |

| Fejlmeddelelse                   | Årsag                                                                                                    | Handling                                                                                                    |
|----------------------------------|----------------------------------------------------------------------------------------------------|----------------------------------------------------------------------------------------------------|
| Forkert papir                    | Indstillingen af papirstørrelse<br>stemmer ikke overens med størrelsen<br>på papiret i bakken. Eller du har ikke<br>har indstillet papirstyrene i bakken til | <ol> <li>Kontroller, at maskinens<br/>indstilling for papirstørrelse<br/>stemmer overens med størrelsen<br/>af papiret i bakken.</li> </ol>                                                                                                    |
|                                  | den rette papirstørrelse.                                                                                                    | (Se <i>Papirstørrelse</i> ➤➤ side 23).                                                                                                    |
|                                  |                                                                                                    | <ul> <li>2 Sørg for, at papiret lægges i stående retning – det gør du ved at indstille papirstyrene til indikatorerne for papirstørrelsen.</li> <li>(Se <i>llægning af papir og andre udskriftsmedier</i> <b>&gt;&gt;</b> side 16).</li> </ul> |
|                                  |                                                                                                    | 3 Når du har kontrolleret papirets<br>størrelse og placering, skal du<br>trykke på OK på touchscreen'en.                                                                                                    |
|                                  |                                                                                                    | Hvis du udskriver fra en computer,<br>skal du kontrollere, at den<br>papirstørrelse, du vælger i<br>printerdriveren, stemmer overens<br>med papirstørrelsen i bakken.                                                                          |
|                                  |                                                                                                    | (➤➤ Software- og<br>netværksbrugsanvisning).                                                                                                    |
| Hub er ubruglig.<br>(DCP-J752DW) | En hub eller et USB flash-drev med<br>hub er blevet tilsluttet det direkte<br>USB-stik.                                                                      | Hubs, også et USB flash-drev med<br>indbygget hub, understøttes ikke. Tag<br>stikket i enheden ud af det direkte<br>USB-stik.                                                                                                    |
| Hukommelse fuld                  | Maskinens hukommelse er fuld.                                                                                                    | Hvis kopiering er i gang:                                                                                                    |
|                                  |                                                                                                    | <ul> <li>Tryk på X, Afslut eller Luk, vent, til den anden igangværende handling er afsluttet, og prøv igen.</li> <li>Tryk på Delvis udskrift for at</li> </ul>                                                                                 |
|                                  |                                                                                                    | kopiere de til nu scannede sider.                                                                                                    |
| Høj Temperatur                   | Rumtemperaturen er for høj.                                                                                                    | Sænk rumtemperaturen, og lad<br>maskinen køle af til rumtemperatur.<br>Prøv igen senere.                                                                                                    |
| Ingen fil                        | Hukommelseskortet eller USB flash-<br>drevet i mediedrevet indeholder ikke<br>en .JPG-fil.                                                                   | Sæt det korrekte hukommelseskort<br>eller USB flash-drev i kortlæseren<br>igen.                                                                                                    |
| Ingen printerpatron              | En blækpatron er sat forkert i.                                                                                                    | Tag den nye blækpatron ud, og<br>installer den igen forsigtigt og fast,<br>indtil håndtaget på patronen løfter sig.<br>(Se Udskiftning af blækpatronerne<br>➤ side 46).                                                                        |

| Fejlmeddelelse                     | Årsag                                                                                                    | Handling                                                                                                    |
|------------------------------------|----------------------------------------------------------------------------------------------------|----------------------------------------------------------------------------------------------------|
| Kan ikke regist.                   | Du installerede en ny blækpatron for<br>hurtigt, og maskinen registrerede den<br>ikke.                   | Tag den nye blækpatron ud, og<br>installer den igen forsigtigt og fast,<br>indtil håndtaget på patronen løfter sig.                                               |
|                                    | En blækpatron er sat forkert i.                                                                          | (Se Udskiftning af blækpatronerne<br>▶▶ side 46).                                                                                                    |
|                                    | Hvis du ikke anvender originalt blæk<br>fra Brother, registrerer maskinen<br>muligvis ikke blækpatronen. | Udskift patronen med en original<br>blækpatron fra Brother. Hvis<br>fejlmeddelelsen fortsat vises, skal du<br>kontakte Brother Support.                           |
| Kan ikke registrere<br>blækvolumen | Hvis du ikke anvender originalt blæk<br>fra Brother, registrerer maskinen<br>muligvis ikke blækmængden.  | Udskift patronen med en original<br>blækpatron fra Brother. Hvis<br>fejlmeddelelsen fortsat vises, skal du<br>kontakte Brother Support.                           |
| Kan ikke rense XX                  | Der er opstået et mekanisk problem i maskinen.                                                           | Åbn scannerlåget, og fjern eventuelle<br>fremmedlegemer og papirstykker fra                                                                                       |
| Kan ikke initialisere<br>XX        | ELLER                                                                                                    | maskinens indvendige dele. Hvis<br>feilmeddelelsen fortsætter, skal du                                                                                            |
| Kan ikke printe XX                 | Der er fremmedlegemer såsom                                                                              | slukke maskinen i nogle minutter og                                                                                                    |
| Kan ikke scanne XX                 | papirclips eller papirstykker i maskinen.                                                                | deretter tænde den igen.                                                                                                    |
| Kan ikke udskr.                    | En eller flere af blækpatronerne er                                                                      | Udskift blækpatronerne. (Se                                                                                                    |
| Udskift blæk.                      | opbrugt. Maskinen stopper al<br>udskrivning.                                                             | ► side 46).                                                                                                    |
| Lav blæk                           | En eller flere af blækpatronerne er ved at blive opbrugt.                                                | Bestil en ny blækpatron. Du kan<br>fortsætte med at udskrive, indtil<br>touchscreen'en viser Kan ikke<br>udskr. (Se Udskiftning af<br>blækpatronerne ➤> side 46). |
| Lav Temperatur                     | Rumtemperaturen er for lav.                                                                              | Forøg rumtemperaturen, og lad<br>maskinen varme op til<br>rumtemperatur. Prøv igen senere.                                                                        |
| Låget er åbent.                    | Scannerlåget er ikke låst i lukket position.                                                             | Løft scannerlåget, og luk det igen.                                                                                                    |
|                                    |                                                                                                    | Kontroller, at USB-kablet (hvis<br>anvendt) er ført korrekt gennem<br>kabelkanalen og ud på bagsiden af<br>maskinen.                                              |
|                                    | Blækpatronlåget er ikke låst i lukket<br>position.                                                       | Luk blækpatronlåget helt.                                                                                                    |

| Fejlmeddelelse      | Årsag                                                                                                    | Handling                                                                                                    |
|---------------------|----------------------------------------------------------------------------------------------------|----------------------------------------------------------------------------------------------------|
| Medie er fyldt.     | Det hukommelseskort eller USB<br>flash-drev, du bruger, indeholder<br>allerede 999 filer.                               | Din maskine kan kun gemme til<br>hukommelseskortet eller USB flash-<br>drev, hvis det indeholder mindre end<br>999 filer. Slet unødvendige filer, og<br>prøv igen.                                                                              |
|                     | Hukommelseskortet eller USB flash-<br>drevet, du anvender, har ikke nok<br>ledig plads til at scanne<br>dokumenterne.   | Tryk på X.<br>Slet ubrugte filer fra<br>hukommelseskortet eller USB flash-<br>drevet for at få ledig plads, og prøv<br>derefter igen.                                                                                                    |
| Medie fejl          | Hukommelseskortet er enten<br>beskadiget, ikke korrekt formateret,<br>eller der er et problem med<br>hukommelseskortet. | Fjern hukommelseskortet fra<br>mediedrevet (kortlæseren) på<br>maskinen, og formatér det korrekt.                                                                                                    |
|                     |                                                                                                    | Sæt kortet helt ind i kortlæseren igen<br>for at sikre, at det sidder korrekt. Hvis<br>fejlen fortsætter, skal du kontrollere<br>maskinens mediedrev (kortlæser)<br>ved at isætte et andet mediekort, du<br>ved fungerer.                       |
| Papirstop [Bagside] | Der er papirstop i maskinen.                                                                                            | Fjern det fastsiddende papir ved at<br>følge trinene i <i>Printerstop eller</i><br><i>papirstop</i> ➤➤ side 64.                                                                                                    |
|                     |                                                                                                    | Kontroller, at papirlængdestyret er<br>indstillet til den korrekte<br>papirstørrelse.                                                                                                    |
|                     |                                                                                                    | I tilfælde af gentagne papirstop har et<br>lille stykke papir muligvis sat sig fast i<br>maskinen. Kontroller, at der ikke<br>sidder mere papir fast inde i<br>maskinen. (Se Yderligere funktioner<br>til udbedring af papirstop<br>➤ side 67). |
|                     | Der har samlet sig papirstøv på<br>overfladen af<br>papiroptagningsrullerne.                                            | Rengør papiroptagningsrullerne.<br>(➤➤ Udvidet brugsanvisning:<br>Rengøring af<br>papiroptagningsrullerne).                                                                                                    |

| Fejlmeddelelse                  | Årsag                                              | Handling                                                                                                    |
|---------------------------------|----------------------------------------------------|----------------------------------------------------------------------------------------------------|
| Papirstop [Forside]             | Der er papirstop i maskinen.                       | Fjern det fastsiddende papir ved at følge trinene i <i>Printerstop eller papirstop</i> <b>&gt;&gt;</b> side 64.                                                                                                    |
|                                 |                                                    | Kontroller, at papirlængdestyret er<br>indstillet til den korrekte<br>papirstørrelse.                                                                                                    |
|                                 |                                                    | I tilfælde af gentagne papirstop har et<br>lille stykke papir muligvis sat sig fast i<br>maskinen. Kontroller, at der ikke<br>sidder mere papir fast inde i<br>maskinen. (Se Yderligere funktioner<br>til udbedring af papirstop<br>➤ side 67). |
| Papirstop<br>[Frs.,Bgs.]        | Der er papirstop i maskinen.                       | Fjern det fastsiddende papir ved at<br>følge trinene i <i>Printerstop eller</i><br><i>papirstop</i> <b>&gt;&gt;</b> side 64.                                                                                                    |
|                                 |                                                    | Kontroller, at papirlængdestyret er<br>indstillet til den korrekte<br>papirstørrelse.                                                                                                    |
|                                 |                                                    | I tilfælde af gentagne papirstop har et<br>lille stykke papir muligvis sat sig fast i<br>maskinen. Kontroller, at der ikke<br>sidder mere papir fast inde i<br>maskinen. (Se Yderligere funktioner<br>til udbedring af papirstop<br>➤ side 67). |
| Resterende data i<br>hukommelse | Udskriftsdata forbliver i maskinens<br>hukommelse. | Tryk på 🔀. Maskinen annullerer<br>jobbet og sletter det fra<br>hukommelsen. Prøv at udskrive igen.                                                                                                    |

| Fejlmeddelelse              | Årsag                                                                                                    | Handling                                                                                                    |
|-----------------------------|----------------------------------------------------------------------------------------------------|----------------------------------------------------------------------------------------------------|
| S&H kun 1-sidet<br>udskrift | En eller flere af farveblækpatronerne er opbrugt.                                                             | Udskift blækpatronerne. (Se<br>Udskiftning af blækpatronerne<br>→> side 46).<br>BEMÆRK<br>Maskinen stopper al udskrivning, og<br>du kan ikke bruge maskinen, før der<br>installeres en ny blækpatron i<br>følgende tilfælde:<br>• Hvis du tager maskinens stik ud af |
| Udskift blæk.               | Du kan bruge maskinen i sort-hvid<br>funktion i ca. fire uger, afhængigt af<br>hvor mange sider du udskriver. |                                                                                                    |
|                             | Mens denne meddelelse vises på<br>touchscreen'en, fungerer hver<br>funktion på følgende måde:                 |                                                                                                    |
|                             | Udskrivning                                                                                                   |                                                                                                    |
|                             | Hvis du vælger <b>Gråskala</b> på<br>printerdriverens fane <b>Avanceret</b> ,                                 | stikkontakten eller tager<br>blækpatronen ud.                                                                                                    |
|                             | kan du bruge maskinen som en sort-hvid printer.                                                               | • Hvis papirtypen er indstillet til<br>Alm. Papir eller                                                                                                    |
|                             | Du kan ikke bruge 2-sidet<br>udskrivning, når denne<br>meddelelse vises.                                      | Inkjetpapir.                                                                                                    |
|                             |                                                                                                    | <ul> <li>(Windows<sup>®</sup>) Hvis du markerer<br/>Langsomt tørrende papir på<br/>printerdriverens fane<br/>Grundlæggende.</li> <li>(Macintosh) Hvis du markerer<br/>Langsomt tørrende papir i<br/>printerdriverens<br/>Udskriftsindstillinger.</li> </ul>          |
|                             | Fotokopiering                                                                                                 |                                                                                                    |
|                             | Hvis papirtypen er indstillet til<br>Alm. Papir, kan du tage kopier<br>i sort-hvid.                           |                                                                                                    |
|                             | Du kan ikke bruge 2-sidet<br>kopiering, når denne meddelelse<br>vises.                                        |                                                                                                    |

| Fejlmeddelelse     | Årsag                                                                                                    | Handling                                                                                                    |
|--------------------|----------------------------------------------------------------------------------------------------|----------------------------------------------------------------------------------------------------|
| Tjek papir         | Maskinen mangler papir, eller papiret<br>er ikke lagt rigtigt i papirbakken.                                   | Gør et af følgende:                                                                                                    |
|                    |                                                                                                    | Fyld papir i papirbakken, og tryk<br>derefter på OK på touchscreen'en.                                                                                                    |
|                    |                                                                                                    | <ul> <li>Fjern papiret, læg det i igen, og<br/>tryk derefter på OK på<br/>touchscreen'en. (Se <i>llægning af</i><br/><i>papir og andre udskriftsmedier</i></li> <li>&gt; side 16).</li> </ul>                                                                                                    |
|                    | Fotopapirbakken sidder forkert.                                                                                | Sæt fotopapirbakken tilbage til<br>normal udskrivningsposition, når du<br>bruger enkeltark. (Se <i>Ilægning af</i><br><i>fotopapir</i> ➤➤ side 20).                                                                                                    |
|                    | Papirbakken blev ikke sat helt ind.                                                                            | Fjern papirpakken, og sæt den i igen,<br>til den låser på plads, og tryk på OK på<br>touchscreen'en.                                                                                                    |
|                    | Der har samlet sig papirstøv på<br>overfladen af<br>papiroptagningsrullerne.                                   | Rengør papiroptagningsrullerne.<br>(➤➤ Udvidet brugsanvisning:<br>Rengøring af<br>papiroptagningsrullerne).                                                                                                    |
|                    | Låget til udredning af papirstop er<br>ikke ordentligt lukket.                                                 | Kontrollér, at lågen til udredning af<br>papirstop er lukket helt i begge sider.<br>(Se <i>Printerstop eller papirstop</i><br>➤ side 64).                                                                                                    |
|                    | Der er papirstop i maskinen.                                                                                   | Fjern det fastsiddende papir ved at følge trinene i <i>Printerstop eller papirstop</i> ➤➤ side 64.                                                                                                    |
|                    |                                                                                                    | <ul> <li>Hvis denne fejl ofte opstår, når du<br/>bruger 2-sidet kopiering eller 2-sidet<br/>udskrivning, kan det skyldes, at der er<br/>blæk på papirfremføringsrullerne.</li> <li>Rengør papirfremføringsrullerne.</li> <li>(▶&gt; Udvidet brugsanvisning:<br/>Rengøring af<br/>papirfremføringsrullerne).</li> </ul> |
| Ubrugelig enhed    | En ødelagt enhed er tilsluttet det                                                                             | Afbryd forbindelsen mellem enheden                                                                                                    |
| Afbryd enheden fra | direkte USB-stik.                                                                                              | og det direkte USB-interrace, og tryk                                                                                                    |
| maskinen, og tænd  |                                                                                                    | derefter på                                                                                                    |
| den igen           |                                                                                                    | igen.                                                                                                    |
| (DCP-J752DW)       |                                                                                                    |                                                                                                    |
| Ubrugelig enhed    | En USB-enhed eller et USB flash-<br>drev, der ikke understøttes, er blevet<br>tilsluttet det direkte USB-stik. | Tag stikket i enheden ud af det                                                                                                    |
| Afbryd USB-enhed.  |                                                                                                    | tænd den igen.                                                                                                    |
| (DCP-J752DW)       | Du kan finde yderligere oplysninger på http://solutions.brother.com/.                                          |                                                                                                    |

## Fejlanimationer

Fejlanimationerne viser trinvise instruktioner, når der opstår papirstop. Du kan læse trinene i dit eget tempo ved at trykke på ► for at se det næste trin og ◀ for at gå et trin tilbage.

## Dokumentstop (DCP-J752DW)

Dokumenter kan sidde fast i ADF-enheden, hvis de ikke er ilagt eller fremført korrekt, eller hvis de er for lange. Følg trinene for at afhjælpe et dokumentstop.

#### Dokumentet sidder fast øverst i ADFenheden

- Tag alt det papir ud af ADF'en, der ikke sidder fast.
- 2 Åbn ADF-låget.
- 3 Fjern det fastsiddende dokument ved at trække det opad.

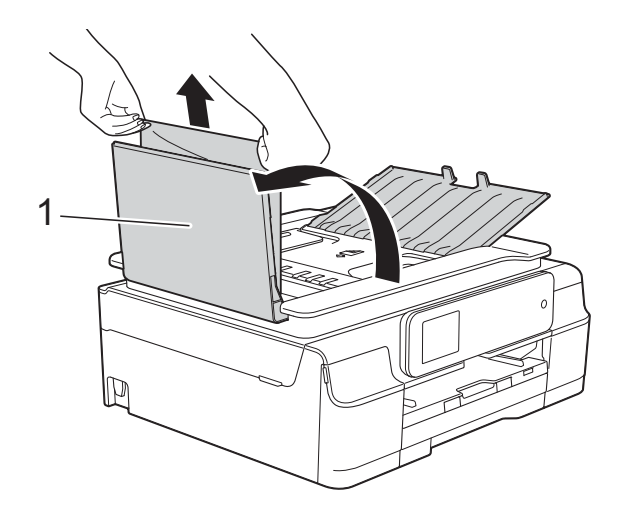

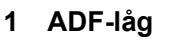

Luk ADF-låget.

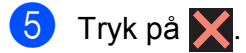

#### VIGTIGT!

Luk ADF-låget korrekt ved at trykke det forsigtigt på midten for at undgå dokumentstop.

#### Dokumentet sidder fast inden i ADFenheden

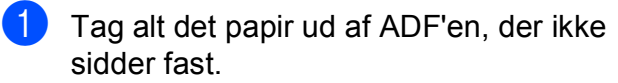

- 2 Løft dokumentlåget.
- 3 Træk det fastsiddende dokument ud til venstre.

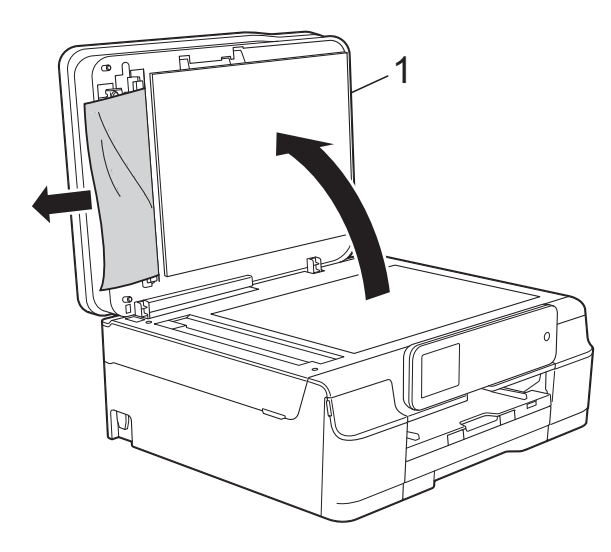

- 1 dokumentlåg
- Luk dokumentlåget.

5 Tryk på 🗙.

## Sådan fjernes små dokumenter, der sidder fast i ADF'en

- 1 Løft dokumentlåget.
- 2 Sæt et stift stykke papir, f.eks. et stykke karton, ind i ADF'en for at skubbe mindre papirstumper ud på den anden side.

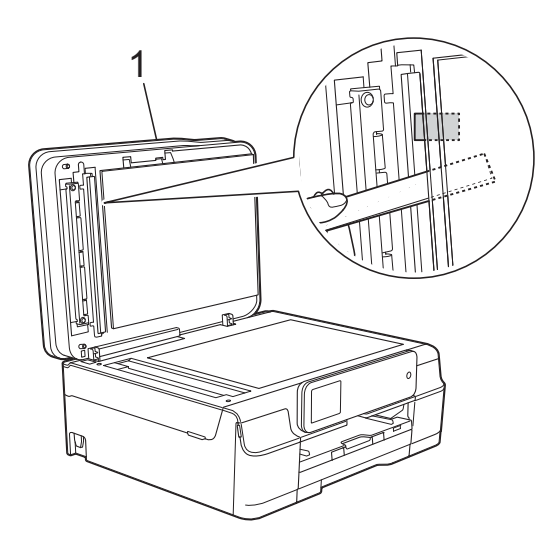

- 1 dokumentlåg
- 3 Luk dokumentlåget.
- 4 🖌 Tryk på 🗙

## Printerstop eller papirstop

Find og fjern det fastsiddende papir ved at følge disse trin.

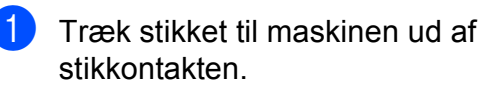

2 Tag papirbakken (1) helt ud af maskinen.

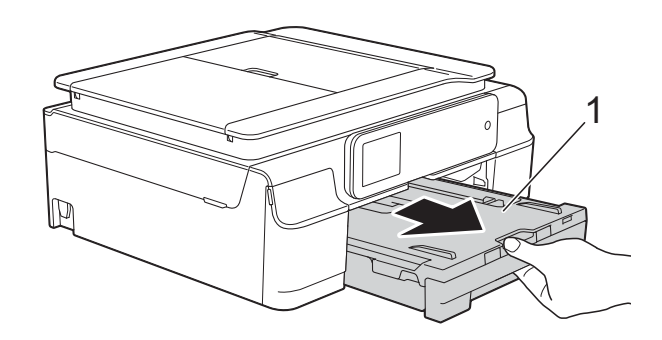

3 Træk de to grønne arme inde i maskinen mod dig selv for at fjerne det fastsiddende papir.

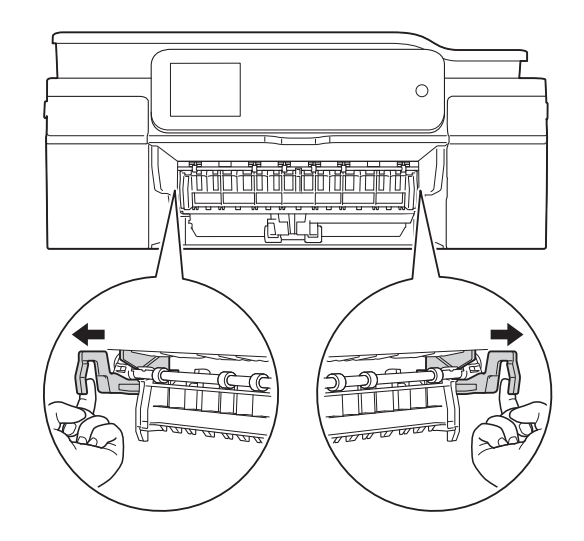

- Gå til trin ⑦, hvis touchscreen'en viser Papirstop [Bagside].
- 4
  - Træk det fastsiddende papir (1) ud.

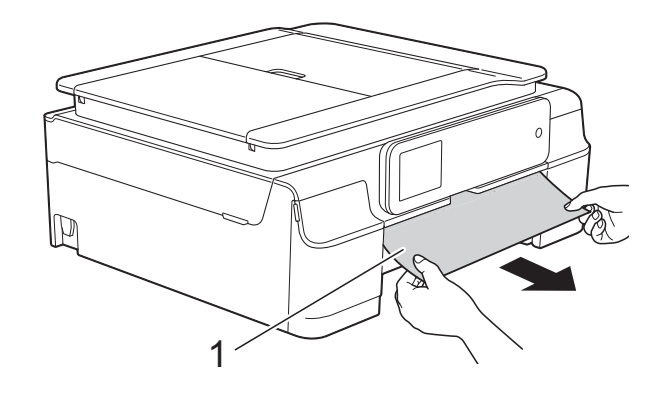
5 Løft låget til udredning af papirstop, og fjern det fastsiddende papir.

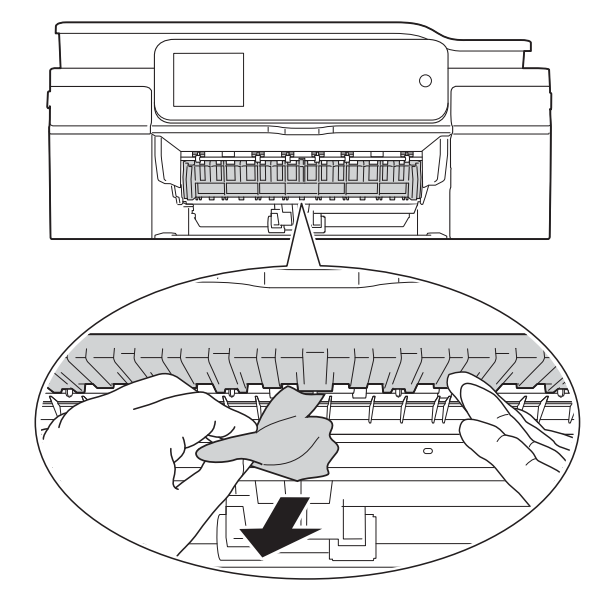

6 Se grundigt efter papir inden i maskinen over og under låget til udredning af papirstop.

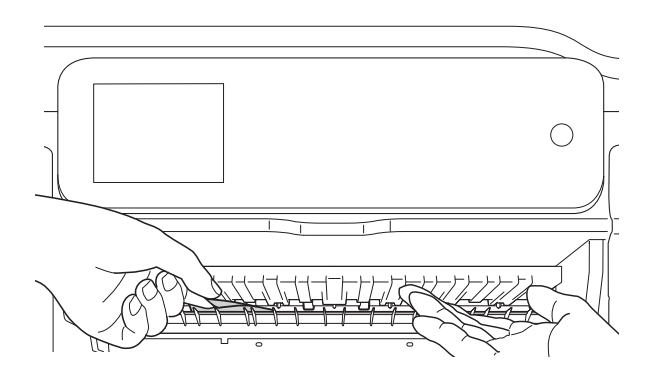

Gør et af følgende, når bakken er taget ud:

- Gå til trin , hvis touchscreen'en viser Papirstop [Forside].
- Gå til trin ⑦, hvis touchscreen'en viser Papirstop [Frs., Bgs.].

Åbn låget til udredning af papirstop (1) bag på maskinen.

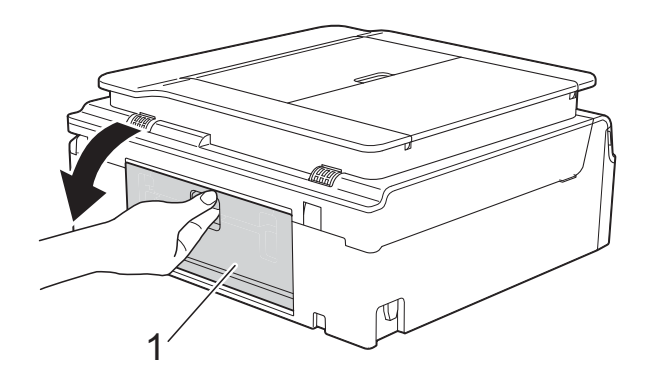

Træk det fastsiddende papir ud af maskinen.

8

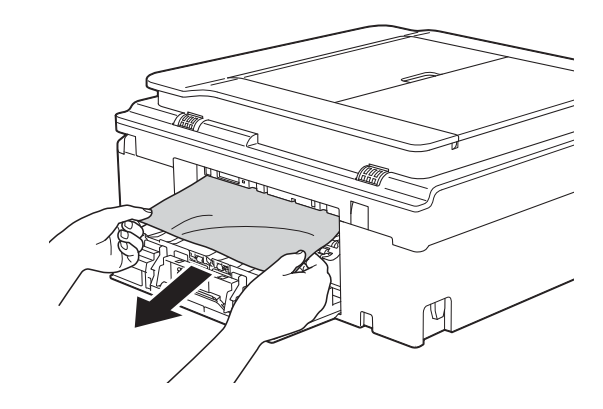

9 Luk lågen til udredning af papirstop. Sørg for, at låget er lukket korrekt.

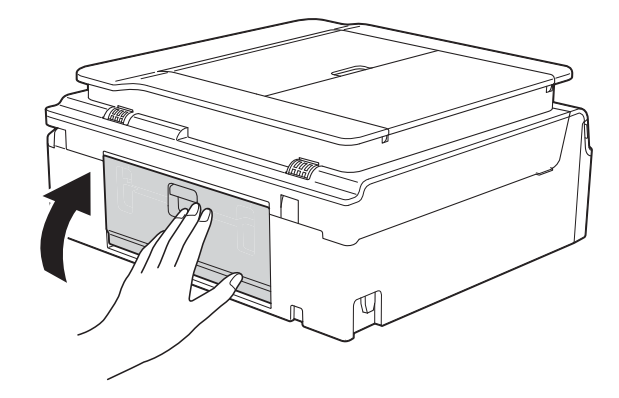

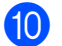

Sæt begge hænder under plastiktapperne på begge sider af maskinen for at løfte scannerlåget (1) til åben position.

Flyt printhovedet (om nødvendigt) for at fjerne resterende papir i dette område. Sørg for, at der ikke sidder papir fast i maskinens hjørner (2) og (3).

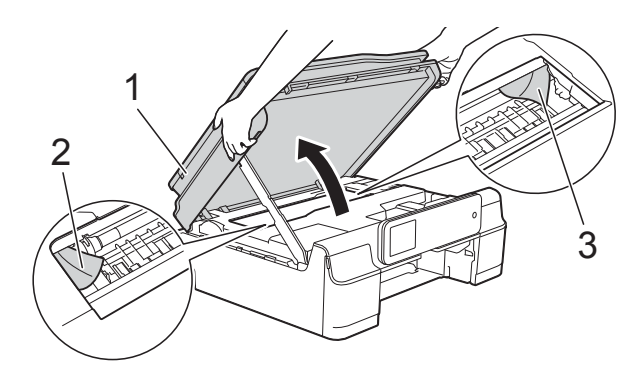

### VIGTIGT!

• Rør IKKE ved kodestrimlen (1). Det kan beskadige maskinen.

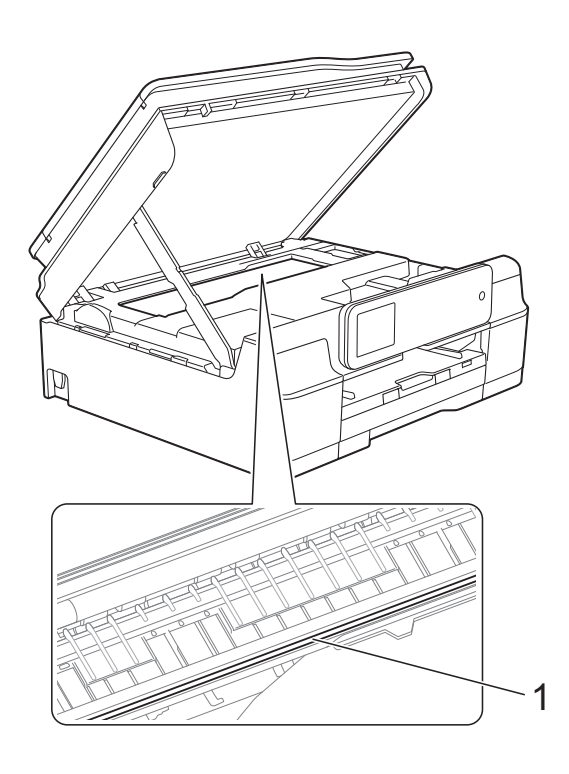

 Hvis papiret sidder fast under printhovedet, skal du trække maskinens strømstik ud af stikkontakten og derefter flytte printhovedet for at tage papiret ud.  Hvis printhovedet står i højre hjørne som vist i illustrationen, kan du ikke flytte det.
 Tilslut strømkablet igen. Hold nede, indtil printhovedet flytter til midten. Træk derefter maskinens strømstik ud af stikkontakten, og tag papiret ud.

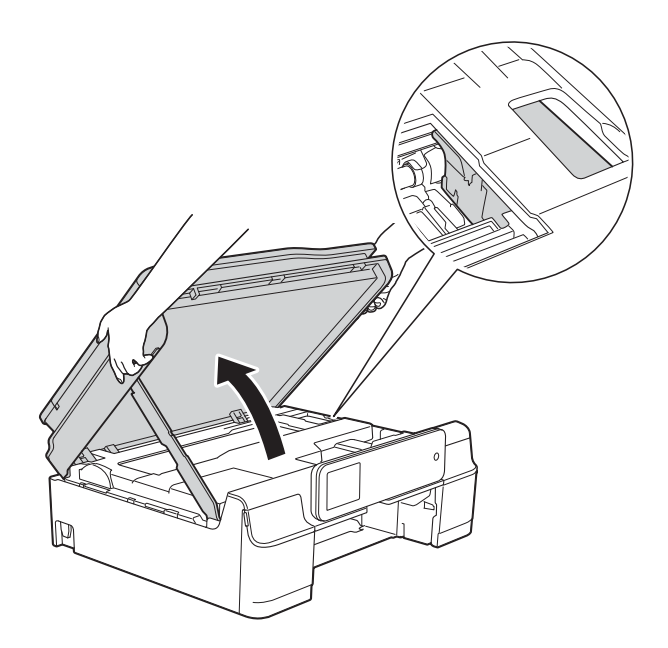

 Hvis du får blæk på huden, skal du vaske det af øjeblikkeligt med sæbe og rigeligt med vand.  Se grundigt efter papirstumper inde i maskinen (1).

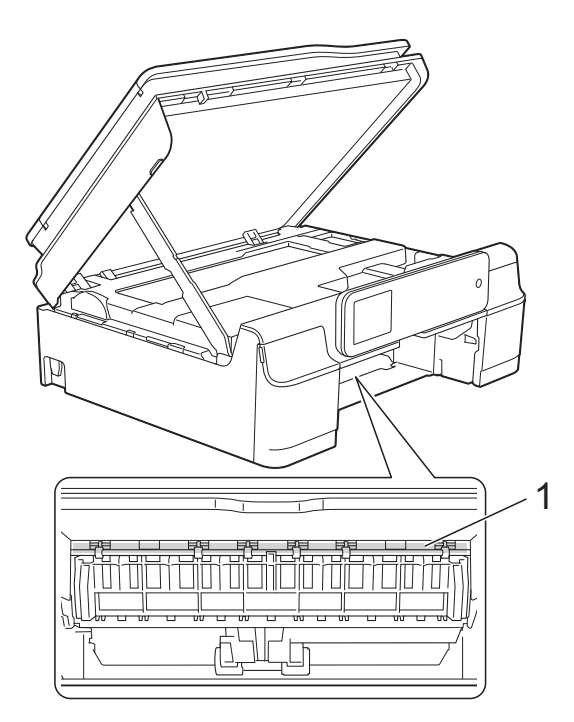

Skub papirbakken helt på plads i maskinen.

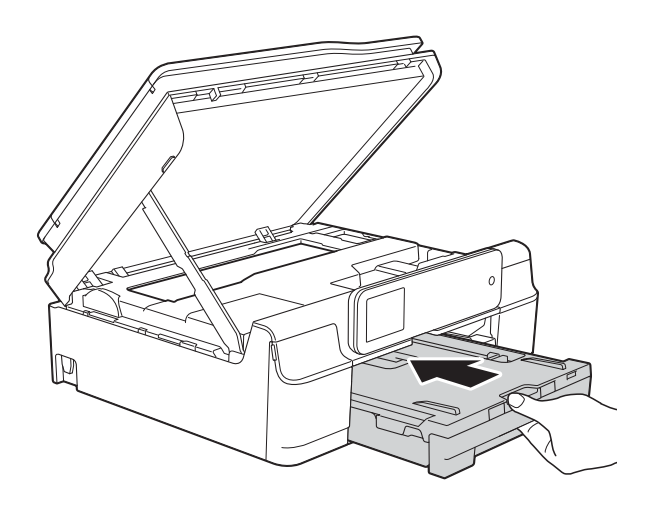

13 Løft scannerlåget (1) for at åbne låsen. Tryk forsigtigt scannerlågsholderen ned (2), og luk scannerlåget (3) med begge hænder.

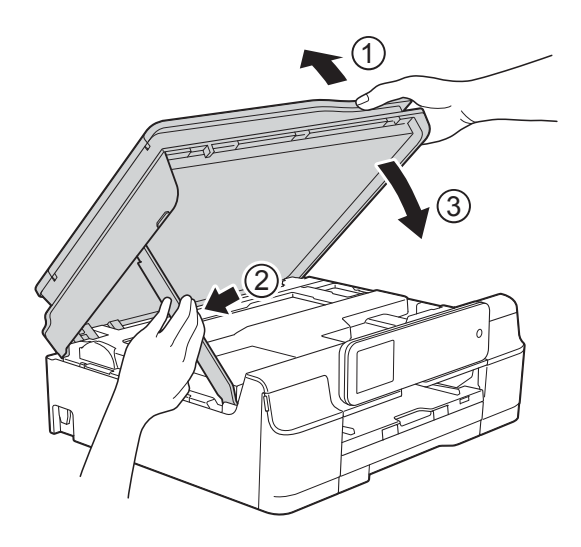

## ▲ FORSIGTIG

Pas på, at du ikke får fingrene i klemme, når scannerlåget lukkes.

- Hold papirbakken på plads, træk papirstøtten ud, til den låses fast i åben position, og fold papirstøtteflappen ud. Sørg for, at du trækker papirstøtten ud, indtil den låses på plads.
- 15 Tilslut strømkablet igen.

### BEMÆRK

I tilfælde af gentagne papirstop har et lille stykke papir muligvis sat sig fast i maskinen. (Se Yderligere funktioner til udbedring af papirstop ➤> side 67).

# Yderligere funktioner til udbedring af papirstop

1

Træk stikket til maskinen ud af stikkontakten.

2 Tag papirbakken (1) helt ud af maskinen.

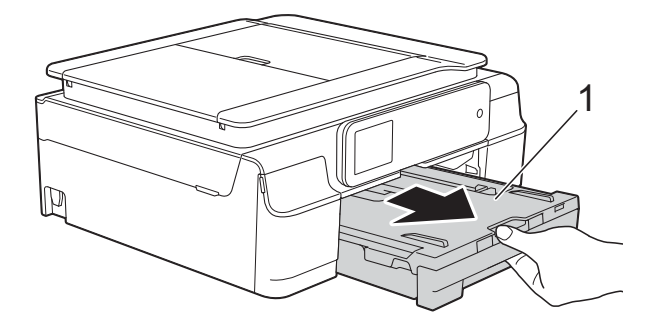

3 Træk de to grønne arme inde i maskinen mod dig selv for at fjerne det fastsiddende papir.

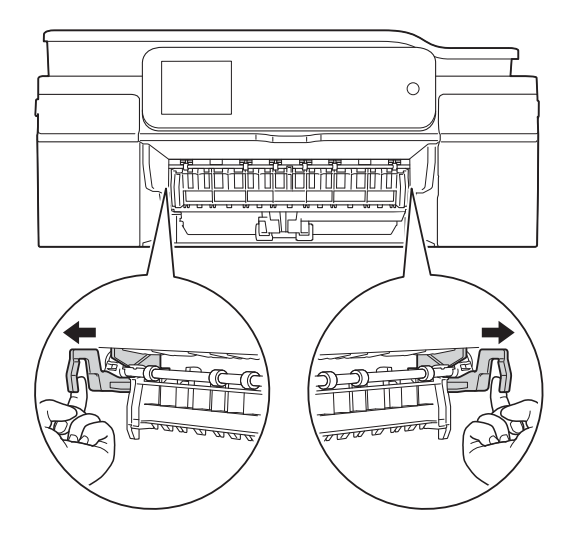

Sæt begge hænder under plastiktapperne på begge sider af maskinen for at løfte scannerlåget til åben position.

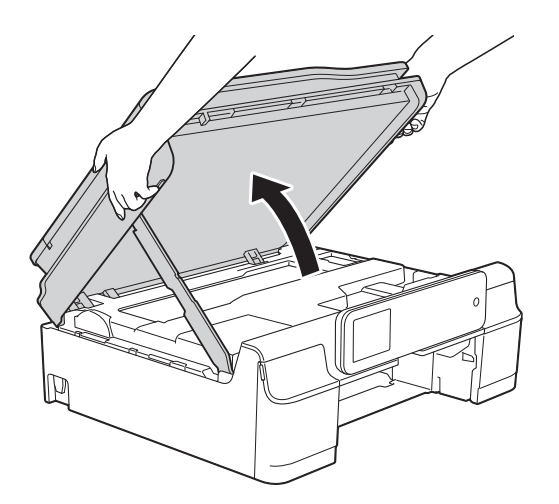

5 Forbered et ark tykt A4- eller Letter-ark, f.eks. glittet papir, og sæt det langt ind i maskinen som vist i illustrationen.

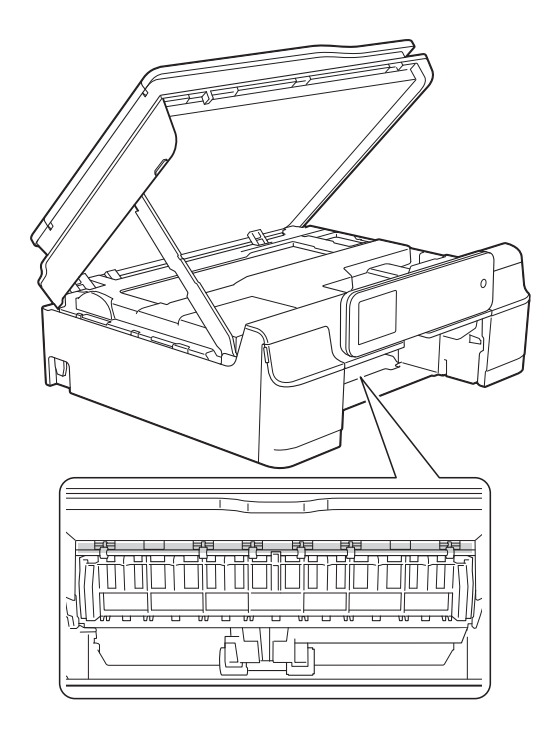

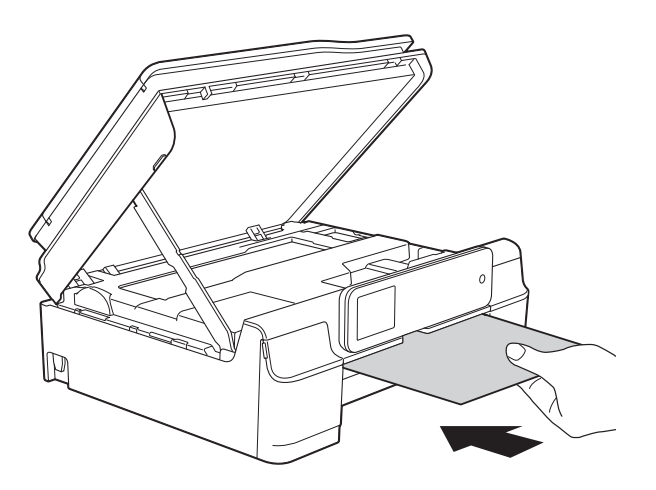

6 Fjern det fastsiddende papir, hvis det skubbes ud af det tykke papir.

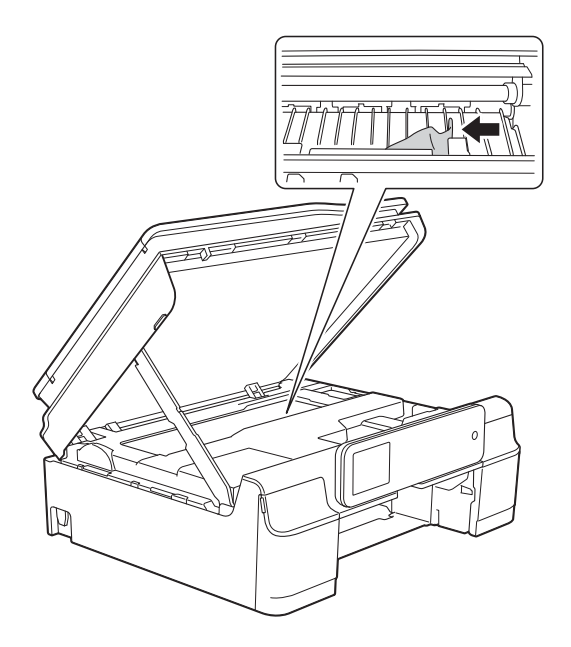

### VIGTIGT!

Rør IKKE ved kodestrimlen (1). Det kan beskadige maskinen.

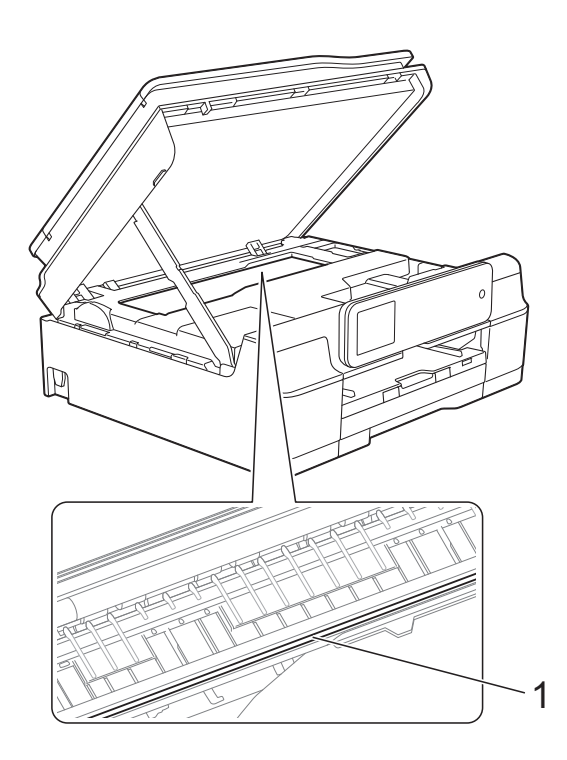

**7** Træk det tykke papir ud af maskinen.

8 Løft scannerlåget (1) for at åbne låsen. Tryk forsigtigt scannerlågsholderen ned (2), og luk scannerlåget (3) med begge hænder.

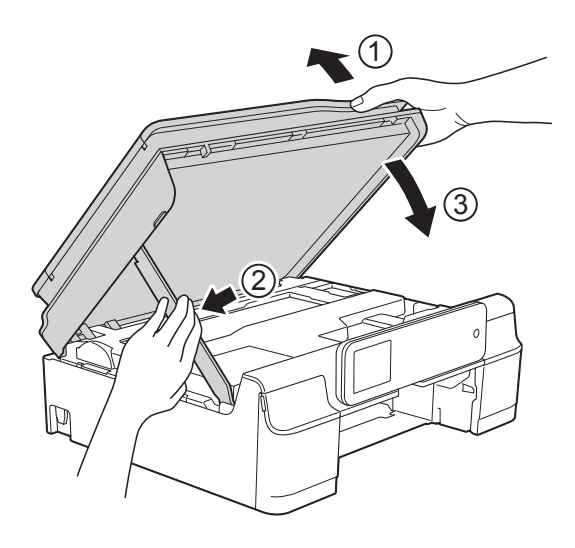

## ▲ FORSIGTIG

Pas på, at du ikke får fingrene i klemme, når scannerlåget lukkes.

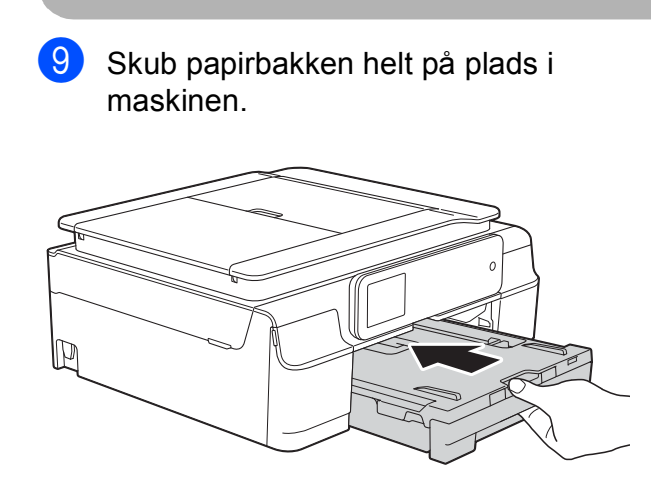

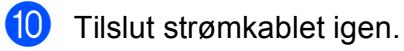

## Hvis du har problemer med maskinen

### **BEMÆRK**

- Ring til Brother Support for at få teknisk hjælp.
- Hvis du mener, at der er et problem med din maskine, skal du se i skemaet herunder og følge fejlfindingstippene. Du kan selv afhjælpe de fleste problemer.
- Hvis du har behov for yderligere hjælp, kan du i Brother Solutions Center finde de seneste FAQ'er (hyppigt stillede spørgsmål) og tip til fejlfinding.

Besøg os på http://solutions.brother.com/.

| Problemer          | Forslag                                                                                                    |
|--------------------|----------------------------------------------------------------------------------------------------|
| Ingen udskrivning. | Kontroller, at den korrekte printerdriver er installeret og valgt.                                                                                                    |
|                    | Kontroller, om touchscreen'en viser en fejlmeddelelse.<br>(Se <i>Fejl- og vedligeholdelsesmeddelelser</i> ➤➤ side 55).                                                                                                    |
|                    | Sørg for, at maskinen er online.                                                                                                    |
|                    | (Windows <sup>®</sup> XP og Windows Server <sup>®</sup> 2003)<br>Klik på <b>Start/Printere og faxenheder</b> . Højreklik på <b>Brother DCP-XXXX Printer</b><br>(hvor XXXX er navnet på din model). Hvis printeren er offline, vises<br><b>Brug printeren online</b> . Vælg denne indstilling for at aktivere printeren.                                                                                                    |
|                    | (Windows Vista <sup>®</sup> og Windows Server <sup>®</sup> 2008)                                                                                                    |
|                    | Klik på 🚱/Kontrolpanel/Hardware og lyd/Printere. Højreklik på                                                                                                    |
|                    | Brother DCP-XXXX Printer (hvor XXXX er navnet på din model). Hvis printeren er offline, vises Brug printeren online. Vælg denne indstilling for at aktivere printeren.                                                                                                    |
|                    | (Windows <sup>®</sup> 7 og Windows Server <sup>®</sup> 2008 R2)                                                                                                    |
|                    | Klik på 🊱/Enheder og printere. Højreklik på Brother DCP-XXXX Printer<br>(hvor XXXX er navnet på din model), og vælg Se, hvad der udskrives. Klik på<br>Printer, og kontrollér, at Brug printer offline ikke er afkrydset.                                                                                                    |
|                    | (Windows <sup>®</sup> 8 og Windows Server <sup>®</sup> 2012)<br>Flyt musen til nederste højre hjørne af skrivebordet. Klik på <b>Indstil</b> og derefter på<br><b>Kontrolpanel</b> , når menubjælken vises. Klik på <b>Vis enheder og printere</b> i<br>gruppen <b>Hardware og lyd</b> (Hardware). Højreklik på <b>Brother DCP-XXXX Printer</b><br>(hvor XXXX er navnet på din model), og vælg <b>Se, hvad der udskrives</b> . Vælg din<br>printerdriver, hvis printerdriverindstillinger vises. Klik på <b>Printer</b> i menubjælken, og<br>kontroller, at <b>Brug printer offline</b> ikke er markeret. |
|                    | En eller flere af blækpatronerne er opbrugt.<br>(Se <i>Udskiftning af blækpatronerne</i> ➤➤ side 46).                                                                                                    |

### Problemer med udskrivning

## Problemer med udskrivning (Fortsat)

| Problemer                                                                    | Forslag                                                                                                    |
|------------------------------------------------------------------------------|----------------------------------------------------------------------------------------------------|
| Ingen udskrivning.<br>(fortsat)                                              | Dokumentet udskrives ikke, hvis der er gamle, ikke-udskrevne data i<br>printerdriverspooleren. Åbn printerikonet, og slet derefter alle dataene. Sådan<br>finder du printerikonet:                                           |
|                                                                              | (Windows <sup>®</sup> XP og Windows Server <sup>®</sup> 2003)<br>Klik på <b>Start/Printere og faxenheder</b> .                                                                                                    |
|                                                                              | (Windows Vista <sup>®</sup> og Windows Server <sup>®</sup> 2008)                                                                                                    |
|                                                                              | Klik på 🚱/Kontrolpanel/Hardware og lyd/Printere.                                                                                                    |
|                                                                              | (Windows <sup>®</sup> 7 og Windows Server <sup>®</sup> 2008 R2)                                                                                                    |
|                                                                              | Klik på 🚱/Enheder og printere/Printere og faxenheder.                                                                                                    |
|                                                                              | (Windows <sup>®</sup> 8 og Windows Server <sup>®</sup> 2012)<br>Flyt musen til nederste højre hjørne af skrivebordet. Kik på<br>Indstil/Kontrolpanel/Hardware og lyd (Hardware)-gruppe/<br>Vis enheder og printere/Printere. |
|                                                                              | (Mac OS X v10.6.8)<br>Klik på <b>Systemindstillinger/Udskriv &amp; fax</b> .                                                                                                    |
|                                                                              | (OS X v10.7.x, 10.8.x)<br>Klik på <b>Systemindstillinger/Udskriv &amp; scan</b> .                                                                                                    |
| Sidehovedet og fodnoten er<br>synlige, når dokumentet er vist på             | Der er et område øverst og nederst på siden, som der ikke kan skrives på. Juster<br>øverste og nederste margen på dokumentet for at gøre dette muligt.                                                                       |
| skærmen, men de medtages ikke,<br>når dokumentet udskrives.                  | (Se <i>Område, der ikke kan udskrives</i> ➤➤ side 22).                                                                                                    |
| Det er ikke muligt at udføre<br>"sidelayout"-udskrivning.                    | Kontroller, at indstillingen for papirstørrelse i programmet og i printerdriveren er den samme.                                                                                                    |
| Udskrivningshastigheden er for<br>langsom.                                   | Prøv at ændre printerdriverindstillingen. Højeste opløsning kræver længere<br>databehandlings-, overførsels- og udskrivningstid. Prøv de andre<br>kvalitetsindstillinger i printerdriveren som følger:                       |
|                                                                              | (Windows <sup>®</sup> )<br>Klik på <b>Farveindstillinger</b> i fanen <b>Avanceret</b> , og fjern markeringen af<br><b>Farveforbedring</b> .                                                                                  |
|                                                                              | (Macintosh)<br>Vælg <b>Farveindstillinger</b> , klik på <b>Avancerede farveindstillinger</b> , og fjern<br>markeringen af <b>Farveforbedring</b> .                                                                           |
|                                                                              | Deaktiver funktionen Kant til kant. Kant til kant-udskrivning er langsommere end normal udskrivning. (>> Software- og netværksbrugsanvisning).                                                                               |
| Farveforbedring fungerer ikke korrekt.                                       | Hvis billeddataene ikke er i fuld farve i dit program (f.eks. 256 farver), fungerer<br>Farveforbedring ikke. Brug mindst 24-bit farvedata til funktionen Farveforbedring.                                                    |
| Maskinen udskriver ikke fra<br>Adobe <sup>®</sup> Illustrator <sup>®</sup> . | Prøv at reducere udskriftsopløsningen.<br>(➤> Software- og netværksbrugsanvisning).                                                                                                    |

### Problemer med udskriftskvalitet

| Problemer                                                         | Forslag                                                                                                    |
|-------------------------------------------------------------------|----------------------------------------------------------------------------------------------------|
| Dårlig udskriftskvalitet.                                         | Kontroller udskriftskvaliteten. (Se <i>Kontrol af udskriftskvaliteten</i> ➤➤ side 51).                                                                                                    |
|                                                                   | Sørg for, at <b>Medietype</b> -indstillingen i printerdriveren eller Papirtype-<br>indstillingen i maskinens menu svarer til den brugte papirtype.<br>(Se <i>Papirtype</i> >> side 23).<br>(>> Software- og netværksbrugsanvisning).                        |
|                                                                   | Kontroller, at dine blækpatroner er friske. Følgende kan få blækket til at klumpe:                                                                                                    |
|                                                                   | Udløbsdatoen på patronpakningen er overskredet. (Originale Brother-<br>patroner kan bruges i op til to år, hvis de opbevares i den originale emballage).                                                                                                    |
|                                                                   | Blækpatronen har været i maskinen i mere end seks måneder.                                                                                                    |
|                                                                   | Blækpatronen har måske ikke været opbevaret korrekt før brug.                                                                                                    |
|                                                                   | Sørg for at bruge originalt Innobella <sup>™</sup> -blæk fra Brother. Brother anbefaler ikke<br>brug af andre patroner end Brother-patroner eller påfyldning af tomme patroner<br>med blæk fra andre kilder.                                                |
|                                                                   | Sørg for at bruge en af de anbefalede papirtyper.<br>(Se <i>Anbefalet papir og andre udskriftsmedier</i> ➤➤ side 23).                                                                                                    |
|                                                                   | Det anbefalede miljø til din maskine er mellem 20 °C og 33 °C.                                                                                                    |
| Der er hvide vandrette linjer i tekst                             | Rens printhovedet. (Se <i>Rensning af printhovedet</i> <b>&gt;&gt;</b> side 50).                                                                                                    |
| eller grafik.                                                     | Sørg for at bruge originalt Innobella™-blæk fra Brother.                                                                                                    |
|                                                                   | Prøv at bruge de anbefalede papirtyper.<br>(Se Anbefalet papir og andre udskriftsmedier ➤➤ side 23).                                                                                                    |
|                                                                   | For at forlænge printhovedets levetid, give den bedste blækpatronøkonomi og<br>sikre en god udskriftskvalitet fraråder vi, at du afbryder for strømmen til maskinen,<br>og/eller at strømmen til maskinen er afbrudt i længere tid ad gangen. Vi anbefaler, |
|                                                                   | at du bruger () til at slukke for maskinen. Når du bruger (), tilføres der en                                                                                                    |
|                                                                   | smule strøm til maskinen, hvilket sikrer, at den stadig kan foretage periodisk rensning af printhovedet.                                                                                                    |
| Maskinen udskriver tomme sider.                                   | Rens printhovedet. (Se <i>Rensning af printhovedet</i> ➤➤ side 50).                                                                                                    |
|                                                                   | Sørg for at bruge originalt Innobella™-blæk fra Brother.                                                                                                    |
|                                                                   | For at forlænge printhovedets levetid, give den bedste blækpatronøkonomi og<br>sikre en god udskriftskvalitet fraråder vi, at du afbryder for strømmen til maskinen,<br>og/eller at strømmen til maskinen er afbrudt i længere tid ad gangen. Vi anbefaler, |
|                                                                   | at du bruger () til at slukke for maskinen. Når du bruger (), tilføres der en                                                                                                    |
|                                                                   | smule strøm til maskinen, hvilket sikrer, at den stadig kan foretage periodisk rensning af printhovedet.                                                                                                    |
| Tegn og linjer fremstår gnidret.                                  | Kontroller udskriftsjusteringen. (Se <i>Kontrol af udskriftsjusteringen</i> ➤> side 52).                                                                                                    |
| Udskrevet tekst eller billeder står<br>på skrå.                   | Sørg for, at papiret er lagt rigtigt i papirbakken, og at papirstyrene er justeret korrekt. (Se <i>llægning af papir og andre udskriftsmedier</i> ➤> side 16).                                                                                              |
|                                                                   | Sørg for, at låget til udredning af papirstop er lukket rigtigt.                                                                                                    |
| Udtværing eller pletter øverst i<br>midten på den udskrevne side. | Kontroller, at papiret ikke er for tykt eller krøllet.<br>(Se Anbefalet papir og andre udskriftsmedier ➤➤ side 23).                                                                                                    |

Fejlfinding

### Problemer med udskriftskvalitet (Fortsat)

| Problemer                                                            | Forslag                                                                                                    |
|----------------------------------------------------------------------|----------------------------------------------------------------------------------------------------|
| Papiret virker snavset, eller<br>blækket ser ud til at løbe.         | Sørg for at bruge de anbefalede papirtyper. (Se Anbefalet papir og andre udskriftsmedier ➤➤ side 23). Rør ikke ved papiret, før blækket er tørt.                                                                  |
|                                                                      | Kontroller, at udskriftssiden vender opad i papirbakken.                                                                                                    |
|                                                                      | Sørg for at bruge originalt Innobella™-blæk fra Brother.                                                                                                    |
|                                                                      | Hvis du bruger fotopapir, skal du kontrollere, at du har indstillet den rigtige papirtype. Hvis du udskriver et foto fra din computer, skal du indstille printerdriverens <b>Medietype</b> .                      |
| Blækket tværes ud eller er vådt, når<br>du bruger glittet fotopapir. | Sørg for at kontrollere papirets for- og bagside. Den glittede overflade (udskriftsoverfladen) skal vende nedad. (Se <i>Papirtype</i> ➤➤ side 23).                                                                |
|                                                                      | Hvis du bruger glittet fotopapir, skal du kontrollere, at papirtypeindstillingen er korrekt.                                                                                                    |
| Der er pletter på bagsiden eller<br>nederst på siden.                | Kontroller, at der ikke er blæk på printerpladen. (➤➤ Udvidet brugsanvisning:<br><i>Rengøring af maskinens printerplade</i> ).                                                                                    |
|                                                                      | Sørg for at bruge originalt Innobella™-blæk fra Brother.                                                                                                    |
|                                                                      | Sørg for at bruge papirholderflappen.<br>(Se <i>llægning af papir og andre udskriftsmedier</i> ➤➤ side 16).                                                                                                    |
|                                                                      | Kontroller, at der ikke er blæk på papirfremføringsrullerne.<br>(➤➤ Udvidet brugsanvisning: <i>Rengøring af papirfremføringsrullerne</i> ).                                                                       |
| Maskinen udskriver kompakte linjer<br>på siden.                      | (Windows <sup>®</sup> )<br>Marker <b>Omvendt orden</b> i printerdriverens fane <b>Grundlæggende</b> .                                                                                                    |
| Udskrifterne er krøllede.                                            | (Windows <sup>®</sup> )<br>På printerdriverens fane <b>Avanceret</b> skal du klikke på <b>Farveindstillinger</b> og fjerne<br>markeringen af <b>Tovejs udskrivning</b> .                                          |
|                                                                      | (Macintosh)<br>I printerdriveren skal du vælge <b>Udskriftsindstillinger</b> og klikke på <b>Avanceret</b> ,<br>vælge <b>Andre udskriftsindstillinger</b> og fjerne markeringen af<br><b>Tovejs udskrivning</b> . |
|                                                                      | Sørg for at bruge originalt Innobella™-blæk fra Brother.                                                                                                    |

### Problemer med papirhåndtering

| Problemer                         | Forslag                                                                                                    |
|-----------------------------------|----------------------------------------------------------------------------------------------------|
| Maskinen fremfører ikke papiret.  | Skub papirbakken helt ind, til den klikker på plads.                                                                                                    |
|                                   | Kontroller, at lågen til udredning af papirstop på bagsiden af maskinen er lukket.                                                                                                    |
|                                   | Hvis touchscreen'en viser papirstopmeddelelsen, og du stadig har et problem, kan du se <i>Fejl- og vedligeholdelsesmeddelelser</i> <b>&gt;&gt;</b> side 55.                                                 |
|                                   | Hvis der ikke er noget papir, skal du lægge en ny papirstak i papirbakken.                                                                                                    |
|                                   | Hvis der er papir i papirbakken, skal du kontrollere, at det er glat. Glat papiret, hvis<br>det er krøllet. Nogle gange hjælper det at fjerne papiret, vende stakken og lægge<br>den tilbage i papirbakken. |
|                                   | Reducer mængden af papir i papirbakken, og prøv igen.                                                                                                    |
|                                   | Rengør papiroptagningsrullerne.                                                                                                    |
|                                   | (>> Udvidet brugsanvisning: <i>Rengøring af papiroptagningsrullerne</i> ).                                                                                                    |
| Fotopapir fremføres ikke korrekt. | Når du udskriver på fotopapir fra Brother, skal du lægge ét ekstra ark af samme<br>fotopapir i papirbakken. Der medfølger et ekstra ark i papirpakken til samme<br>formål.                                  |

### Problemer med papirhåndtering (Fortsat)

| Problemer                                                             | Forslag                                                                                                    |
|-----------------------------------------------------------------------|----------------------------------------------------------------------------------------------------|
| Maskinen fremfører flere sider.                                       | Gør følgende:                                                                                                    |
|                                                                       | (Se <i>llægning af papir og andre udskriftsmedier</i> ➤➤ side 16).                                                                                                    |
|                                                                       | <ul> <li>Kontroller, at papiret er lagt korrekt i papirbakken.</li> </ul>                                                                                                    |
|                                                                       | Tag alt papir ud af bakken, luft papirstakken godt, og læg papiret tilbage i<br>bakken.                                                                                                    |
|                                                                       | Pas på ikke at skubbe papiret for langt ind.                                                                                                    |
|                                                                       | Sørg for, at låget til udredning af papirstop er lukket rigtigt.                                                                                                    |
|                                                                       | (Se Printerstop eller papirstop ➤➤ side 64).                                                                                                    |
|                                                                       | Kontrollér, at underlagspuden i papirbakken ikke er snavset. (➤➤ Udvidet brugsanvisning: <i>Rengøring af papiroptagningsrullerne</i> ).                                                                                                    |
| Der er opstået papirstop.                                             | Se <i>Printerstop eller papirstop</i> ➤➤ side 64. Sørg for, at papirstyrene passer til papirstørrelsen.                                                                                                    |
| Der er opstået papirstop igen.                                        | I tilfælde af gentagne papirstop har et lille stykke papir muligvis sat sig fast i maskinen. Kontroller, at der ikke sidder mere papir fast inde i maskinen.                                                                                                    |
|                                                                       | (Se Yderligere funktioner til udbedring af papirstop ➤➤ side 67).                                                                                                    |
| Papirstop, når du bruger 2-sidet kopiering eller 2-sidet udskrivning. | Brug en af indstillingerne til at undgå, at papiret sidder fast, 2-sidet 1 eller 2-sidet 2.                                                                                                    |
|                                                                       | Ved kopiering<br>(➤➤ Udvidet brugsanvisning: 2- <i>sidet kopiering</i> ).                                                                                                    |
|                                                                       | Ved udskrivning<br>(➤➤ Software- og netværksbrugsanvisning).                                                                                                    |
|                                                                       | Hvis der ofte opstår papirstop, når du bruger 2-sidet kopiering eller 2-sidet udskrivning, kan det skyldes, at der er blæk på papirfremføringsrullerne. Rengør papirfremføringsrullerne. (>> Udvidet brugsanvisning: <i>Rengøring af papirfremføringsrullerne</i> ). |

### Problemer med kopiering

| Problemer                                             | Forslag                                                                                                    |
|-------------------------------------------------------|----------------------------------------------------------------------------------------------------|
| Der vises lodrette linjer eller striber<br>på kopier. | Sorte lodrette linjer på kopier skyldes hovedsageligt snavs eller slettelak på glasstrimlen. Rengør glasstrimlen, scannerglaspladen, den hvide skinne og det |
| (DCP-J752DW)                                          | hvide plastik ovenover. (Se <i>Rengøring af scannerglaspladen</i> ➤➤ side 49).                                                                               |
| Dårlige kopieringsresultater ved brug af ADF'en.      | Prøv at bruge scannerglaspladen. (Se <i>Brug af scannerglaspladen</i> ➤➤ side 28).                                                                           |
| (DCP-J752DW)                                          |                                                                                                    |
| Tilpas til side fungerer ikke korrekt.                | Sørg for, at kildedokumentet ikke ligger skævt.<br>Læg dokumentet på plads igen, og prøv igen.                                                               |

### Problemer med scanning

| Problemer                                                                    | Forslag                                                                                                    |
|------------------------------------------------------------------------------|----------------------------------------------------------------------------------------------------|
| TWAIN- eller WIA-fejl vises, når scanningen starter. (Windows <sup>®</sup> ) | Kontroller, at Brother TWAIN- eller WIA-driveren er valgt som den primære kilde i dit scanningsprogram.                                                    |
|                                                                              | (DCP-J752DW)<br>I Nuance™ PaperPort™ 12SE skal du f.eks. klikke på <b>Scanningsindstillinger</b> ,<br><b>Vælg</b> for at vælge Brother TWAIN/WIA-driveren. |
| TWAIN- eller ICA-fejl vises, når                                             | Kontroller, at Brother TWAIN-driveren er valgt som den primære kilde.                                                                                      |
| scanningen starter. (Macintosh)                                              | (DCP-J752DW)<br>I PageManager skal du klikke på <b>File</b> (Fil), <b>Select Source</b> (Vælg kilde) og vælge<br>Brother TWAIN-driveren.                   |
|                                                                              | Du kan også scanne dokumenter vha. ICA-scannerdriveren. (➤➤ Software- og netværksbrugsanvisning).                                                          |
| OCR virker ikke.                                                             | Prøv at forøge scanneropløsningen.                                                                                                    |
| (DCP-J752DW)                                                                 | (Macintosh)                                                                                                    |
|                                                                              | Presto! PageManager skal downloades og installeres inden brug.<br>Se <i>Adgang til Brother Support (Macintosh)</i> ➤➤ side 5 for at få flere oplysninger.  |
| Dårlige scanningsresultater ved brug af ADF'en. (DCP-J752DW)                 | Rengør den hvide skinne i ADF'en og glasstrimlen under den.                                                                                                |
|                                                                              | (Se Rengøring af scannerglaspladen ➤➤ side 49).                                                                                                    |
| Der er lodrette, sorte linjer i de<br>scannede data.                         | Prøv at bruge scannerglaspladen. (Se <i>Brug af scannerglaspladen</i> >> side 28).                                                                         |

### Problemer med PhotoCapture Center™

| Problemer                                                  | Forslag                                                                                                    |
|------------------------------------------------------------|----------------------------------------------------------------------------------------------------|
| Den flytbare disk fungerer ikke<br>korrekt.                | 1 Tag hukommelseskortet eller USB flash-drevet ud, og sæt det på plads igen.                                                                                              |
|                                                            | 2 Hvis du har forsøgt "Skub ud" fra Windows <sup>®</sup> , skal du tage hukommelseskortet<br>eller USB flash-drevet ud, før du fortsætter.                                |
|                                                            | 3 Hvis der vises en fejlmeddelelse, når du prøver at skubbe hukommelseskortet<br>eller USB flash-drevet ud, betyder det, at kortet er i brug. Vent lidt, og prøv<br>igen. |
|                                                            | 4 Hvis intet af ovennævnte virker, skal du slukke din pc og maskinen og derefter tænde dem igen.                                                                          |
| Kan ikke komme ind på den flytbare<br>disk fra computeren. | Kontroller, at du har sat hukommelseskortet eller USB flash-drevet korrekt i.                                                                                             |
| Dele af fotoet mangler, når det er<br>udskrevet.           | Kontroller, at Kant til kant og Beskæring er slået fra. (➤➤ Udvidet brugsanvisning:<br><i>Print til kant</i> og <i>Beskæring</i> ).                                       |

### Problemer med software

| Problemer                                                 | Forslag                                                                                                    |
|-----------------------------------------------------------|----------------------------------------------------------------------------------------------------|
| Det er ikke muligt at installere software eller udskrive. | (Windows <sup>®</sup> )<br>Kør <b>Reparer MFL-Pro Suite</b> -programmet på cd-rom'en. Dette program reparerer<br>og geninstallerer softwaren. |
| "Enhed optaget"                                           | Kontroller, at maskinen ikke viser en fejlmeddelelse på touchscreen'en.                                                                       |

### Netværksproblemer

| Problemer                                          | Forslag                                                                                                    |
|----------------------------------------------------|----------------------------------------------------------------------------------------------------|
| Det er ikke muligt at udskrive via<br>netværket.   | Kontroller, at maskinen er tændt, er online og i Klar-tilstand. Udskriv en netværkskonfigurationsrapport (➤➤ Udvidet brugsanvisning: <i>Rapporter</i> ), og kontroller de aktuelle netværksindstillinger, der er omfattet af denne liste.                                  |
|                                                    | Hvis du bruger en trådløs forbindelse og oplever netværksproblemer<br>➤➤ Software- og netværksbrugsanvisning.                                                                                                    |
| Netværksscanningsfunktionen<br>virker ikke.        | Tredjepartssikkerheds-/firewallsoftware skal konfigureres for at kunne foretage en netværksscanning. Indtast de nedenstående oplysninger for at tilføje port 54925 til netværksscanning:                                                                                   |
|                                                    | l Navn: Indtast en beskrivelse, f.eks. Brother NetScan.                                                                                                    |
|                                                    | I Portnummer: Indtast 54925.                                                                                                    |
|                                                    | l Protokol: UDP er valgt.                                                                                                    |
|                                                    | Find oplysningerne i brugervejledningen, der fulgte med din tredjepartssikkerheds-/firewallsoftware, eller kontakt softwareproducenten.                                                                                                    |
|                                                    | (Macintosh)                                                                                                    |
|                                                    | Vælg <b>Andre</b> i rullemenuen <b>Model</b> i hovedskærmen i ControlCenter2. Kontroller i vinduet <b>Device Selector</b> , at <b>Netværk</b> er valgt i <b>Connection Type</b> , og klik derefter på <b>Gennemse</b> . Vælg netværksmaskinen igen, og tryk på <b>OK</b> . |
| Brother-softwaren kan ikke                         | (Windows <sup>®</sup> )                                                                                                    |
| installeres.                                       | Hvis din sikkerhedssoftware viser en advarsel ved installation af MFL-Pro Suite, skal du give programmet tilladelse til at bruge netværket.                                                                                                    |
|                                                    | (Macintosh)                                                                                                    |
|                                                    | Hvis du bruger et firewall-, antispyware- og/eller antivirusprogram, skal du midlertidigt deaktivere disse og dernæst installere Brother-softwaren.                                                                                                    |
| Kan ikke oprette forbindelse til trådløst netværk. | Undersøg problemet vha. WLAN-rapport.                                                                                                    |
|                                                    | Tryk på  (Indstil.), Alle indst., og tryk derefter på ▲ eller ▼ for at få                                                                                                    |
|                                                    | vist Print rapport. Tryk på Print rapport, og tryk derefter på WLAN-rapport.                                                                                                    |
|                                                    | >> Software- og netværksbrugsanvisning.                                                                                                    |

## **Maskininformation**

## Aflæsning af serienummeret

Du kan se maskinens serienummer på touchscreen'en.

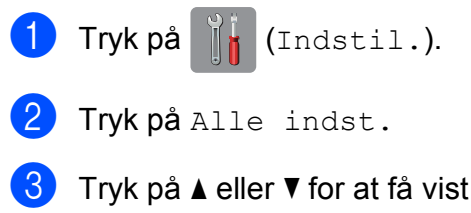

- Maskin-info.
- Tryk på Maskin-info.
- 5 Tryk på Serienummer. Din maskines serienummer vises på touchscreen'en.
- 6 Tryk på 🌅.

### Kontrol af firmwareversionen

Du kan se maskinens firmwarenummer på touchscreen'en.

- Tryk på 📲 (Indstil.).
  - Tryk på Alle indst.
- Tryk på ▲ eller ▼ for at få vist Maskin-info.
- 4 Tryk på Maskin-info.
- 5 Tryk på Firmwareversion.
- Tryk på Main-version. Maskinens firmwareversion vises på touchscreen'en.
- 7 🛛 Tryk på 🌄.

## Nulstillingsfunktioner

Følgende nulstillingsfunktioner er tilgængelige:

1 Maskin-nulstilling

Du kan nulstille alle de maskinindstillinger, du har foretaget, f.eks. dato og klokkeslæt.

2 Netværk

Du kan nulstille printserveren til fabriksindstillingerne, som f.eks. adgangskoden og IP-adressen.

3 Alle indst.

Du kan gendanne fabriksstandarden for alle indstillinger.

Brother anbefaler på det kraftigste, at du udfører denne procedure, før maskinen videregives eller bortskaffes.

## Sådan nulstiller du maskinen

| 1 | Tryk på 👔 (Indstil.).                              |
|---|----------------------------------------------------|
| 2 | Tryk på Alle indst.                                |
| 3 | Tryk på ▲ eller V for at få vist<br>Grundindst.    |
| 4 | <b>Tryk på</b> Grundindst.                         |
| 5 | <b>Tryk på</b> Nulstil.                            |
| 6 | Tryk på den ønskede type nulstilling.              |
| 7 | Tryk på Ja for at bekræfte.                        |
| 8 | Tryk på Ja i 2 sekunder for at genstarte maskinen. |

Β

С

# Indstillings- og funktionstabeller

## Brug af indstillingstabellerne

Din maskines touchscreendisplay er let at opsætte og betjene. Det eneste, du skal gøre, er at trykke på de indstillinger og funktioner, du ønsker at indstille, når de vises på skærmen.

Vi har lavet en tabel over trinvise indstillinger, så du kan få et hurtigt overblik over de tilgængelige valgmuligheder for hver indstilling og funktion. Du kan bruge disse tabeller til hurtigt at vælge dine foretrukne indstillinger i maskinen.

## Indstillingstabeller

Med indstillingstabellerne kan du få et overblik over de indstillingsmuligheder, der findes i maskinens menu. Fabriksindstillinger vises i fed skrift med en stjerne.

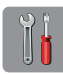

### (Indstil.)

| Niveau1                                  | Niveau2                                 | Niveau3 | Funktioner                                                                       | Beskrivelser                                                                                      | Side  |
|------------------------------------------|-----------------------------------------|---------|----------------------------------------------------------------------------------|---------------------------------------------------------------------------------------------------|-------|
| Blæk                                     | (Se (Blæk) ►► side                      | 97).    |                                                                                  |                                                                                                   | •     |
| Wi-Fi                                    | TCP/IP                                  | _       | -                                                                                | Giver dig mulighed for at<br>konfigurere TCP/<br>IP-protokollen.                                  | Se +. |
|                                          | WLAN-assistent                          | —       | _                                                                                | Du kan konfigurere<br>indstillinger for dit trådløse<br>netværk vha. Brother-cd-<br>rom'en.       |       |
|                                          | Opsæt.guide                             | _       | _                                                                                | Du kan konfigurere din<br>printserver manuelt til et<br>trådløst netværk.                         | Se ‡. |
|                                          | WPS/AOSS                                | _       | _                                                                                | Du kan nemt konfigurere<br>indstillingerne til trådløst<br>netværk med tryk på en<br>enkelt knap. |       |
|                                          | WPS m/PIN-kode                          | _       | _                                                                                | Du kan nemt konfigurere<br>indstillingerne til trådløst<br>netværk vha. WPS med<br>en PIN-kode.   | Se +. |
|                                          | WLAN-status                             | —       | —                                                                                | Du kan se status for det aktuelle trådløse netværk.                                               |       |
|                                          | MAC-adresse                             |         |                                                                                  | Du kan se maskinens<br>Mac-adresse.                                                               |       |
| (Papirtype)                              | _                                       |         | Alm. Papir*<br>Inkjetpapir<br>Brother BP71<br>Andet glittet<br>Transparent       | Angiver typen af papir i<br>papirbakken.                                                          | 23    |
| (Papirstørrelse)                         | _                                       |         | <b>A4*</b><br>A5<br>10x15cm<br>Letter                                            | Angiver størrelsen på<br>papiret i papirbakken.                                                   | 23    |
| Alle indst.                              | —                                       | —       | Se <i>Alle indst.</i> i<br>nedenstående<br>tabel for at få flere<br>oplysninger. | Konfigurerer de<br>detaljerede indstillinger.                                                     | —     |
| + >> Software- og<br>‡ >> Hurtig install | netværksbrugsanvis<br>ationsvejledning. | ning.   |                                                                                  |                                                                                                   |       |

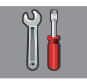

## Alle indst.

| Niveau1              | Niveau2                    | Niveau3         | Funktioner    | Beskrivelser                                         | Side  |
|----------------------|----------------------------|-----------------|---------------|------------------------------------------------------|-------|
| Gen. opsætning       | Blæk                       | Test udskrift   | Printkvalitet | Du kan kontrollere                                   | 51    |
|                      |                            |                 | Justering     | justeringen.                                         | 52    |
|                      |                            | Rensning        | Sort          | Du kan rense                                         | 50    |
|                      |                            |                 | Farve         | printhovedet.                                        |       |
|                      |                            |                 | Alle          |                                                      |       |
|                      |                            | Blækvolume      | _             | Du kan kontrollere den aktuelle mængde blæk.         | Se ♦. |
|                      | Papirtype                  | —               | Alm. Papir*   | Angiver typen af papir i                             | 23    |
|                      |                            |                 | Inkjetpapir   | раріграккеп.                                         |       |
|                      |                            |                 | Brother BP71  |                                                      |       |
|                      |                            |                 | Andet glittet |                                                      |       |
|                      |                            |                 | Transparent   |                                                      |       |
|                      | Papirstørrelse             | —               | A4*           | Angiver størrelsen på                                | 23    |
|                      |                            |                 | A5            |                                                      |       |
|                      |                            |                 | 10x15cm       |                                                      |       |
|                      |                            |                 | Letter        |                                                      |       |
|                      | Bip                        | —               | Fra           | Justerer lydstyrken for<br>lydene, når du trykker på | 15    |
|                      |                            |                 | Lav*          | touchscreen'en eller                                 |       |
|                      |                            |                 | Med           | touchpanelet.                                        |       |
|                      |                            |                 | Høj           |                                                      | 45    |
|                      | LCD-indstill.              | Baggrundslys    | Lys*          | Du kan indstille<br>touchscreen'ens                  | 15    |
|                      |                            |                 | Med           | baggrundsbelysning.                                  |       |
|                      |                            | Duma Mimon      | Mørk          | Du kan indatilla, hvor                               | 0.4   |
|                      |                            | Dæmp Timer      | fra<br>1000k  | længe                                                | Se ♥. |
|                      |                            |                 | 2000k         | baggrundsbelysningen på                              |       |
|                      |                            |                 | 2000K         | forblive tændt efter det                             |       |
|                      |                            |                 | JUDER         | sidste tastetryk.                                    |       |
|                      | Tastaturind-<br>stillinger |                 | QWERTY*       | Du kan vælge<br>tastaturtype for                     | 10    |
|                      |                            |                 | ABC           | touchscreen'en.                                      |       |
| ♦ >> Udvidet brugs   | sanvisning.                |                 |               |                                                      |       |
| Standardindstillinge | rne vises i fed skrift n   | ned en stjerne. |               |                                                      |       |

Indstillings- og funktionstabeller

| Niveau1                      | Niveau2                                                    | Niveau3     | Funktioner | Beskrivelser                                              | Side  |  |  |
|------------------------------|------------------------------------------------------------|-------------|------------|-----------------------------------------------------------|-------|--|--|
| Gen. opsætning               | Dvale                                                      | —           | 1Min.      | Du kan vælge, hvor                                        | Se ♠. |  |  |
| (Fortsat)                    |                                                            |             | 2Min       | længe maskinen skal<br>forblive inaktiv, før den          |       |  |  |
|                              |                                                            |             | 3Min       | går i dvaletilstand.                                      |       |  |  |
|                              |                                                            |             | 5Min*      |                                                           |       |  |  |
|                              |                                                            |             | 10Min      |                                                           |       |  |  |
|                              |                                                            |             | 30Min      |                                                           |       |  |  |
|                              |                                                            |             | 60Min      |                                                           | -     |  |  |
|                              | Auto-sluk                                                  | —           | Fra        | Maskinen slukkes                                          |       |  |  |
|                              |                                                            |             | 1time*     | automatisk det indstillede<br>antal timer efter skift til |       |  |  |
|                              |                                                            |             | 2timer     | slumretilstand. Når du                                    |       |  |  |
|                              |                                                            |             | 4timer     | vælger indstillingen Fra,<br>slukkes maskinen ikke        |       |  |  |
|                              |                                                            |             | 8timer     | automatisk.                                               |       |  |  |
| Genvejsindstil-              | Genvejsnavn                                                | Rediger     | —          | Du kan ændre navnet på                                    | 14    |  |  |
| linger                       |                                                            | genvejsnavn |            | genvejen.                                                 |       |  |  |
|                              |                                                            | Slet        | —          | Sletter genvejen.                                         | 14    |  |  |
| ♦ >> Udvidet brugsanvisning. |                                                            |             |            |                                                           |       |  |  |
| Standardindstillinge         | Standardindstillingerne vises i fed skrift med en stjerne. |             |            |                                                           |       |  |  |

| Niveau1        | Niveau2         | Niveau3     | Niveau4          | Funktioner                    | Beskrivelser                                                    | Side     |
|----------------|-----------------|-------------|------------------|-------------------------------|-----------------------------------------------------------------|----------|
| Netværk        | WLAN            | TCP/IP      | Boot metode      | Auto*<br>Static               | Vælger den BOOT-<br>metode, som passer<br>bedst til dine behov. | Se +.    |
|                |                 |             |                  | RARP                          |                                                                 |          |
|                |                 |             | I                | BOOTP                         |                                                                 |          |
|                |                 |             |                  | DHCP                          |                                                                 |          |
|                |                 |             | IP-adresse [0    | [000-255].                    | Indtast                                                         |          |
|                |                 |             |                  | [000-255].                    | IP-adressen.                                                    |          |
|                |                 |             |                  | [000-255].                    |                                                                 |          |
|                |                 |             |                  | [000-255]                     |                                                                 |          |
|                |                 |             | Subnet mask      | [000-255].                    | Indtast                                                         |          |
|                |                 |             |                  | [000-255].                    | undernetmasken.                                                 |          |
|                |                 |             |                  | [000-255].                    |                                                                 |          |
|                |                 |             |                  | [000-255]                     |                                                                 |          |
|                |                 |             | Router           | [000-255].                    | Indtast gateway-                                                |          |
|                |                 |             |                  | [000-255].                    | adressen.                                                       |          |
|                |                 |             |                  | [000-255].                    |                                                                 |          |
|                |                 |             |                  | [000-255]                     |                                                                 |          |
|                |                 |             | Nodenavn         | BRWXXXXXXXXXXXX               | Indtast nodenavnet.                                             |          |
|                |                 |             | WINS-konfi-      | Auto*                         | Vælger WINS-                                                    |          |
|                |                 |             | guration         | Statisk                       | konfigurationstilstanden.                                       |          |
|                |                 |             | WINS-server      | (Primær)<br>000.000.000.000   | Angiver IP-adressen<br>på den primære eller                     |          |
|                |                 |             |                  | (Sekundær)<br>000.000.000.000 | sekundære<br>WINS-server.                                       |          |
|                |                 |             | DNS-server       | (Primær)<br>000.000.000.000   | Angiver IP-adressen<br>på den primære eller                     |          |
|                |                 |             |                  | (Sekundær)<br>000.000.000.000 | sekundære<br>DNS-server.                                        |          |
|                |                 |             | APIPA            | Til*                          | Tildeler automatisk                                             |          |
|                |                 |             |                  | Fra                           | IP-adressen fra det<br>link-lokale<br>adresseområde.            |          |
| + >> Software- | og netværksbrug | sanvisning. | Nob Connect vell | l                             |                                                                 | <u>I</u> |

Standardindstillingerne vises i fed skrift med en stjerne.

| Niveau1              | Niveau2                   | Niveau3             | Niveau4               | Funktioner         | Beskrivelser                                                                                           | Side  |
|----------------------|---------------------------|---------------------|-----------------------|--------------------|----------------------------------------------------------------------------------------------------|-------|
| Netværk<br>(Fortsat) | WLAN<br>(Fortsat)         | WLAN-assi-<br>stent | _                     | _                  | Du kan konfigurere<br>indstillinger for dit<br>trådløse netværk vha.<br>Brother-cd-rom'en.             | Se +. |
|                      |                           | Opsæt.guide         | -                     | —                  | Du kan konfigurere din<br>printserver manuelt til<br>et trådløst netværk.                              |       |
|                      |                           | WPS/AOSS            | —                     | —                  | Du kan nemt<br>konfigurere<br>indstillingerne til<br>trådløst netværk med<br>tryk på en enkelt knap.   |       |
|                      |                           | WPS<br>m/PIN-kode   | _                     | _                  | Du kan nemt<br>konfigurere<br>indstillingerne til<br>trådløst netværk vha.<br>WPS med en PIN-<br>kode. |       |
|                      |                           | WLAN-status         | Status                | _                  | Du kan se status for<br>det aktuelle trådløse<br>netværk.                                              |       |
|                      |                           |                     | Signal                | _                  | Du kan se<br>signalstyrken for det<br>aktuelle trådløse<br>netværk.                                    |       |
|                      |                           |                     | SSID                  | —                  | Du kan se det aktuelle<br>SSID.                                                                        |       |
|                      |                           |                     | Komm.<br>Tilst.       | —                  | Du kan se den aktuelle kommunikationstilstand.                                                         |       |
|                      |                           | MAC-adresse         | —                     | —                  | Du kan se maskinens<br>Mac-adresse.                                                                    |       |
|                      | Web Con-<br>nect-indstil- | Proxyindst.         | Proxyfor-<br>bindelse | Til<br>Fra*        | Du kan ændre<br>indstillingerne for<br>webforbindelse                                                  | Se ●. |
|                      | 11.1901                   |                     | Adresse               | —                  |                                                                                                    |       |
|                      |                           |                     | Port                  | —                  |                                                                                                    |       |
|                      |                           |                     | Brugernavn            | —                  |                                                                                                    |       |
|                      |                           |                     | Adgangskode           | —                  |                                                                                                    |       |
|                      | WLAN<br>Aktiver           | —                   | -                     | <b>Fra*</b><br>Til | Du kan bruge den<br>trådløse<br>netværksforbindelse.                                                   | Se +. |
|                      | Netværksnulst.            | _                   | -                     | Ja<br>Nej          | Gendanner<br>fabriksstandarderne<br>for alle<br>netværksindstillinger.                                 |       |
| + >> Softwar         | e- og netværksbrug        | sanvisning.         |                       |                    |                                                                                                    |       |

• Gå til Brother Solutions Center for at downloade Web Connect vejledning på http://solutions.brother.com/.

Standardindstillingerne vises i fed skrift med en stjerne.

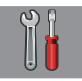

## Alle indst. (fortsat)

| Niveau1             | Niveau2                                | Niveau3                 | Funktioner                        | Beskrivelser                                                                                          | Side  |
|---------------------|----------------------------------------|-------------------------|-----------------------------------|----------------------------------------------------------------------------------------------------|-------|
| Print rapport       | Brugerindstil.                         | —                       | —                                 | Udskriver disse lister og                                                                             | Se ♦. |
|                     | Netværkskonfigu-<br>ration             | -                       | —                                 | rapporter.                                                                                            |       |
|                     | WLAN-rapport                           | —                       | —                                 |                                                                                                    |       |
| Maskin-info         | Serienummer                            | —                       |                                   | Du kan kontrollere<br>maskinens serienummer.                                                          | 77    |
|                     | Firmwareversion                        | Main-version            | -                                 | Du kan kontrollere<br>maskinens<br>firmwareversion.                                                   | 77    |
| Grundindst.         | Dato&Klokkslæt                         | Dato                    | —                                 | Indstiller dato og                                                                                    | 53    |
|                     |                                        | Klokkeslæt              | —                                 | klokkeslæt i maskinen.                                                                                |       |
|                     | Nulstil                                | Maskin-nul-<br>stilling | Ja<br>Nej                         | Du kan nulstille alle de<br>maskinindstillinger, du har<br>foretaget, f.eks. dato og<br>klokkeslæt.   | 77    |
|                     |                                        | Netværk                 | Ja<br>Nej                         | Nulstiller printserveren til<br>fabriksindstillingerne, som<br>f.eks. adgangskoden og<br>IP-adressen. |       |
|                     |                                        | Alle indst.             | Ja<br>Nej                         | Nulstiller alle maskinens<br>indstillinger til<br>fabriksstandarderne.                                |       |
|                     | Lokalt sprog<br>(afhængig af dit land) | _                       | (Vælg det sprog,<br>du vil bruge) | Gør det muligt at ændre<br>touchscreen-sprog for dit<br>land.                                         | Se ♦. |
| ♦ >> Udvidet brug   | gsanvisning.                           |                         |                                   |                                                                                                    |       |
| Standardindstilling | erne vises i fed skrift me             | d en stjerne.           |                                   |                                                                                                    |       |

## **Funktionstabeller**

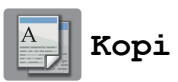

| Indstill.           | Kvalitet       |                     |                                |                                                                                             |       |
|---------------------|----------------|---------------------|--------------------------------|---------------------------------------------------------------------------------------------|-------|
|                     |                | —                   | Hurtig                         | Vælg kopiopløsningen for                                                                    | Se ♦. |
|                     |                |                     | Normal*                        | den næste kopi.                                                                             |       |
|                     |                |                     | Bedste                         |                                                                                             |       |
|                     | Papirtype      | —                   | Alm. Papir*                    | Vælg den papirtype, der matcher papiret i bakken.                                           | 31    |
|                     |                |                     | Inkjetpapir                    |                                                                                             |       |
|                     |                |                     | Brother BP71                   |                                                                                             |       |
|                     |                |                     | Andet glittet                  |                                                                                             |       |
|                     |                |                     | Transparent                    |                                                                                             |       |
|                     | Papirstørrelse | —                   | A4*                            | Vælg den papirstørrelse, der                                                                | 31    |
|                     |                |                     | А5                             | matcher papiret i bakken.                                                                   |       |
|                     |                |                     | 10x15cm                        |                                                                                             |       |
|                     |                |                     | Letter                         |                                                                                             |       |
|                     | Forstør/       | 100%*               | —                              | —                                                                                           | Se ♦. |
|                     | forminds       | Forstør             | 198% 10x15cm → A4              | Du kan vælge<br>forstørrelsesforholdet for<br>den næste kopi.                               |       |
|                     |                |                     | 186% 10x15cm → Letter          |                                                                                             |       |
|                     |                |                     | 141% A5 → A4                   |                                                                                             |       |
|                     |                | Reducer             | 97% Letter → A4                | Du kan vælge                                                                                |       |
|                     |                |                     | 93% A4 → Letter                | formindskelsesforholdet for<br>den næste kopi.                                              |       |
|                     |                |                     | 83% Legal → A4<br>(DCP-J752DW) |                                                                                             |       |
|                     |                |                     | 83% (DCP-J552DW)               |                                                                                             |       |
|                     |                |                     | 69% A4 → A5                    |                                                                                             |       |
|                     |                |                     | 47% A4 → 10x15cm               |                                                                                             |       |
|                     |                | Tilpas til<br>side  | _                              | Maskinen justerer størrelsen<br>af den næste kopi til den<br>papirstørrelse, du indstiller. |       |
|                     |                | Bruger<br>(25-400%) | _                              | Du kan vælge forstørrelses-<br>eller<br>formindskelsesforholdet for<br>din dokumenttype.    |       |
| Standardindstilling | sanvisning.    | med en stierne      |                                |                                                                                             |       |

| Niveau1                | Niveau2                 | Niveau3                                            | Funktioner                                                                                                    | Beskrivelser                                                        | Side  |
|------------------------|-------------------------|----------------------------------------------------|----------------------------------------------------------------------------------------------------|---------------------------------------------------------------------|-------|
| Indstill.<br>(Fortsat) | Densitet                | _                                                  |                                                                                                    | Justerer kopiers tæthed.                                            | Se ♦. |
|                        | Stak/Sortér             | _                                                  | <b>Stak*</b><br>Sortér                                                                                                    | Du kan vælge at stakke eller<br>sortere flere kopier.               |       |
|                        | Sidelayout              |                                                    | <pre>Fra (1 i 1)* 2 i 1 (stående) 2 i 1 (liggende) 2i1(id) 4 i 1 (stående) 4 i 1 (liggende) Plakat(2x1) Plakat(2x2) Plakat(3x3)</pre> | Du kan lave N i 1, 2 i 1-ID<br>eller plakatkopier.                  |       |
|                        | 2-sidet koni            | Fra*                                               |                                                                                                    | Du kan vælge de 2-sidede                                            |       |
|                        |                         | Stående vend<br>lang kant<br>Liggende<br>vend lang | -                                                                                                    | udskriftsindstillinger.                                             |       |
|                        |                         | Stående vend<br>kort kant                          | _                                                                                                    |                                                                     |       |
|                        |                         | Liggende<br>vend kort<br>kant<br>Avanceret         | Normal*                                                                                                    | -                                                                   |       |
|                        |                         |                                                    | 2-sidet 2                                                                                                    |                                                                     |       |
|                        | Avancerede<br>indst.    | —                                                  | Fra*<br>Fjern<br>baggrundsfarve                                                                                                    | Du kan vælge Fjern<br>baggrundsfarve som<br>kopiindstillinger.      |       |
|                        | Indst. ny std.          |                                                    | Ja<br>Nej                                                                                                    | Du kan gemme dine<br>kopiindstillinger.                             |       |
|                        | Fabrik.nulst.           | _                                                  | Ja<br>Nej                                                                                                    | Du kan gendanne<br>fabriksstandarderne for alle<br>indstillingerne. |       |
|                        | Gem som genvej          | _                                                  | —                                                                                                    | Gemmer de aktuelle<br>indstillinger som en genvej.                  |       |
| ♦ >> Udvidet brug      | gsanvisning.            |                                                    |                                                                                                    |                                                                     |       |
| Standardindstilling    | erne vises i fed skrift | med en stjerne.                                    |                                                                                                    |                                                                     |       |

Indstillings- og funktionstabeller

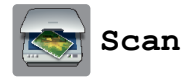

| Niveau1                                                                                                    | Niveau2 | Niveau3                                                             | Funktioner                                                              | Beskrivelser                                                                                           | Side  |
|----------------------------------------------------------------------------------------------------|---------|---------------------------------------------------------------------|-------------------------------------------------------------------------|----------------------------------------------------------------------------------------------------|-------|
| til OCR<br>(DCP-J752DW)<br>(Tilgængelig for<br>Macintosh-<br>brugere, når<br>Presto!<br>PageManager er<br>downloadet. Se<br>Adgang til Brother<br>Support<br>(Macintosh) | PC Valg | Indstill.<br>Gem som genvej                                         | (Se <i>Indstill.</i><br>➤ side 88 for at få<br>flere oplysninger).<br>— | Konfigurerer de<br>detaljerede indstillinger.<br>Gemmer de aktuelle<br>indstillinger som en<br>genvej. | Se +. |
| til fil*                                                                                                    | PC Valg | Indstill.                                                           | (Se <i>Indstill.</i><br>➤> side 89 for at få<br>flere oplysninger).     | Konfigurerer de<br>detaljerede indstillinger.                                                          | -     |
|                                                                                                    |         | Gem som genvej                                                      | _                                                                       | Gemmer de aktuelle<br>indstillinger som en<br>genvej.                                                  |       |
| til billede                                                                                                    | PC Valg | Indstill.                                                           | (Se <i>Indstill.</i><br>➤ side 89 for at få<br>flere oplysninger).      | Konfigurerer de<br>detaljerede indstillinger.                                                          |       |
|                                                                                                    |         | Gem som genvej                                                      | _                                                                       | Gemmer de aktuelle<br>indstillinger som en<br>genvej.                                                  |       |
| til medie<br>(nåret<br>bukommelseskort                                                                                                    | _       | Indstill.                                                           | (Se <i>Indstill.</i><br>➤ side 90 for at få<br>flere oplysninger).      | Konfigurerer de detaljerede indstillinger.                                                             | 36    |
| eller USB flash-<br>drev er sat i)                                                                                                    |         | Gem som genvej                                                      | _                                                                       | Gemmer de aktuelle<br>indstillinger som en<br>genvej.                                                  | Se ♦. |
| til e-mail                                                                                                    | PC Valg | Indstill.                                                           | (Se <i>Indstill.</i><br>➤> side 89 for at få<br>flere oplysninger).     | Konfigurerer de detaljerede indstillinger.                                                             | Se +. |
|                                                                                                    |         | Gem som genvej                                                      | _                                                                       | Gemmer de aktuelle<br>indstillinger som en<br>genvej.                                                  |       |
| WS-scan<br>(Vises, når du<br>installerer en<br>webtjenestescanner,<br>der vises i Windows <sup>®</sup><br>Explorer på<br>computeren).                                    |         | Scan<br>Søg efter<br>e-mail<br>Søg efter fax<br>Søg efter<br>udskr. | PC Valg                                                                 | Du kan scanne data ved<br>hjælp af<br>webtjenesteprotokollen.                                          |       |

♦ >> Udvidet brugsanvisning.

Standardindstillingerne vises i fed skrift med en stjerne.

### Indstill.

### (for til OCR) (DCP-J752DW)

| Niveau1                 | Niveau2                                                                 | Funktioner                            | Beskrivelser                                                                                             | Side  |  |  |  |  |
|-------------------------|-------------------------------------------------------------------------|---------------------------------------|----------------------------------------------------------------------------------------------------|-------|--|--|--|--|
| Indstill.               | Indst.m<br>berør.skærm                                                  | Fra (Indstil med<br>computer)*<br>Til | Hvis du ønsker at bruge<br>touchscreen'en til at ændre<br>maskinens indstillinger, skal du<br>vælge Til. | Se +. |  |  |  |  |
|                         | Indstillingerne nedenfor vises, når Til er valgt i Indst.m berør.skærm. |                                       |                                                                                                    |       |  |  |  |  |
|                         | Scanningstype                                                           | Farve                                 | Du kan vælge scanningstypen                                                                              |       |  |  |  |  |
|                         |                                                                         | Sort/hvid*                            | for dokumentet.                                                                                          |       |  |  |  |  |
|                         | Opløsning                                                               | 100 dpi                               | Du kan vælge                                                                                             |       |  |  |  |  |
|                         |                                                                         | 200 dpi*                              | scanningsopløsningen for<br>dokumentet.                                                                  |       |  |  |  |  |
|                         |                                                                         | 300 dpi                               |                                                                                                    |       |  |  |  |  |
|                         |                                                                         | 600 dpi                               |                                                                                                    | -     |  |  |  |  |
|                         | Filtype                                                                 | Tekst*                                | Du kan vælge filformatet for                                                                             |       |  |  |  |  |
|                         |                                                                         | HTML                                  | dokumentet.                                                                                              |       |  |  |  |  |
|                         |                                                                         | RTF                                   |                                                                                                    |       |  |  |  |  |
|                         | Scannermål                                                              | A4*                                   | Du kan vælge                                                                                             |       |  |  |  |  |
|                         |                                                                         | А5                                    | scanningsstørrelsen for<br>dokumentet.                                                                   |       |  |  |  |  |
|                         |                                                                         | 10x15cm                               |                                                                                                    |       |  |  |  |  |
|                         |                                                                         | Visitkort (90x60mm)                   |                                                                                                    |       |  |  |  |  |
|                         |                                                                         | Letter                                |                                                                                                    |       |  |  |  |  |
|                         |                                                                         | Legal                                 |                                                                                                    |       |  |  |  |  |
| + >> Software- og ne    | tværksbrugsanvisning.                                                   |                                       |                                                                                                    |       |  |  |  |  |
| Standardindstillingerne | e vises i fed skrift med er                                             | n stjerne.                            |                                                                                                    |       |  |  |  |  |

#### Indstill.

### (for til fil, til billede eller til e-mail)

| Niveau1                 | Niveau2                        | Funktioner                                                         | Beskrivelser                                                                                             | Side  |
|-------------------------|--------------------------------|--------------------------------------------------------------------|----------------------------------------------------------------------------------------------------|-------|
| Indstill.               | Indst.m<br>berør.skærm         | Fra (Indstil med<br>computer)*<br>Til                              | Hvis du ønsker at bruge<br>touchscreen'en til at ændre<br>maskinens indstillinger, skal du<br>vælge Til. | Se +. |
|                         | Indstillingerne nedenfor v     | <b>ises, når</b> Til <b>er valgt i</b> Inds                        | st.m berør.skærm.                                                                                        |       |
|                         | Scanningstype                  | Farve*                                                             | Du kan vælge scanningstypen                                                                              | 1     |
|                         |                                | Sort/hvid                                                          | for dokumentet.                                                                                          |       |
|                         | Opløsning                      | 100 dpi                                                            | Du kan vælge                                                                                             |       |
|                         |                                | 200 dpi*                                                           | scanningsopiøsningen for dokumentet.                                                                     |       |
|                         |                                | 300 dpi                                                            |                                                                                                    |       |
|                         |                                | 600 dpi                                                            |                                                                                                    |       |
|                         | Filtype                        | (Hvis du vælger<br>indstillingen Farve under<br>Scanningstype)     | Du kan vælge filformatet for<br>dokumentet.                                                              |       |
|                         |                                | PDF*                                                               |                                                                                                    |       |
|                         |                                | JPEG                                                               |                                                                                                    |       |
|                         |                                | (Hvis du vælger<br>indstillingen Sort-hvid<br>under Scanningstype) |                                                                                                    | _     |
|                         |                                | PDF*                                                               |                                                                                                    |       |
|                         |                                | TIFF                                                               |                                                                                                    |       |
|                         | Scannermål                     | A4*                                                                | Du kan vælge                                                                                             |       |
|                         |                                | А5                                                                 | scanningsstørrelsen for<br>dokumentet.                                                                   |       |
|                         |                                | 10x15cm                                                            |                                                                                                    |       |
|                         |                                | Visitkort (90x60mm)                                                |                                                                                                    |       |
|                         |                                | Letter                                                             |                                                                                                    |       |
|                         |                                | Legal<br>(DCP-J752DW)                                              |                                                                                                    |       |
|                         | Fjern                          | Fra*                                                               | Ændrer mængden af                                                                                        | 1     |
|                         | baggrundsfarve                 | Lav                                                                | baggrundsfarve, der fjernes.                                                                             |       |
|                         |                                | Medium                                                             |                                                                                                    |       |
|                         |                                | Нøј                                                                |                                                                                                    |       |
| + >> Software- og ne    | tværksbrugsanvisning.          |                                                                    |                                                                                                    |       |
| Standardindstillingerne | e vises i fed skrift med en st | jerne.                                                             |                                                                                                    |       |

### Indstill.

### (for til medie)

| Niveau1                 | Niveau2                     | Funktioner                                                         | Beskrivelser                                              | Side  |
|-------------------------|-----------------------------|--------------------------------------------------------------------|-----------------------------------------------------------|-------|
| Indstill.               | Scanningstype               | Farve*                                                             | Du kan vælge scanningstypen                               | 36    |
|                         |                             | Sort/hvid                                                          | for dokumentet.                                           |       |
|                         | Opløsning                   | 100 dpi                                                            | Du kan vælge                                              |       |
|                         |                             | 200 dpi*                                                           | scanningsopløsningen for<br>dokumentet.                   |       |
|                         |                             | 300 dpi                                                            |                                                           |       |
|                         |                             | 600 dpi                                                            |                                                           |       |
|                         |                             | Auto                                                               |                                                           |       |
|                         | Filtype                     | (Hvis du vælger indstillingen<br>Farve under Scanningstype)        | Du kan vælge filformatet for<br>dokumentet.               |       |
|                         |                             | PDF*                                                               |                                                           |       |
|                         |                             | JPEG                                                               |                                                           |       |
|                         |                             | (Hvis du vælger indstillingen<br>Sort-hvid under<br>Scanningstype) |                                                           |       |
|                         |                             | PDF*                                                               |                                                           |       |
|                         |                             | TIFF                                                               |                                                           |       |
|                         | Scannermål                  | A4*                                                                | Du kan vælge<br>scanningsstørrelsen for<br>dokumentet.    |       |
|                         |                             | A5                                                                 |                                                           |       |
|                         |                             | 10x15cm                                                            |                                                           |       |
|                         |                             | Visitkort (90x60mm)                                                |                                                           |       |
|                         |                             | Letter                                                             |                                                           |       |
|                         |                             | Legal<br>(DCP-J752DW)                                              |                                                           |       |
|                         | Scan langt papir            | Til                                                                | Du kan scanne et langt                                    |       |
|                         | (DCP-J752DW)                | Fra <sup>*</sup>                                                   | dokument vna. ADF'en.                                     |       |
|                         | Filnavn                     | _                                                                  | Du kan omdøbe filen.                                      |       |
|                         | Fjern<br>begrænne de former | Fra*                                                               | Ændrer mængden af                                         |       |
|                         | Daggrundsfarve              | Lav                                                                | baggrunusiarve, der ijernes.                              |       |
|                         |                             | Medium                                                             |                                                           |       |
|                         |                             | Нøј                                                                |                                                           |       |
|                         | Indst. ny std.              | Ja                                                                 | Du kan gemme dine                                         | Se ♦. |
|                         |                             | Nej                                                                | standardindstillinger.                                    |       |
|                         | Fabrik.nulst.               | Ja                                                                 | Du kan gendanne alle                                      |       |
|                         |                             | Nej                                                                | indstillinger til de oprindelige<br>fabriksindstillinger. |       |
| ♦ >> Udvidet brugsan    | visning.                    |                                                                    |                                                           |       |
| Standardindstillingerne | vises i fed skrift med en   | stjerne.                                                           |                                                           |       |

Indstillings- og funktionstabeller

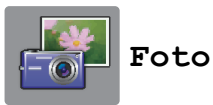

| Niveau1             | Niveau2                | Niveau3               | Funktioner                                                            | Beskrivelser                                                                                                    | Side  |
|---------------------|------------------------|-----------------------|-----------------------------------------------------------------------|----------------------------------------------------------------------------------------------------|-------|
| Udsk. indeks        | Udskriv<br>indeksark   | Udskriftsindstil.     | Se Udskriftsindstil.<br>➤ side 94 for at<br>få flere<br>oplysninger.  | Du kan udskrive en side<br>med miniaturebillede.                                                                                                    | Se ♠. |
|                     | Print Fotos            | Udskriftsindstil.     | Se Udskriftsindstil.<br>➤> side 92 for at<br>få flere<br>oplysninger. | Du kan udskrive et enkelt<br>billede.                                                                                                    |       |
| Se fotos*           | OK                     | Udskriftsindstil.     | Se Udskriftsindstil.<br>>> side 92 for at<br>få flere<br>oplysninger. | Du kan justere dine fotos med indstillingerne.                                                                                                    | 35    |
|                     | Print alt              | —                     | _                                                                     | Du kan udskrive alle fotos<br>i hukommelsen eller på<br>USB flash-drevet.                                                                                 |       |
| ID-fotoud-          | Vælg et foto           | Vælg ID-fotostør.     | Udskriftsindstil.                                                     | Du kan udskrive ID-fotos                                                                                                    | Se ♦. |
| skrift              |                        | (Ekstraudstyr)        | (Se t<br>Udskriftsindstil.<br>>> side 94 for at                       | til dit CV, pas etc.                                                                                                    |       |
|                     |                        | 25x36mm               |                                                                       |                                                                                                    |       |
|                     |                        | 35x45mm               | få flere                                                              |                                                                                                    |       |
|                     |                        | 36x51mm               | opiysninger).                                                         |                                                                                                    |       |
|                     |                        | 45x45mm               |                                                                       |                                                                                                    |       |
|                     |                        | 45x55mm               |                                                                       |                                                                                                    |       |
|                     |                        | 35x48mm               |                                                                       |                                                                                                    |       |
|                     |                        | 50x70mm<br>(2x2,75in) |                                                                       |                                                                                                    |       |
|                     |                        | 2x2"                  |                                                                       |                                                                                                    |       |
| Diasshow            | Vis hver foto          | 3Sek*                 | —                                                                     | Indstiller den tid, hvor                                                                                                    |       |
|                     | for                    | 10Sek                 |                                                                       | hvert foto i diasshowet<br>vises før maskinen skifter                                                                                                    |       |
|                     |                        | 30Sek                 |                                                                       | til det næste foto.                                                                                                    |       |
|                     |                        | 1Min.                 |                                                                       |                                                                                                    |       |
|                     |                        | 5Min                  |                                                                       |                                                                                                    |       |
|                     | Start                  | —                     | —                                                                     | Maskinen starter et diasshow med dine fotos.                                                                                                    |       |
|                     |                        |                       |                                                                       | Du kan vælge et foto<br>under diasshowet og<br>ændre<br>udskriftsindstillingerne.<br>(Se Udskriftsindstil.<br>➤> side 92 for at få flere<br>oplysninger). |       |
| ♦ >> Udvidet brug   | gsanvisning.           |                       |                                                                       |                                                                                                    | •     |
| Standardindstilling | erne vises i fed skrif | t med en stjerne.     |                                                                       |                                                                                                    |       |

#### Udskriftsindstil.

### (for Se fotos, Print Fotos eller Diasshow)

| Funktion1                                        | Funktion2                                    | Funktion3      | Funktion4 | Beskrivelser                                           | Side  |
|--------------------------------------------------|----------------------------------------------|----------------|-----------|--------------------------------------------------------|-------|
| Print kvalitet                                   | Normal                                       | —              | —         | Vælg udskriftskvaliteten.                              | Se ♦. |
| (Kan ikke anvendes<br>til DPOF-<br>udskrivning). | Foto*                                        |                |           |                                                        |       |
| Papirtype                                        | Alm. Papir                                   | —              | —         | Vælg papirtypen.                                       |       |
|                                                  | Inkjetpapir                                  |                |           |                                                        |       |
|                                                  | Brother BP71                                 |                |           |                                                        |       |
|                                                  | Andet glittet*                               |                |           |                                                        |       |
| Papirstr.                                        | 10x15cm*                                     | —              | —         | Vælg papirformat.                                      |       |
|                                                  | 13x18cm                                      |                |           |                                                        |       |
|                                                  | A4                                           |                |           |                                                        |       |
|                                                  | Letter                                       |                |           |                                                        |       |
| (Når Letter eller A4                             | 8x10cm                                       | —              | —         | Vælger                                                 |       |
| er valgt)                                        | 9x13cm                                       |                |           | udskriftsstørrelsen, hvis<br>du bruger papirstørrelsen |       |
| Udskriftstørr.                                   | 10x15cm                                      |                |           | A4 eller Letter.                                       |       |
|                                                  | 13x18cm                                      |                |           |                                                        |       |
|                                                  | 15x20cm                                      |                |           |                                                        |       |
|                                                  | Maks. str.*                                  |                |           |                                                        |       |
| Lysstyrke                                        | -2<br>-1<br>-1<br>*1<br>*1<br>+1<br>+1<br>+2 | _              |           | Justerer lysstyrken.                                   |       |
| Kontrast                                         | - +<br>-2<br>-1<br>-1<br>+1<br>+1<br>+2      | _              | -         | Justerer kontrasten.                                   |       |
| ◆ ➤➤ Udvidet brugsa                              | anvisning.                                   |                |           |                                                        | •     |
| Standardindstillingerr                           | ne vises i fed skrift me                     | ed en stjerne. |           |                                                        |       |

| Funktion1                           | Funktion2                                        | Funktion3      | Funktion4                        | Beskrivelser                                                                                                    | Side  |
|-------------------------------------|--------------------------------------------------|----------------|----------------------------------|----------------------------------------------------------------------------------------------------|-------|
| Farveforbedring                     | Farveforbedring<br>(Ekstraudstyr)<br>Til<br>Fra* | Hvidbalance    | - +<br>-2<br>-1<br>0<br>+1<br>+2 | Justerer nuancen på de<br>hvide områder.                                                                                                    | Se ♦. |
|                                     |                                                  | Skarphed       | - +<br>-2<br>-1<br>0<br>+1<br>+2 | Forbedrer detaljerne i<br>billedet.                                                                                                    |       |
|                                     |                                                  | Farvetæthed    | - +<br>-2<br>-1<br>0<br>+1<br>+2 | Justerer den totale<br>mængde farve på billedet.                                                                                                    |       |
| Beskæring                           | <b>Til*</b><br>Fra                               | _              | _                                | Beskærer billedet rundt<br>om margenen, så det<br>passer til papirstørrelsen<br>eller udskriftstørrelsen. Slå<br>denne funktion fra, hvis du<br>vil udskrive hele billeder<br>eller undgå utilsigtet<br>beskæring. |       |
| Print til kant                      | <b>Til*</b><br>Fra                               |                | _                                | Udvider det printbare<br>område, så det passer til<br>papiret.                                                                                                    |       |
| Datoudskrivn.<br>(Kan ikke anvendes | Til<br>Fra*                                      | —              | —                                | Udskriver datoen på dit foto.                                                                                                    |       |
| til DPOF-<br>udskrivning).          |                                                  |                |                                  |                                                                                                    |       |
| Indst. ny std.                      | Ja<br>Nej                                        | _              | _                                | Gemmer dine<br>udskriftsindstillinger som<br>standardindstillingerne.                                                                                                    |       |
| Fabrik.nulst.                       | Ja<br>Nej                                        | _              | _                                | Sætter alle indstillinger tilbage til fabriksstandard.                                                                                                    |       |
| ♦ ►► Udvidet brugsa                 | invisning.                                       |                | •                                | •                                                                                                    |       |
| Standardindstillingern              | e vises i fed skrift me                          | ed en stjerne. |                                  |                                                                                                    |       |

#### Udskriftsindstil.

### (for Udskriv indeksark)

| Niveau1              | Niveau2 Niveau3 Fun      |                 | Funktioner | Beskrivelser      | Side  |
|----------------------|--------------------------|-----------------|------------|-------------------|-------|
| Papirtype            | Alm. Papir*              | —               | —          | Vælg papirtypen.  | Se ♦. |
|                      | Inkjetpapir              |                 |            |                   |       |
|                      | Brother BP71             |                 |            |                   |       |
|                      | Andet glittet            |                 |            |                   |       |
| Papirstr.            | Letter                   | —               | —          | Vælg papirformat. |       |
|                      | A4*                      |                 |            |                   |       |
| ♦ >> Udvidet brugs   | sanvisning.              |                 |            |                   |       |
| Standardindstillinge | rne vises i fed skrift n | ned en stjerne. |            |                   |       |

#### Udskriftsindstil.

#### (for ID-fotoudskrift)

| Niveau1              | Niveau2                  | Niveau3         | Funktioner | Beskrivelser              | Side  |
|----------------------|--------------------------|-----------------|------------|---------------------------|-------|
| Print kvalitet       | Normal                   | —               | —          | Vælg udskriftskvaliteten. | Se ♦. |
|                      | Foto*                    |                 |            |                           |       |
| Papirtype            | Alm. Papir               | —               | —          | Vælg papirtypen.          |       |
|                      | Inkjetpapir              |                 |            |                           |       |
|                      | Brother BP71             |                 |            |                           |       |
|                      | Andet glittet*           |                 |            |                           |       |
| Papirstr.            | 10x15cm*                 | —               | —          | Vælg papirformat.         |       |
|                      | 13x18cm                  |                 |            |                           |       |
|                      | A4                       |                 |            |                           |       |
|                      | Letter                   |                 |            |                           |       |
| ◆ >> Udvidet brug    | sanvisning.              |                 |            |                           |       |
| Standardindstillinge | rne vises i fed skrift n | ned en stjerne. |            |                           |       |

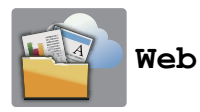

| Niveau1              | Niveau2                 | Niveau3           | Funktioner                    | Beskrivelser                                                                                                    | Side                                                |
|----------------------|-------------------------|-------------------|-------------------------------|----------------------------------------------------------------------------------------------------|-----------------------------------------------------|
| Web                  | Apps                    | _                 | —                             | Du kan oprette forbindelse                                                                                                    | Se .                                                |
|                      | SkyDrive <sup>®</sup>   | _                 | —                             | Beskrivelser       S         Du kan oprette forbindelse       fra Brother-maskinen til en         internettjeneste.       Webtjenester kan være         tilføjet, og/eller       tjenestenavne kan være         ændret af udbyderen siden       udsendelse af dette         dokument. |                                                     |
|                      | Box                     |                   | —                             |                                                                                                    |                                                     |
|                      | Google Drive™           | _                 | —                             |                                                                                                    |                                                     |
|                      | Evernote <sup>®</sup>   | _                 | —                             |                                                                                                    | tjenestenavne kan være<br>ændret af udbyderen siden |
|                      | Dropbox                 | _                 |                               |                                                                                                    |                                                     |
|                      | Facebook                | _                 | —                             | dokument.                                                                                                    | e kan være<br>oyderen siden<br>af dette             |
|                      | Picasa Web<br>Albums™   | _                 | —                             |                                                                                                    |                                                     |
|                      | Flickr <sup>®</sup>     | —                 | —                             |                                                                                                    |                                                     |
| Gå til Brother So    | olutions Center for at  | downloade Web Con | nect vejledning på <u>htt</u> | p://solutions.brother.com/.                                                                                                    |                                                     |
| Standardindstillinge | erne vises i fed skrift | med en stjerne.   |                               |                                                                                                    |                                                     |

## (Genveje)

| Niveau1              | Niveau2                  | Niveau3              | Funktioner                         | Beskrivelser                      | Side                                                                              |                                        |            |
|----------------------|--------------------------|----------------------|------------------------------------|-----------------------------------|-----------------------------------------------------------------------------------|----------------------------------------|------------|
| Tilføj genvej        | Корі                     | Kvalitet             | Se Indstill. i                     | Du kan ændre                      | 11                                                                                |                                        |            |
|                      |                          | Papirtype            | <i>Kopi</i> ➤➤ side 85 indstilling | Kopi >> side 85 indstillingerne i | Kopi >> side 85     indstillingerne i       for at få flore     Kopiindetillinger | indstillingerne i<br>Konjindstillinger | Side<br>11 |
|                      |                          | Papirstørrelse       | oplysninger.                       | Kopiniustiiniger.                 | Side<br>11                                                                        |                                        |            |
|                      |                          | Forstør/<br>forminds |                                    |                                   |                                                                                   |                                        |            |
|                      |                          | Densitet             |                                    |                                   |                                                                                   |                                        |            |
|                      |                          | Stak/Sortér          |                                    |                                   |                                                                                   |                                        |            |
|                      |                          | Sidelayout           |                                    |                                   |                                                                                   |                                        |            |
|                      |                          | 2-sidet kopi         |                                    |                                   |                                                                                   |                                        |            |
|                      |                          | Avancerede indst.    |                                    |                                   |                                                                                   |                                        |            |
| Standardindstillinge | rne vises i fed skrift n | ned en stjerne.      |                                    |                                   |                                                                                   |                                        |            |

| Niveau1                                  | Niveau2                  | Niveau3                 | Funktioner                                 | Beskrivelser                                                                        | Side |
|------------------------------------------|--------------------------|-------------------------|--------------------------------------------|-------------------------------------------------------------------------------------|------|
| Tilføj genvej<br>(Fortsat)               | Scan                     | til fil                 | PC Valg                                    | Du kan scanne et<br>dokument i sort-hvid eller<br>farve til din computer.           | 11   |
|                                          |                          | til OCR<br>(DCP-J752DW) | PC Valg                                    | Du kan få dit<br>tekstdokument<br>konverteret til en<br>redigerbar tekstfil.        |      |
|                                          |                          | til billede             | PC Valg                                    | Du kan scanne et<br>farvebillede til dit<br>grafikprogram.                          |      |
|                                          |                          | til medie               | Scanningstype                              | Du kan scanne                                                                       |      |
|                                          |                          | (Indstill.)             | Opløsning                                  | dokumenter til et                                                                   |      |
|                                          |                          |                         | Filtype                                    | USB flash-drev.                                                                     |      |
|                                          |                          |                         | Scannermål                                 |                                                                                     |      |
|                                          |                          |                         | Scan langt<br>papir<br><b>(DCP-J752DW)</b> |                                                                                     |      |
|                                          |                          |                         | Filnavn                                    |                                                                                     |      |
|                                          |                          |                         | Fjern<br>baggrundsfarve                    |                                                                                     |      |
|                                          |                          | til e-mail              | PC Valg                                    | Du kan scanne et<br>dokument i sort-hvid eller<br>farve til dit e-mail-<br>program. |      |
|                                          | Web                      | SkyDrive <sup>®</sup>   | —                                          | Du kan oprette                                                                      | 12   |
|                                          |                          | Box                     | —                                          | forbindelse fra Brother-<br>maskinen til en                                         |      |
|                                          |                          | Google Drive™           | _                                          | internettjeneste.                                                                   |      |
|                                          |                          | Evernote <sup>®</sup>   | —                                          | Webtjenester kan være                                                               |      |
|                                          |                          | Dropbox                 | _                                          | tilføjet, og/eller<br>tjenestenavne kan være                                        |      |
|                                          |                          | Facebook                | —                                          | ændret af udbyderen                                                                 |      |
|                                          |                          | Picasa Web<br>Albums™   | _                                          | dokument.                                                                           |      |
|                                          |                          | Flickr <sup>®</sup>     | —                                          |                                                                                     |      |
| Denne liste vises,<br>når der trykkes på | Rediger<br>genvejsnavn   | _                       | _                                          | Du kan ændre navnet på<br>genvejen.                                                 | 14   |
| et genvejsnavn i 2<br>sekunder.          | Slet                     | —                       | —                                          | Sletter genvejen.                                                                   | 14   |
| Red./slet                                | Genvejsnavn              | Rediger<br>genvejsnavn  | -                                          | Du kan ændre navnet på<br>genvejen.                                                 | 14   |
|                                          |                          | Slet                    | _                                          | Sletter genvejen.                                                                   | 14   |
| Standardindstillinge                     | rne vises i fed skrift n | ned en stjerne.         |                                            |                                                                                     |      |

Indstillings- og funktionstabeller

## (Blæk)

| Niveau1             | Niveau2                 | Niveau3         | Funktioner    | Beskrivelser                                    | Side  |
|---------------------|-------------------------|-----------------|---------------|-------------------------------------------------|-------|
|                     | Test udskrift           | —               | Printkvalitet | Du kan kontrollere                              | 51    |
|                     |                         |                 | Justering     | printkvaliteten eller<br>justeringen.           | 52    |
|                     | Rensning                | _               | Sort          | Du kan rense                                    | 50    |
|                     |                         |                 | Farve         | printhovedet.                                   |       |
|                     |                         |                 | Alle          |                                                 |       |
|                     | Blækvolume              | —               | —             | Du kan kontrollere den<br>aktuelle mængde blæk. | Se ✦. |
| ◆ >> Udvidet brug   | gsanvisning.            |                 |               |                                                 |       |
| Standardindstilling | erne vises i fed skrift | med en stjerne. |               |                                                 |       |

### wiFi (Opsætning af trådløst netværk)

#### BEMÆRK

Når Wi-Fi<sup>®</sup>-opsætningen er fuldført, kan du ikke ændre indstillingerne fra skærmen Hjem. Eventuelle ændringer til den trådløse forbindelse skal foregå i skærmen Indstillinger.

| Niveau1               | Niveau2                   | Niveau3         | Funktioner | Beskrivelser                                                                                      | Side  |
|-----------------------|---------------------------|-----------------|------------|---------------------------------------------------------------------------------------------------|-------|
| WiFi<br>(Opsætning af | Opsæt.guide               | _               | -          | Du kan konfigurere din<br>printserver manuelt til et<br>trådløst netværk.                         | Se ‡. |
| trådløst<br>netværk)  | Opsætning med<br>PC       | —               | —          | Du kan konfigurere<br>indstillingerne for det<br>trådløse netværk med en<br>pc.                   |       |
|                       | WPS/AOSS                  | —               | _          | Du kan nemt konfigurere<br>indstillingerne til trådløst<br>netværk med tryk på en<br>enkelt knap. |       |
|                       | WPS m/PIN-kode            | —               | —          | Du kan nemt konfigurere<br>indstillingerne til trådløst<br>netværk vha. WPS med<br>en PIN-kode.   | Se +. |
| + >> Hurtig install   | ationsvejledning.         |                 |            |                                                                                                   |       |
| + >> Software- og     | netværksbrugsanvisr       | ning.           |            |                                                                                                   |       |
| Standardindstillinge  | erne vises i fed skrift m | ned en stjerne. |            |                                                                                                   |       |

### Når du bruger hukommelseskort eller et USB flash-drev på den korrekte plads

### **BEMÆRK**

USB flash-drev understøttes ikke af DCP-J552DW.

| Niveau1              | Niveau2                   | Niveau3                                 | Funktioner | Beskrivelser                           | Side  |  |  |  |  |
|----------------------|---------------------------|-----------------------------------------|------------|----------------------------------------|-------|--|--|--|--|
| Foto                 | (Se Foto ➤➤ side 9        | (Se <i>Foto</i> ➤➤ side 91).            |            |                                        |       |  |  |  |  |
| Scan til medie       | (Se til medie ►)          | Se til medie >> side 87).               |            |                                        |       |  |  |  |  |
| Web                  | (Se Web ➤> side 9         | Se <i>Web</i> <b>&gt;&gt;</b> side 95). |            |                                        |       |  |  |  |  |
| DPOF                 | —                         | —                                       | —          | Viser skærmen for<br>DPOF-indstilling. | Se ♦. |  |  |  |  |
| ♦ >> Udvidet brug    | sanvisning.               |                                         |            |                                        |       |  |  |  |  |
| Standardindstillinge | erne vises i fed skrift r | med en stjerne.                         |            |                                        |       |  |  |  |  |

## Indtastning af tekst

Når du skal indtaste tekst i maskinen, vises tastaturet på touchscreen'en. Tryk på 🔼 1 @ for at skifte mellem bogstaver, tal og specialtegn.

| Genvejsnavn<br>Genvej01 |   |    |   | ¢ | ×   | < | 1 |   |   |   |   |   |
|-------------------------|---|----|---|---|-----|---|---|---|---|---|---|---|
| QWERTYUI                |   |    |   |   | Ι   | C | D | Ρ |   |   |   |   |
|                         | A |    | S | D | F   | G | н | J | ŀ | < | L |   |
|                         |   |    | Z | X | С   | V | В | N | I | ۷ | @ |   |
| Ľ                       | 2 | a/ | Ą | F | Rum |   | A | 1 | @ |   | 0 | < |

### BEMÆRK

- Tryk på 1 aA for at skifte mellem små og store bogstaver.
- Du kan ændre tastaturindstillingen for touchscreen'en.

(Se Ændring af tastaturindstillingen ➤> side 10 for at få flere oplysninger).

### Indsættelse af mellemrum

Tryk på Rum for at indsætte et mellemrum. Eller du kan trykke på ▶ for at flytte markøren.

#### BEMÆRK

De tilgængelige tegn kan variere afhængigt af landet.

### Rettelser

Hvis du har indtastet et forkert tegn og ønsker at ændre det, skal du trykke på ◀ for at flytte markøren for at fremhæve det forkerte tegn og derefter trykke på 💽. Indtast det korrekte tegn. Du kan også bruge markøren til at gå tilbage og indsætte bogstaver.

Tryk på 💽 for hvert tegn, du vil slette, eller tryk på 💽 og hold den nede for at slette alle tegn.

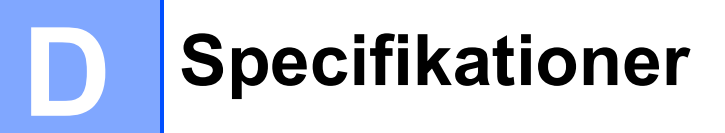

## Generelt

#### **BEMÆRK**

Dette kapitel indeholder en oversigt over maskinspecifikationerne. Du kan finde flere specifikationer på <u>http://www.brother.com/</u>.

| Printertype                | Inkjet                                                                           |                                |
|----------------------------|----------------------------------------------------------------------------------|--------------------------------|
| Printhoved                 | Sort-hvid:                                                                       | Piezo med 210 dyser $\times$ 1 |
|                            | Farve:                                                                           | Piezo med 210 dyser $\times$ 3 |
| Hukommelseskapacitet       | 64 MB                                                                            |                                |
| Display (LCD)              | 2,7 tommer (67,5 mm) touchscreen med TFT-farvedisplay <sup>1</sup> og touchpanel |                                |
| Strømkilde                 | AC 220 til 240V 50/60Hz                                                          |                                |
| Energiforbrug <sup>2</sup> | (DCP-J552DW)                                                                     |                                |
|                            | Kopitilstand:                                                                    | Ca. 16 W <sup>3</sup>          |
|                            | Klar-tilstand:                                                                   | Ca. 3,5 W <sup>5</sup>         |
|                            | Dvaletilstand:                                                                   | Ca. 0,7 W <sup>5</sup>         |
|                            | Slukket:                                                                         | Ca. 0,2 W <sup>5 6</sup>       |
|                            | (DCP-J752DW)                                                                     |                                |
|                            | Kopitilstand:                                                                    | Ca. 16 W <sup>4</sup>          |
|                            | Klar-tilstand:                                                                   | Ca. 3,5 W <sup>5</sup>         |
|                            | Dvaletilstand:                                                                   | Ca. 0,7 W <sup>5</sup>         |
|                            | Slukket:                                                                         | Ca. 0.2 W <sup>5 6</sup>       |

<sup>1</sup> Målt diagonalt.

<sup>2</sup> Målt, mens maskinen er tilsluttet via USB. Energiforbruget varierer en smule afhængigt af brugsmiljøet eller slid på reservedelene.

- <sup>3</sup> Ved enkeltsidet udskrift, standardopløsning og udskrift af ISO/IEC 24712-mønster.
- <sup>4</sup> Ved brug af ADF'en, enkeltsidet udskrift, standardopløsning og udskrift af ISO/IEC 24712-mønster.
- <sup>5</sup> Målt i overensstemmelse med IEC 62301 udgave 2.0.
- <sup>6</sup> Selv når maskinen er slukket, tænder den automatisk regelmæssigt for vedligeholdelse af printhovedet og slukker derefter.
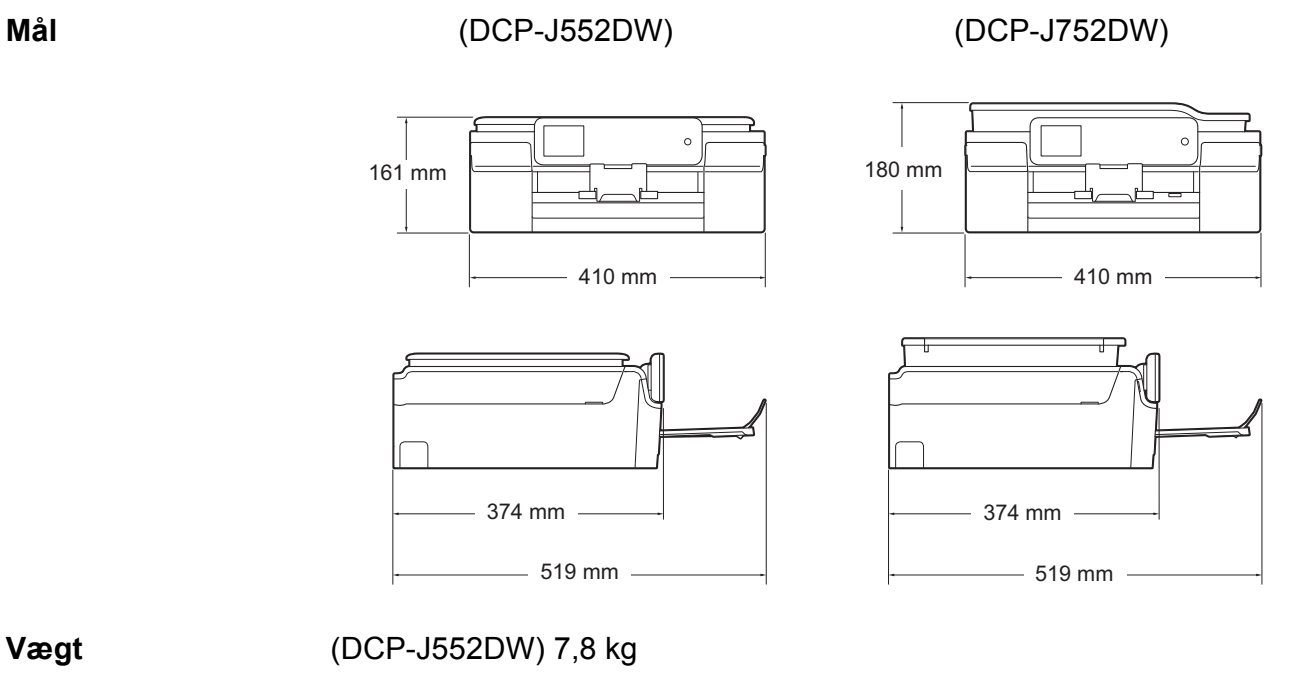

(DCP-J752DW) 9,0 kg

Mål

101

D

| Støjniveau                         | Lydtryk                                             |                                         |  |
|------------------------------------|-----------------------------------------------------|-----------------------------------------|--|
|                                    | Drift:                                              | LPAm = 50 dB(A) (maksimum) <sup>1</sup> |  |
|                                    | Lydeffekt <sup>23</sup>                             |                                         |  |
|                                    | Fotokopiering:                                      | (DCP-J552DW)                            |  |
|                                    |                                                     | LwAd = 6,26 B(A) (sort-hvid)            |  |
|                                    |                                                     | LwAd = 6,10 B(A) (farve)                |  |
|                                    |                                                     | (DCP-J752DW)                            |  |
|                                    |                                                     | Lwad = 6,14 B(A) (sort-hvid)            |  |
|                                    |                                                     | Lwad = 5,96 B(A) (farve)                |  |
|                                    | Klar:                                               | (DCP-J552DW)                            |  |
|                                    |                                                     | Lwad = 3,24 B(A) (sort-hvid/farve)      |  |
|                                    |                                                     | (DCP-J752DW)                            |  |
|                                    |                                                     | Lwad = 3,23 B(A) (sort-hvid/farve)      |  |
| Temperatur                         | Drift:                                              | 10 til 35 °C                            |  |
|                                    | Bedste<br>udskriftskvalitet:                        | 20 til 33 °C                            |  |
| Fugtighed                          | Drift:                                              | 20 til 80 % (uden kondensering)         |  |
|                                    | Bedste<br>udskriftskvalitet:                        | 20 til 80 % (uden kondensering)         |  |
| ADF (automatisk                    | Op til 20 sider                                     |                                         |  |
| dokumentfremfører)<br>(DCP-J752DW) | ) Papir: 80 g/m <sup>2</sup> A4 eller Letter-format |                                         |  |
| Dokumentstørrelse                  | ADF-bredde (DCP-J752DW): 148 mm til 215,9 mm        |                                         |  |
|                                    | ADF-længde (DCP-J752DW): 148 mm til 355,6 mm        |                                         |  |
|                                    | Scannerglasplade, b                                 | redde: Maks. 215,9 mm                   |  |
|                                    | Scannerglasplade, længde: Maks. 297 mm              |                                         |  |

<sup>1</sup> Støjniveauet afhænger af udskriftsforholdene.

<sup>2</sup> I henhold til ISO9296

<sup>3</sup> Kontorudstyr med LwAd>6,30 B(A) er ikke egnet til brug i lokaler, hvor personer primært udfører arbejde, der kræver megen koncentration. Sådant udstyr bør anbringes i separate lokaler pga. udsendelse af støj.

## Udskriftsmedie

| Papirinput |
|------------|
|------------|

#### Papirbakke

Papirtype:

Almindeligt papir, inkjetpapir (coated papir), glittet papir<sup>1</sup> og transparenter<sup>12</sup>

Papirstørrelse <sup>3</sup>:

A4, Executive, Letter, A5, A6, konvolutter (Com-10, DL, C5, Monarch), Foto (10  $\times$  15 cm), Foto 2L (13  $\times$  18 cm) og indekskort (127  $\times$  203 mm)

Bredde: 98 mm - 215,9 mm

Længde: 148 mm - 297 mm

- Yderligere oplysninger finder du i *Papirvægt, tykkelse og kapacitet* → side 26.
- Maks. papirbakkekapacitet:

Ca. 100 ark af 80 g/m<sup>2</sup> almindeligt papir

#### Fotopapirbakke

Papirtype:

Almindeligt papir, Inkjetpapir (coated papir) og Glittet papir<sup>1</sup>

Papirstørrelse:

Foto (10  $\times$  15 cm) og Foto L (89  $\times$  127 mm)

Bredde: 89 mm - 102 mm

Længde: 127 mm - 152 mm

Maks. papirbakkekapacitet:

Ca. 20 ark

#### Papiroutput

Op til 50 ark 80 g/m<sup>2</sup> almindeligt papir (forsiden opad ved levering i outputpapirbakken) <sup>1</sup>

- <sup>1</sup> Ved udskrivning på glittet papir og transparenter skal du straks fjerne udskrevne sider fra outputpapirbakken, når de kommer ud af maskinen, for at undgå udtværing.
- <sup>2</sup> Brug kun transparenter, der er anbefalet til inkjetudskrivning.
- <sup>3</sup> Se Papirtype og -størrelse for hver funktion  $\rightarrow$  side 25.

D

## Kopiering

Farve/Sort-hvid Kopieringsbredde

Flere kopier

Forstør/Formindsk

Opløsning 2-sidet Ja/Ja 204 mm <sup>1</sup> Stakker/sorterer op til 99 sider 25 % til 400 % (i trin af 1 %) Udskriver op til 1200 × 2400 dpi Ja

- Papirtype:
   Almindeligt papir
- Papirstørrelse:
  - A4, Letter, A5

<sup>1</sup> Ved kopiering på papir i A4-format.

## PhotoCapture Center™

| Kompatible medier <sup>1</sup>   | Memory Stick Duo™ (16 MB - 128 MB)                                              |
|----------------------------------|---------------------------------------------------------------------------------|
|                                  | Memory Stick PRO Duo™ (256 MB - 32 GB)                                          |
|                                  | Memory Stick Micro <sup>™</sup> (M2 <sup>™</sup> ) med adapter (256 MB - 32 GB) |
|                                  | MultiMedia Card (32 MB - 2 GB)                                                  |
|                                  | MultiMedia Card plus (128 MB - 4 GB)                                            |
|                                  | MultiMedia Card mobile med adapter (64 MB - 1 GB)                               |
|                                  | SD-hukommelseskort (16 MB - 2 GB)                                               |
|                                  | miniSD med adapter (16 MB - 2 GB)                                               |
|                                  | microSD med adapter (16 MB - 2 GB)                                              |
|                                  | SDHC-hukommelseskort (4 GB - 32 GB)                                             |
|                                  | miniSDHC med adapter (4 GB - 32 GB)                                             |
|                                  | microSDHC med adapter (4 GB - 32 GB)                                            |
|                                  | SDXC-bukommelseskort (48 GB - 128 GB)                                           |
|                                  |                                                                                 |
|                                  | USB flash-drev ~ (DCP-J752DVV)                                                  |
| Opløsning                        | Op til 1200 $	imes$ 6000 dpi                                                    |
| Filtypenavn                      |                                                                                 |
| (Medieformat)                    | DPOF (ver. 1.0, ver. 1.1), Exif DCF (op til ver. 2.1)                           |
| (Billedformat)                   | Fotoudskrivning: JPEG <sup>3</sup> , AVI <sup>4</sup> , MOV <sup>4</sup>        |
|                                  | Scan til medie: JPEG. PDF (farve)                                               |
|                                  |                                                                                 |
|                                  | HFF, PDF (Solt-IIVID)                                                           |
| Antal filer                      | Op til 999 filer                                                                |
|                                  | (Mappen i hukommelseskort eller på USB flash-drev er også                       |
|                                  | talt med).                                                                      |
| Марре                            | Filer skal være på det fierde mappeniveau i                                     |
|                                  | hukommelseskortet eller på USB flash-drevet                                     |
|                                  |                                                                                 |
| Kant til Kant                    | A4, Letter, Foto (10 $	imes$ 15 cm), Foto 2L (13 $	imes$ 18 cm) <sup>5</sup>    |
| 1                                |                                                                                 |
| Hukommelseskort, adaptere og USI | 3 Tiash-arev er ikke inkluderet.                                                |

<sup>2</sup> USB 2.0-standard USB Mass Storage-standard op til 64 GB Understøttelsesformat: FAT12/FAT16/FAT32/exFAT

- <sup>3</sup> Progressivt JPEG-format understøttes ikke.
- <sup>4</sup> Kun Motion JPEG
- <sup>5</sup> Se Papirtype og -størrelse for hver funktion >> side 25.

## PictBridge (DCP-J752DW)

Kompatibilitet

Understøtter Camera & Imaging Products Association PictBridge standard CIPA DC-001.

Besøg <u>http://www.cipa.jp/pictbridge/</u> for at få yderligere oplysninger.

Interface

Direkte USB-stik

## Scanner

| Farve/Sort-hvid            | Ja/Ja                                                                                                    |
|----------------------------|----------------------------------------------------------------------------------------------------|
| TWAIN-kompatibel           | Ja (Windows <sup>®</sup> XP <sup>1</sup> /Windows Vista <sup>®</sup> /Windows <sup>®</sup> 7/Windows <sup>®</sup> 8) |
|                            | (Mac OS X v10.6.8, 10.7.x, 10.8.x)                                                                                   |
| WIA-kompatibel             | Ja (Windows <sup>®</sup> XP <sup>1</sup> /Windows Vista <sup>®</sup> /Windows <sup>®</sup> 7/Windows <sup>®</sup> 8) |
| ICA-kompatibel             | Ja (Mac OS X v10.6.8, 10.7.x, 10.8.x)                                                                                |
| Farvedybde                 | 30-bit farvehåndtering (input)                                                                                       |
|                            | 24-bit farvehåndtering (output) / 256 niveauer pr. farve                                                             |
| Gråskala                   | 10-bit farvehåndtering (input)                                                                                       |
|                            | 8-bit farvehåndtering (output) / 256 niveauer pr. farve                                                              |
| Opløsning                  | Op til 19200 $	imes$ 19200 dpi (interpoleret) <sup>2</sup>                                                           |
|                            | Op til 1200 $	imes$ 2400 dpi (optisk) (scannerglasplade)                                                             |
|                            | Op til 1200 $	imes$ 600 dpi (optisk) (ADF) (DCP-J752DW)                                                              |
| Scanningsbredde og -længde | (Scannerglasplade)                                                                                                   |
|                            | Bredde: op til 213,9 mm                                                                                              |
|                            | Længde: op til 295 mm                                                                                                |
|                            | (ADF) (DCP-J752DW)                                                                                                   |
|                            | Bredde: op til 213,9 mm                                                                                              |
|                            | Længde: op til 353,6 mm                                                                                              |

<sup>1</sup> Windows<sup>®</sup> XP i denne brugsanvisning inkluderer Windows<sup>®</sup> XP Home Edition, Windows<sup>®</sup> XP Professional og Windows<sup>®</sup> XP Professional x64 Edition.

<sup>2</sup> Maksimum 1200 × 1200 dpi-scanning ved brug af WIA-driver til Windows<sup>®</sup> XP og Windows Vista<sup>®</sup>, Windows<sup>®</sup> 7 og Windows<sup>®</sup> 8 (opløsning op til 19200 × 19200 dpi kan vælges ved hjælp af Brother-scannerhjælpeprogrammet).

## **Printer**

Opløsning

Udskriftsbredde <sup>3</sup>

Kant til kant<sup>2</sup>

2-sidet

Op til 1200  $\times$  6000 dpi

204 mm [210 mm (kant til kant)<sup>1</sup>]

A4, Letter, A6, Foto (10  $\times$  15 cm), Foto L (89  $\times$  127 mm), Indekskort (127  $\times$  203 mm), Foto 2L (13  $\times$  18 cm)

Papirtype:

Almindeligt papir

Papirstørrelse:

A4, Letter, A5, Executive

#### Udskrivningshastighed <sup>4</sup>

- <sup>1</sup> Når kant til kant-funktionen er slået til.
- <sup>2</sup> Se Papirtype og -størrelse for hver funktion  $\rightarrow$  side 25.
- <sup>3</sup> Ved udskrivning på papir i A4-format.
- <sup>4</sup> Du kan finde flere specifikationer på <u>http://www.brother.com/</u>.

## Tilslutninger

#### USB<sup>12</sup> Brug et USB 2.0-kabel, der ikke er længere end 2 m. IEEE 802.11b/g/n (Infrastructure-/Ad hoc-tilstand)

Trådløst LAN

1 Din maskine har et Hi-speed USB 2.0-interface. Maskinen kan også tilsluttes en computer, der har et USB 1.1interface.

2 USB-porte fra tredjepart understøttes ikke.

D

## Netværk

#### **BEMÆRK**

Nærmere oplysninger om netværksspecifikationer findes i >> Software- og netværksbrugsanvisning.

Du kan slutte maskinen til et netværk med henblik på netværksudskrivning og netværksscanning og få adgang til fotos fra PhotoCapture Center<sup>™ 1</sup>. Network Management-software er også inkluderet i Brother BRAdmin Light <sup>2</sup>.

| Sikkerhed for trådløst netværk | SSID (32 tegn), WEP 64/128 bit, WPA-PSK (TKIP/AES<br>WPA2-PSK (AES) |    |  |
|--------------------------------|---------------------------------------------------------------------|----|--|
| Trådløst hjælpeprogram til     | AOSS™                                                               | Ja |  |
| opsætning                      | WPS                                                                 | Ja |  |

<sup>1</sup> Se Computerkrav  $\rightarrow$  side 111.

<sup>2</sup> (Windows<sup>®</sup>) Hvis du har brug for mere avanceret printerstyring, skal du bruge den nyeste version af hjælpeprogrammet Brother BRAdmin Professional, som kan hentes fra <u>http://solutions.brother.com/</u>. (Macintosh) Den seneste version af Brother BRAdmin Light kan hentes på adressen <u>http://solutions.brother.com/</u>.

## Computerkrav

| UNDERSTØTTEDE OPERATIVSYSTEMER OG SOFTWAREFUNKTIONER                                                                                                    |                                                                                                    |                                                                                                    |                                                  |                                                   |                                       |                                      |
|----------------------------------------------------------------------------------------------------|----------------------------------------------------------------------------------------------------|----------------------------------------------------------------------------------------------------|--------------------------------------------------|---------------------------------------------------|---------------------------------------|--------------------------------------|
| Computerplatform og operativsystemversion                                                                                                    |                                                                                                    | Pc-interface                                                                                                    |                                                  |                                                   | Plads på harddisk til<br>installation |                                      |
|                                                                                                    |                                                                                                    | USB <sup>2</sup>                                                                                                    | Trådløst<br>802.11b/g/n                          | Processor                                         | Til<br>drivere                        | Til<br>programmer<br>(inkl. drivere) |
| Windows <sup>®</sup> -<br>operativsystem                                                                                                    | Windows <sup>®</sup> XP Home <sup>1 3</sup><br>Windows <sup>®</sup> XP<br>Professional <sup>1 3</sup>            | Udskrivning<br>Scanning<br>Flytbar disk<br>(USB (DCP-J752DW)<br>eller hukommelseskort) <sup>4</sup><br>Netværksmedieadgang<br>(LAN) <sup>4</sup> |                                                  | 32bit (x86)<br>eller 64bit<br>(x64)-<br>processor | 150 MB                                | 1 GB                                 |
|                                                                                                    | Windows Vista <sup>® 1 3</sup><br>Windows <sup>®</sup> 7 <sup>1 3</sup><br>Windows <sup>®</sup> 8 <sup>1 3</sup> |                                                                                                    |                                                  |                                                   | 500 MB<br>650 MB                      | 1,3 GB                               |
|                                                                                                    | Windows Server <sup>®</sup> 2003<br>Windows Server <sup>®</sup> 2003 R2<br>Windows Server <sup>®</sup> 2008      | -                                                                                                    | Udskrivning                                      |                                                   | 50 MB                                 | -                                    |
|                                                                                                    | Windows Server <sup>®</sup> 2008<br>R2<br>Windows Server <sup>®</sup> 2012                                       |                                                                                                    |                                                  | 64bit (x64)-<br>processor                         |                                       |                                      |
| Macintosh-<br>operativsystem                                                                                                    | Mac OS X v10.6.8<br>OS X v10.7.x<br>OS X v10.8.x                                                                 | Udskrivnin<br>Scanning<br>Flytbar dis<br>(USB (DCF<br>eller hukor                                                                                | g<br>k<br>P-J752DW)<br>nmelseskort) <sup>4</sup> | Intel <sup>®</sup> -<br>processor                 | 80 MB                                 | 550 MB                               |
|                                                                                                    |                                                                                                    | Netværksn<br>(LAN) <sup>4</sup>                                                                                                    | nedieadgang                                      |                                                   |                                       |                                      |
| Betingelser:<br><sup>1</sup> Til WIA, 1200 × 1200 opløsning. Brother-<br>scannerhjælpegrogrammet gør det muligt at forbedre<br>op til 19200 × 19200 dpi.                                                                                                    |                                                                                                    | Du kan hente<br>http://solutions                                                                                                    | de seneste dri<br>s.brother.com/                 | veropdate                                         | ringer på<br>avne tilhører            |                                      |
| <ul> <li><sup>2</sup> USB-porte fra tredjepart understøttes ikke.</li> <li><sup>3</sup> (DCP-J752DW) PaperPort<sup>™</sup> 12SE understøtter<br/>Windows<sup>®</sup> XP Home (SP3 eller højere), XP<br/>Professional (SP3 eller højere), XP Professional x64<br/>Edition (SP2 eller højere), Windows Vista<sup>®</sup> (SP2 eller<br/>højere). Windows<sup>®</sup> 7 og Windows<sup>®</sup> 8.</li> </ul> |                                                                                                    | de respektive                                                                                                    | virksomheder.                                    | , <u></u>                                         |                                       |                                      |

## Forbrugsstoffer

| Blæk                               | Maskinen bruger individuelle blækpatroner i henholdsvis sort, gul, cyan og magenta, der er adskilte fra printhovedenheden.                                                                                                    |
|------------------------------------|----------------------------------------------------------------------------------------------------|
| Blækpatroner til<br>udskiftning    | Første gang du installerer et sæt blækpatroner, vil maskinen bruge<br>en mængde blæk til at fylde blækforsyningsrørene for at sikre<br>udskrifter af høj kvalitet. Denne proces sker kun én gang. Når<br>processen er afsluttet, vil patronerne, der fulgte med din maskine,<br>have en lavere ydelse end standardpatroner (80 %). Med alle<br>efterfølgende blækpatroner kan du udskrive det angivne antal sider. |
| Forbrugsstoffer til<br>udskiftning | <standardydende sort=""> LC121BK<br/><standardydende gul=""> LC121Y<br/><standardydende cyan=""> LC121C<br/><standardydende magenta=""> LC121M</standardydende></standardydende></standardydende></standardydende>                                                                                                    |
|                                    | Sort, Gul, Cyan og Magenta – Cirka 300 sider <sup>1</sup>                                                                                                    |
|                                    | <højtydende sort=""> LC123BK<br/><højtydende gul=""> LC123Y<br/><højtydende cyan=""> LC123C<br/><højtydende magenta=""> LC123M</højtydende></højtydende></højtydende></højtydende>                                                                                                    |
|                                    | Sort, Gul, Cyan og Magenta – Cirka 600 sider <sup>1</sup>                                                                                                    |
|                                    | <sup>1</sup> Omtrentlig patronydelse er i overensstemmelse med ISO/IEC 24711.                                                                                                    |
|                                    | Yderligere oplysninger om forbrugsstoffer til udskiftning får du ved at besøge os på http://www.brother.com/pageyield/.                                                                                                    |

#### Hvad er Innobella™?

Innobella<sup>™</sup> er en serie af originale forbrugsstoffer, der tilbydes af Brother. Navnet "Innobella<sup>™</sup>" stammer fra ordene "Innovation" og "Bella" (hvilket betyder "smuk" på italiensk) og repræsenterer den "innovative" teknologi, der forsyner dig med "smukke" og "holdbare" udskrivningsresultater.

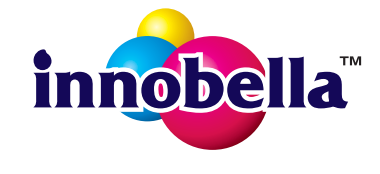

Når du udskriver fotos, anbefaler Brother Innobella™ glittet fotopapir (BP71-serien) for at opnå en høj kvalitet. Strålende udskrifter fremstilles lettere med blæk og papir fra Innobella™.

# Indeks

#### Α

E

ADF (automatisk dokumentfremfører) .....27 Apple Macintosh

Se Software- og Netværksbrugsanvisning.

#### В

| Blækpatroner    |    |
|-----------------|----|
| blækdråbetæller | 46 |
| udskiftning     | 46 |
| Brother         |    |
| CreativeCenter  | 5  |
|                 |    |

#### С

ControlCenter

Se Software- og Netværksbrugsanvisning.

#### D

| Display (LC | CD)6, | 78 |
|-------------|-------|----|
| lysstyrke   |       | 15 |
| Dokument    |       |    |
| ilægning    |       | 28 |

#### F

| Fejlfinding                    |    |
|--------------------------------|----|
| dokumentstop                   | 63 |
| fejlmeddelelser på touchscreen | 55 |
| hvis du har problemer          |    |
| dokumentstop                   | 63 |
| kopiering                      | 74 |
| Netværk                        | 76 |
| papirhåndtering                | 73 |
| PhotoCapture Center™           | 75 |
| scanning                       | 75 |
| software                       | 75 |
| udskriftskvalitet              | 72 |
| udskrivning                    | 70 |
| papirstop                      | 64 |
| vedligeholdelsesmeddelelser på |    |
| touchscreen                    |    |
|                                |    |

| Fejlmeddelelser på touchscreen    | 55     |
|-----------------------------------|--------|
| Blækops. næsten fuld              | 55     |
| Blækopsamler fuld                 | 56     |
| Check papir                       | 62     |
| Der er data i hukommelsen         | 60     |
| Dokumentstop/for langt            | 56     |
| Forkert papir                     | 57     |
| Hukommelse fuld                   | 57     |
| Ingen blækpatron                  | 57     |
| Kan ikke initialisere             | 58     |
| Kan ikke printe                   | 58     |
| Kan ikke regist.                  | 58     |
| Kan ikke rense                    | 58     |
| Kan ikke scanne                   | 58     |
| Kan ikke udskr.                   | 58     |
| Kun S/H 1-sidet udskrift          | 61     |
| Lavt blækniveau                   | 58     |
| Låget er åbent                    | 58     |
| Papirstop                         | 60     |
| Fjernindstilling                  |        |
| Se Software- og Netværksbrugsanvi | sning. |
| Forbrugsstoffer                   | 112    |
| Foto- og Foto L-papir             | 25     |
| Fotopapirbakke                    | 20     |

### G

| Genveje              | 11  |
|----------------------|-----|
| hentning             | 14  |
| Kopiering            | 11  |
| Scanning             | 11  |
| sletning             | 14  |
| tilføjelse           |     |
| Web                  |     |
| ændring              | 13  |
| navn på genvej       |     |
| Genveje til scanning |     |
| Gråskala             | 107 |

#### Η

| Hjælp                      |    |
|----------------------------|----|
| Funktionstabeller          | 85 |
| Indstillingstabeller       | 79 |
| Meddelelser på touchscreen | 78 |

| lkke-scanba | rt område | <br>29  |
|-------------|-----------|---------|
| Innobella™  |           | <br>112 |

#### Κ

| Kontrolpaneloversigt     | 6  |
|--------------------------|----|
| Konvolutter 18, 19, 25,  | 26 |
| Kopiering                |    |
| brug af scannerglasplade | 28 |
| Genveje                  | 11 |
| papirstørrelse           | 31 |
| papirtype                | 31 |

#### L

| Lydstyrke | , indstilling |   |
|-----------|---------------|---|
| bipper .  | 1             | 5 |

#### Μ

Macintosh Se Software- og Netværksbrugsanvisning.

#### Ν

Netværk Scanning Se Software- og Netværksbrugsanvisning. Udskrivning Se Software- og Netværksbrugsanvisning. Nuance™ PaperPort™ 12SE Se Software- og Netværksbrugsanvisning. Se også Hjælp i programmet PaperPort™ 12SE.

#### 0

| Opløsning  |    |     |
|------------|----|-----|
| kopiering  |    | 104 |
| scanning   |    | 107 |
| udskrivnin | ng | 108 |

#### Ρ

| Panir                           | 23 103    |
|---------------------------------|-----------|
| dokumentstørrelse               | .20, 100  |
| ilæanina                        | 16 18     |
| ilægning af fotopapir           | 20        |
| ilægning af konvolutter         | 18        |
| kanacitet                       | 26        |
| printbart område                |           |
| størrelse                       | 23        |
| type                            | 23 25     |
| Papirston                       | 20, 20    |
| dokument                        | 63        |
| papir                           | 64        |
| PhotoCapture Center™            |           |
| Eksempelfotos                   |           |
| frapc                           |           |
| Se Software- og                 |           |
| Netværksbrugsanvisning.         |           |
| MultiMedia Card                 |           |
| Scan til medie                  |           |
| ændring af filnavn              |           |
| SDHC-hukommelseskort            |           |
| SD-hukommelseskort              | 32        |
| SDXC-hukommelseskort            | 32        |
| specifikationer                 | 105       |
| Presto! PageManager             |           |
| Se Software- og Netværksbrugsar | nvisning. |
| Se også Hjælp i programmet Pres | to!       |
| PageManager.                    |           |

#### R

| Rengøring  |    |
|------------|----|
| printhoved | 50 |
| scanner    | 49 |

#### S

Scanning Se Software- og Netværksbrugsanvisning. Serienummer sådan finder du....Se frontlågens inderside

## т

| Tabel over trinvise indstillinger    | 78  |
|--------------------------------------|-----|
| Tekst, indtastning                   | 99  |
| Transparenter23, 24, 26,             | 103 |
| Trådløst netværk                     |     |
| Se Hurtig installationsvejledning og |     |
| Software- og Netværksbrugsanvisning. |     |
|                                      |     |

## U

| Udskrivning                                                 |                                |                 |
|-------------------------------------------------------------|--------------------------------|-----------------|
| opløsning .                                                 |                                |                 |
| papirstop                                                   |                                | 64              |
| printbart or                                                | nråde                          | 22              |
| problemer .                                                 |                                | 70              |
| Se Software                                                 | e- og Netværks                 | brugsanvisning. |
| specifikatio                                                | ner                            |                 |
| printbart or<br>problemer .<br>Se Software<br>specifikation | nråde<br>e- og Netværks<br>ner |                 |

#### V

| Vedligeholdelse, rutine     |    |
|-----------------------------|----|
| udskiftning af blækpatroner | 46 |

#### W

| Web-genveje                      | 11,   | 12  |
|----------------------------------|-------|-----|
| Windows <sup>®</sup>             |       |     |
| Se Software- og Netværksbrugsanv | isnir | ۱g. |

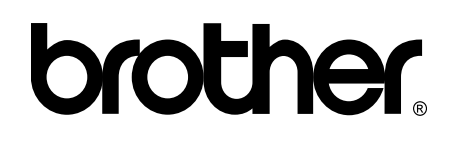

#### Besøg os på internettet http://www.brother.com/

Disse maskiner er kun godkendt til brug i det land, hvor de er købt.

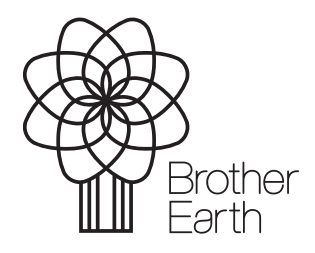

www.brotherearth.com